# Créditos Manual de Usuarios Módulo de Créditos

Proyecto Implementación UBA

Coordinación General de Tecnologías de la Información y las Comunicaciones

Febrero 2011 – Versión 2.0

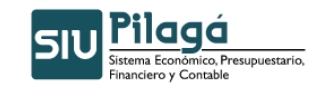

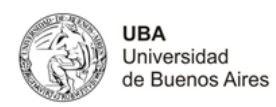

# Contenido

| 1.1       Crédito Original Alta       3         1.2       Crédito Original Alta por Migración       7         1.3       Crédito Original Alta por Migración       12         2.       Modificatoria Crédito Rectificación       15         2.1       Modificatoria de Crédito Rectificación       19         2.3       Modificatoria de Crédito Alta       26         3.       Transferencia de Crédito Alta       29         3.       Transferencia de Crédito Alta       29         3.1       Transferencia de Crédito Rectificación para una Dependencia       40         3.4       Transferencia de Crédito Rectificación para una Dependencia       40         3.4       Transferencia de Crédito Rectificación para una Dependencia       40         3.5       Transferencia de Crédito Alta (con PPG)       50         3.6       Transferencia de Crédito Alta (con PPG)       50         3.6       Transferencia de Crédito Alta (con PPG)       58         4.1       Crédito Presupuestario por UP y Programa       58         4.1.1       Crédito Presupuestario por UP y Puente de Financiamiento       60         4.1.3       Crédito Presupuestario por UP y Objeto del Gasto       62         4.1.6       Crédito Presupuestario por Programa       64                                                                                                    | 1. C    | rédito           | Original                                                              | 3         |
|----------------------------------------------------------------------------------------------------|---------|------------------|-----------------------------------------------------------------------|-----------|
| 1.2       Crédito Original Rectificación       7         1.3       Crédito Original Alta por Migración       12         2.       Modificatoria Crédito       15         2.1       Modificatoria de Crédito Rectificación       19         2.3       Modificatoria de Crédito Alta       15         2.4       Modificatoria de Crédito Rectificación       19         2.3       Modificatoria de Crédito Alta       29         3.5       Transferencia de Crédito Alta       29         3.2       Créditos-Transferencia de Crédito Alta para una Dependencia       40         3.4       Transferencia de Crédito Alta para una Dependencia       40         3.4       Transferencia de Crédito Alta (con PPG)       50         3.6       Transferencia de Crédito Alta de transferencia por Migración       58         4.1       Crédito Presupuestario por UP y Programa       58         4.1.1       Crédito Presupuestario por UP y Porgrama       58         4.1.2       Crédito Presupuestario por UP y Objeto del Gasto       62         4.1.3       Crédito Presupuestario por UP y Objeto del Gasto       62         4.1.4       Crédito Presupuestario por UP y Objeto del Gasto       62         4.1.5       Crédito Presupuestario por Proryet vobjeto del Gasto       63 <td>1.1</td> <td>Cré</td> <td>dito Original Alta</td> <td> 3</td>                                                                                                    | 1.1     | Cré              | dito Original Alta                                                    | 3         |
| 1.3       Crédito Original Alta por Migración       12         2.       Modificatoria Crédito Alta       15         2.1       Modificatoria de Crédito Rectificación       19         2.3       Modificatoria de Crédito Rectificación       29         3.1       Transferencia de Crédito Alta       29         3.1       Transferencia de Crédito Alta       29         3.1       Transferencia de Crédito Alta       29         3.2       Créditos-Transferencia de Crédito Alta (con PPG)       34         3.3       Transferencia de Crédito Alta (con PPG)       50         3.6       Transferencia de Crédito Alta (con PPG)       50         3.6       Transferencia de Crédito Alta (con PPG)       50         3.6       Transferencia de Crédito Alta (con PPG)       50         3.6       Transferencia de Crédito Alta (con PPG)       50         3.6       Transferencia de Crédito Rectificación       58         4.1       Crédito Presupuestario por UP y Programa       58         4.1.1       Crédito Presupuestario por UP y Programa       58         4.1.2       Crédito Presupuestario por UP y UP y O del Gasto       61         4.1.3       Crédito Presupuestario por Programa y Objeto del Gasto       62         4.1.6       Crédit                                                                                                    | 1.2     | Cré              | dito Original Rectificación                                           | 7         |
| 2. Modificatoria Crédito       15         2.1 Modificatoria de Crédito Rectificación       15         2.2 Modificatoria de Crédito Alta por Migración       29         3. Transferencia de Crédito Alta por Migración       29         3.1 Transferencia de Crédito Alta por Migración       29         3.2 Créditos-Transferencia de Crédito Transferencia de Crédito Rectificación       34         3.3 Transferencia de Crédito Rectificación para una Dependencia       40         3.4 Transferencia de Crédito Rectificación para una Dependencia       40         3.5 Transferencia de Crédito Alta de transferencia por Migración       56         4. Consultas y Listados       58         4.1 Crédito Presupuestario       58         4.1.1 Crédito Presupuestario por UP y Programa       59         4.1.2 Crédito Presupuestario por UP, FU y O del Gasto       61         4.1.3 Crédito Presupuestario por UP, FU y O del Gasto       62         4.1.4 Crédito Presupuestario por Programa       64         4.1.5 Crédito Presupuestario por Programa       64         4.1.6 Crédito Presupuestario por Programa       64         4.1.8 Crédito Presupuestario por Programa y Objeto del Gasto       62         4.1.9 Crédito Presupuestario por Programa y Objeto del Gasto       63         4.1.9 Crédito Presupuestario por Programa y Objeto del Gasto       64 <td>1.3</td> <td>Cree</td> <td>dito Original Alta por Migracion</td> <td>. 12</td> | 1.3     | Cree             | dito Original Alta por Migracion                                      | . 12      |
| 2.1       Modificatoria de Crédito Alta       15         2.3       Modificatoria de Crédito Alta por Migración       26         3.       Transferencia de Crédito Alta por Migración       26         3.       Transferencia de Crédito Alta       29         3.1       Transferencia de Crédito Alta       29         3.2       Créditos-Transferencia de Crédito Alta para una Dependencia       44         3.4       Transferencia de Crédito Alta que a una Dependencia       44         3.5       Transferencia de Crédito Alta (con PPG)       50         3.6       Transferencia de Crédito Alta de transferencia por Migración       56         4.1       Crédito Presupuestario       58         4.1       Crédito Presupuestario por UP y Programa       59         4.1.2       Crédito Presupuestario por UP, FU y O del Gasto       61         4.1.5       Crédito Presupuestario por UP, FU y O del Gasto       62         4.1.6       Crédito Presupuestario por UP, FU y O del Gasto       63         4.1.7       Crédito Presupuestario por UP, FU y O del Gasto       63         4.1.8       Crédito Presupuestario por Programa       64         4.1.9       Crédito Presupuestario por Programa       64         4.1.9       Crédito Presupuestario por Programa y Objeto del Gasto <th>2. N</th> <th>lodifica</th> <th>atoria Crédito</th> <th>. 15</th>                                                                                       | 2. N    | lodifica         | atoria Crédito                                                        | . 15      |
| 2.2       Modificatoria de Crédito Rectificación       19         2.3       Modificatoria de Crédito Alta por Migración       26         3.       Transferencia de Crédito Alta       29         3.1       Transferencia de Crédito Alta       29         3.2       Créditos-Transferencia de Crédito Transferencia de Crédito Rectificación       34         3.3       Transferencia de Crédito Alta para una Dependencia       40         3.4       Transferencia de Crédito Alta (con PPG)       50         3.6       Transferencia de Crédito Alta de transferencia por Migración       56         4.1       Crédito Presupuestario por UNidad Presupuestaria       58         4.1.1       Crédito Presupuestario por UP y Programa       59         4.1.2       Crédito Presupuestario por UP y Programa       59         4.1.3       Crédito Presupuestario por UP y Pograma       62         4.1.4       Crédito Presupuestario por UP y Objeto del Gasto       62         4.1.5       Crédito Presupuestario por UP y Objeto del Gasto       63         4.1.6       Crédito Presupuestario por Programa       64         4.1.8       Crédito Presupuestario por Programa       64         4.1.8       Crédito Presupuestario por Programa       64         4.1.9       Crédito Presupuestario por                                                                                                    | 2.1     | Mod              | lificatoria Crédito Alta                                              | . 15      |
| 2.3       Modificatoria de Crédito Alta por Migración       26         3. Transferencia de Crédito Alta       29         3.1       Transferencia de Crédito Alta       29         3.2       Créditos-Transferencia de Crédito Transferencia de Crédito Rectificación       34         3.3       Transferencia de Crédito Alta para una Dependencia       40         3.4       Transferencia de Crédito Alta (con PPG)       50         3.6       Transferencia de Crédito Alta (con PPG)       50         3.6       Transferencia de Crédito Alta (con PPG)       50         3.6       Transferencia de Crédito Alta (con PPG)       50         3.6       Transferencia de Crédito Alta (con PPG)       50         3.6       Transferencia de Crédito Presupuestario por UP y Programa.       58         4.1.1       Crédito Presupuestario por UP y Programa.       59         4.1.2       Crédito Presupuestario por UP, FU y O del Gasto       61         4.1.5       Crédito Presupuestario por Programa.       64         4.1.6       Crédito Presupuestario por Programa       64         4.1.7       Crédito Presupuestario por Programa       64         4.1.8       Crédito Presupuestario por Programa y Objeto del Gasto       66         4.1.10       Crédito Presupuestario por Documento Adicional <td>2.2</td> <td>Mod</td> <td>lificatoria de Crédito Rectificación</td> <td>. 19</td>                                                             | 2.2     | Mod              | lificatoria de Crédito Rectificación                                  | . 19      |
| 3. Transferencia de Crédito       29         3.1 Transferencia de Crédito Alta       29         3.2 Créditos-Transferencia de Crédito Alta para una Dependencia       34         3.3 Transferencia de Crédito Alta para una Dependencia       40         3.4 Transferencia de Crédito Alta para una Dependencia       44         3.5 Transferencia de Crédito Alta (con PPG)       50         3.6 Transferencia de Crédito Alta de transferencia por Migración       56         4.1 Crédito Presupuestario       58         4.1.1 Crédito Presupuestario por UP y Programa       59         4.1.2 Crédito Presupuestario por UP y Fuente de Financiamiento       60         4.1.4 Crédito Presupuestario por UP y Fugrama       59         4.1.5 Crédito Presupuestario por UP y Objeto del Gasto       61         4.1.6 Crédito Presupuestario por Fuente y Objeto del Gasto       62         4.1.7 Crédito Presupuestario por Programa       64         4.1.8 Crédito Presupuestario por Programa       64         4.1.9 Crédito Presupuestario por Programa       64         4.1.1 Crédito Presupuestario por Programa       64         4.1.8 Crédito Presupuestario por Programa       64         4.1.9 Crédito Presupuestario por Programa       64         4.1.1 Crédito Presupuestario por Programa       64         4.1.2 Saldos Presupuestarios - De Crédi                                                                                                | 2.3     | Moc              | lificatoria de Crédito Alta por Migración                             | . 26      |
| 3.1       Transferencia de Crédito Alta       29         3.2       Créditos-Transferencia de Crédito Alta para una Dependencia       34         3.3       Transferencia de Crédito Alta para una Dependencia       40         3.4       Transferencia de Crédito Rectificación para una Dependencia       40         3.5       Transferencia de Crédito Alta (con PPG)       50         3.6       Transferencia de Crédito Alta de transferencia por Migración       56         4.1       Crédito Presupuestario       58         4.1.1       Crédito Presupuestario por Unidad Presupuestaria       58         4.1.2       Crédito Presupuestario por UP y Programa       59         4.1.3       Crédito Presupuestario por UP y Programa       60         4.1.4       Crédito Presupuestario por UP, FU y O del Gasto       61         4.1.5       Crédito Presupuestario por UP y Objeto del Gasto       62         4.1.6       Crédito Presupuestario por Programa       64         4.1.7       Crédito Presupuestario por Programa       64         4.1.8       Crédito Presupuestario por Programa y Objeto del Gasto       63         4.1.1       Crédito Presupuestario por Programa y Objeto del Gasto       66         4.1.10       Crédito Presupuestario por Programa y Objeto del Gasto       68         <                                                                                                    | 3. T    | ransfe           | rencia de Crédito                                                     | . 29      |
| 3.2       Créditos-Transferencia de Crédito -Transferencia de Crédito Rectificación       34         3.3       Transferencia de Crédito Rectificación para una Dependencia       40         3.4       Transferencia de Crédito Rectificación para una Dependencia       44         3.5       Transferencia de Crédito Alta (con PPG)       50         3.6       Transferencia de Crédito Alta de transferencia por Migración       56         4.       Consultas y Listados       58         4.1       Crédito Presupuestario por Unidad Presupuestaria       58         4.1.2       Crédito Presupuestario por UP y Programa       59         4.1.3       Crédito Presupuestario por UP y Fuente de Financiamiento       60         4.1.4       Crédito Presupuestario por UP, FU y O del Gasto       62         4.1.5       Crédito Presupuestario por UP y Objeto del Gasto       62         4.1.6       Crédito Presupuestario por Programa       64         4.1.8       Crédito Presupuestario por Programa       65         4.1.9       Crédito Presupuestario por Programa       66         4.1.10       Crédito Presupuestario por Programa y Objeto del Gasto       66         4.1.10       Crédito Presupuestario por Programa y Objeto del Gasto       66         4.1.10       Crédito Presupuestarios - De Crédito por Proyecto                                                                                                    | 3.1     | Trar             | nsferencia de Crédito Alta                                            | . 29      |
| 3.3       Transferencia de Crédito Alta para una Dependencia       40         3.4       Transferencia de Crédito Rectificación para una Dependencia       44         3.5       Transferencia de Crédito Alta (con PPG)       50         3.6       Transferencia de Crédito Alta (con PPG)       50         3.6       Transferencia de Crédito Alta (con PPG)       56         4.       Consultas y Listados       58         4.1       Crédito Presupuestario por UP y Programa       58         4.1.1       Crédito Presupuestario por UP y Programa       59         4.1.3       Crédito Presupuestario por UP, FU y O del Gasto       60         4.1.4       Crédito Presupuestario por UP, FU y O del Gasto       61         4.1.5       Crédito Presupuestario por UP y O bjeto del Gasto       62         4.1.6       Crédito Presupuestario por Fuente y Objeto del Gasto       63         4.1.7       Crédito Presupuestario por Programa       64         4.1.8       Crédito Presupuestario por Programa y Objeto del Gasto       66         4.1.10       Crédito Presupuestario por Programa y Objeto del Gasto       67         4.1.10       Crédito Presupuestario por Proyecto       67         4.2       Saldos Presupuestarios - De Crédito por UP, PR       70         4.2.1       Saldos                                                                                                    | 3.2     | Cré              | ditos-Transferencia de Crédito-Transferencia de Crédito Rectificación | . 34      |
| 3.4       Transferencia de Crédito Rectificación para una Dependencia       44         3.5       Transferencia de Crédito Alta (con PPG)       50         3.6       Transferencia de Crédito Alta de transferencia por Migración       56         4.       Consultas y Listados       58         4.1       Crédito Presupuestario por Unidad Presupuestaria       58         4.1.1       Crédito Presupuestario por UP y Programa       59         4.1.2       Crédito Presupuestario por UP, FU y O del Gasto       60         4.1.4       Crédito Presupuestario por UP, FU y O del Gasto       61         4.1.5       Crédito Presupuestario por UP y Dipeto del Gasto       62         4.1.6       Crédito Presupuestario por Programa       64         4.1.8       Crédito Presupuestario por Fuente y Objeto del Gasto       66         4.1.9       Crédito Presupuestario por Programa y Objeto del Gasto       66         4.1.1       Crédito Presupuestario por Proyecto       67         4.1.8       Crédito Presupuestario por Proyecto       67         4.1.1       Crédito Presupuestarios De Crédito por Proyecto       68         4.1.1       Crédito Presupuestarios - De Crédito por UP y PR       70         4.2       Saldos Presupuestarios - De Crédito por UP y O. del Gasto       71 <td< td=""><td>3.3</td><td>Trar</td><td>nsferencia de Crédito Alta para una Dependencia</td><td>. 40</td></td<>                                        | 3.3     | Trar             | nsferencia de Crédito Alta para una Dependencia                       | . 40      |
| 3.5       Transferencia de Crédito Alta (con PPG)       50         3.6       Transferencia de Crédito Alta de transferencia por Migración       56         4.       Consultas y Listados       58         4.1       Crédito Presupuestario por Unidad Presupuestaria       58         4.1.1       Crédito Presupuestario por UP y Programa       59         4.1.2       Crédito Presupuestario por UP y Puente de Financiamiento       60         4.1.3       Crédito Presupuestario por UP, FU y O del Gasto       61         4.1.5       Crédito Presupuestario por UP, FU y O del Gasto       62         4.1.6       Crédito Presupuestario por Programa       64         4.1.7       Crédito Presupuestario por Programa       64         4.1.8       Crédito Presupuestario por Programa y Objeto del Gasto       63         4.1.9       Crédito Presupuestario por Programa y Objeto del Gasto       66         4.1.10       Crédito Presupuestario por Programa y Objeto del Gasto       67         4.1.1       Crédito Presupuestario por Proyecto       67         4.2       Saldos Presupuestarios - De Crédito por Proyecto       68         4.2.1       Saldos Presupuestarios - De Crédito por UP y P. HU, O. del Gasto       71         4.2.3       Saldos Presupuestarios - De Crédito por UP y O. del Gasto       72                                                                                                    | 3.4     | Trar             | nsferencia de Crédito Rectificación para una Dependencia              | . 44      |
| 3.6       Transferencia de Crédito Alta de transferencia por Migración       56         4.       Consultas y Listados       58         4.1       Crédito Presupuestario por Unidad Presupuestaria       58         4.1.1       Crédito Presupuestario por UP y Programa       59         4.1.2       Crédito Presupuestario por UP y Programa       59         4.1.3       Crédito Presupuestario por UP y Programa       60         4.1.4       Crédito Presupuestario por UP, FU y O del Gasto       61         4.1.5       Crédito Presupuestario por UP y Objeto del Gasto       62         4.1.6       Crédito Presupuestario por Fuente y Objeto del Gasto       63         4.1.7       Crédito Presupuestario por Programa       64         4.1.8       Crédito Presupuestario por Programa y Objeto del Gasto       66         4.1.9       Crédito Presupuestario por Documento Adicional       67         4.1.1       Crédito Presupuestario por Proyecto       68         4.2.1       Saldos Presupuestarios - De Crédito por Proyecto       69         4.2.3       Saldos Presupuestarios - De Crédito por UP y PR       70         4.2.4       Saldos Presupuestarios - De Crédito por UP y PR       73         4.2.2       Saldos Presupuestarios - De Crédito por UP y O. del Gasto       72                                                                                                    | 3.5     | Trar             | nsferencia de Crédito Alta (con PPG)                                  | . 50      |
| 4. Consultas y Listados       58         4.1 Crédito Presupuestario       58         4.1.1 Crédito Presupuestario por UP y Programa       59         4.1.2 Crédito Presupuestario por UP y Programa       59         4.1.3 Crédito Presupuestario por UP y Fuente de Financiamiento       60         4.1.4 Crédito Presupuestario por UP, FU y O del Gasto       61         4.1.5 Crédito Presupuestario por UP, FU y O bjeto del Gasto       62         4.1.6 Crédito Presupuestario por VP y Objeto del Gasto       63         4.1.7 Crédito Presupuestario por Programa       64         4.1.8 Crédito Presupuestario por Programa       66         4.1.9 Crédito Presupuestario por Programa y Objeto del Gasto       66         4.1.1 Crédito Presupuestario por Programa y Objeto del Gasto       66         4.1.1 Crédito Presupuestario por Programa y Objeto del Gasto       66         4.1.1 Crédito Presupuestario por Proyecto       67         4.1.8 Crédito Presupuestario por Proyecto       67         4.1.1 Crédito Presupuestarios - De Crédito por UP y PR       70         4.2.1 Saldos Presupuestarios - De Crédito por UP, FU, O. del Gasto       71         4.2.2 Saldos Presupuestarios - De Crédito por UP, YO. del Gasto       72         4.2.3 Saldos Presupuestarios - De Crédito por VP, YO. del Gasto       72         4.2.4 Saldos Presupuestarios - De Crédito por FU,                                                             | 3.6     | Trar             | nsferencia de Crédito Alta de transferencia por Migración             | . 56      |
| 4.1       Crédito Presupuestario       58         4.1.1       Crédito Presupuestario por UP y Programa       59         4.1.2       Crédito Presupuestario por UP y Programa       59         4.1.3       Crédito Presupuestario por UP y Fuente de Financiamiento       60         4.1.4       Crédito Presupuestario por UP, FU y O del Gasto       61         4.1.5       Crédito Presupuestario por UP y Objeto del Gasto       62         4.1.6       Crédito Presupuestario por Fuente y Objeto del Gasto       63         4.1.7       Crédito Presupuestario por Programa       64         4.1.8       Crédito Presupuestario por Programa y Objeto del Gasto       65         4.1.9       Crédito Presupuestario por Programa y Objeto del Gasto       66         4.1.0       Crédito Presupuestario por Programa y Objeto del Gasto       67         4.1.1       Crédito Presupuestario por Programa y Objeto del Gasto       67         4.1.10       Crédito Presupuestarios por Proyecto       67         4.2       Saldos Presupuestarios - De Crédito por Proyecto       68         4.2.1       Saldos Presupuestarios - De Crédito por UP y PR       70         4.2.3       Saldos Presupuestarios - De Crédito por UP y O. del Gasto       71         4.2.5       Saldos Presupuestarios - De Crédito por UP y O. del Gasto                                                                                                    | 4. C    | onsult           | as y Listados                                                         | . 58      |
| 4.1.1       Crédito Presupuestario por UP y Programa       58         4.1.2       Crédito Presupuestario por UP y Programa       59         4.1.3       Crédito Presupuestario por UP y Fuente de Financiamiento       60         4.1.4       Crédito Presupuestario por UP, FU y O del Gasto       61         4.1.5       Crédito Presupuestario por UP y Objeto del Gasto       62         4.1.6       Crédito Presupuestario por Fuente y Objeto del Gasto       63         4.1.7       Crédito Presupuestario por Programa       64         4.1.8       Crédito Presupuestario por Programa y Objeto del Gasto       63         4.1.9       Crédito Presupuestario por Programa y Objeto del Gasto       66         4.1.1       Crédito Presupuestario por Programa y Objeto del Gasto       67         4.1.1       Crédito Presupuestario por Programa y Objeto del Gasto       67         4.1.1       Crédito Presupuestario por Proyecto       67         4.2       Saldos Presupuestarios - De Crédito por Proyecto       68         4.2.1       Saldos Presupuestarios - De Crédito por UP y PR       70         4.2.3       Saldos Presupuestarios - De Crédito por UP y O. del Gasto       71         4.2.5       Saldos Presupuestarios - De Crédito por UP y O. del Gasto       72         4.2.6       Saldos Presupuestarios - De Crédit                                                                                                    | 4.1     | Cré              | dito Presupuestario                                                   | . 58      |
| 4.1.2       Crédito Presupuestario por UP y Programa       59         4.1.3       Crédito Presupuestario por UP y Fuente de Financiamiento       60         4.1.4       Crédito Presupuestario por UP, FU y O del Gasto       61         4.1.5       Crédito Presupuestario por UP, V Objeto del Gasto       62         4.1.6       Crédito Presupuestario por UP y Objeto del Gasto       63         4.1.7       Crédito Presupuestario por Programa       64         4.1.8       Crédito Presupuestario por Fuente       65         4.1.9       Crédito Presupuestario por Programa y Objeto del Gasto       66         4.1.10       Crédito Presupuestario por Programa y Objeto del Gasto       66         4.1.10       Crédito Presupuestario por Proyecto       67         4.1.11       Crédito Presupuestarios - De Crédito and Adicional       67         4.1.1       Crédito Presupuestarios - De Crédito por Proyecto       68         4.2.1       Saldos Presupuestarios - De Crédito por UP y PR       70         4.2.2       Saldos Presupuestarios - De Crédito por UP y O. del Gasto       71         4.2.5       Saldos Presupuestarios - De Crédito por UP y O. del Gasto       72         4.2.4       Saldos Presupuestarios - De Crédito por UP y O. del Gasto       73         4.2.5       Saldos Presupuestarios - De Crédito por                                                                                                    | 4       | .1.1             | Crédito Presupuestario por Unidad Presupuestaria                      | . 58      |
| 4.1.3       Crédito Presupuestario por UP y Fuente de Financiamiento       60         4.1.4       Crédito Presupuestario por UP, FU y O del Gasto       61         4.1.5       Crédito Presupuestario por Fuente y Objeto del Gasto       62         4.1.6       Crédito Presupuestario por UP y Objeto del Gasto       63         4.1.7       Crédito Presupuestario por Programa       64         4.1.8       Crédito Presupuestario por Programa       64         4.1.9       Crédito Presupuestario por Programa       65         4.1.9       Crédito Presupuestario por Documento Adicional       67         4.1.1       Crédito Presupuestarios por Proyecto       67         4.1.1       Crédito Presupuestarios - De Crédito       68         4.2.1       Saldos Presupuestarios - De Crédito por Proyecto       69         4.2.3       Saldos Presupuestarios - De Crédito por UP y PR       70         4.2.4       Saldos Presupuestarios - De Crédito por UP, FU, O. del Gasto       71         4.2.5       Saldos Presupuestarios - De Crédito por UP, YO. del Gasto       73         4.2.6       Saldos Presupuestarios - De Crédito por VP, O. del Gasto       74         4.2.8       Saldos Presupuestarios - De Crédito por PR y O. del Gasto       74         4.2.8       Saldos Presupuestarios - De Crédito por FU y O. del Gasto </td <td>4</td> <td>.1.2</td> <td>Crédito Presupuestario por UP y Programa</td> <td>. 59</td>                 | 4       | .1.2             | Crédito Presupuestario por UP y Programa                              | . 59      |
| 4.1.4       Crédito Presupuestario por UP, FU y O del Gasto.       61         4.1.5       Crédito Presupuestario por Fuente y Objeto del Gasto       62         4.1.6       Crédito Presupuestario por UP y Objeto del Gasto       63         4.1.7       Crédito Presupuestario por Programa       64         4.1.8       Crédito Presupuestario por Programa       64         4.1.8       Crédito Presupuestario por Programa y Objeto del Gasto       66         4.1.9       Crédito Presupuestario por Programa y Objeto del Gasto       66         4.1.10       Crédito Presupuestario por Programa y Objeto del Gasto       67         4.1.11       Crédito Presupuestario por Proyecto       67         4.2       Saldos Presupuestarios - De Crédito por Proyecto       68         4.2.1       Saldos Presupuestarios - De Crédito por UP y PR       70         4.2.3       Saldos Presupuestarios - De Crédito por UP, FU, O. del Gasto       71         4.2.5       Saldos Presupuestarios - De Crédito por UP, YO. del Gasto       72         4.2.6       Saldos Presupuestarios - De Crédito por PR       73         4.2.7       Saldos Presupuestarios - De Crédito por PR       73         4.2.6       Saldos Presupuestarios - De Crédito por PR y O. del Gasto       74         4.2.8       Saldos Presupuestarios - De Crédito por FU                                                                                                    | 4       | .1.3             | Crédito Presupuestario por UP y Fuente de Financiamiento              | . 60      |
| 4.1.5       Crédito Presupuestario por Fuente y Objeto del Gasto       62         4.1.6       Crédito Presupuestario por UP y Objeto del Gasto       63         4.1.7       Crédito Presupuestario por Programa       64         4.1.8       Crédito Presupuestario por Fuente       65         4.1.9       Crédito Presupuestario por Programa y Objeto del Gasto       66         4.1.0       Crédito Presupuestario por Documento Adicional       67         4.1.11       Crédito Presupuestarios por Proyecto       67         4.2       Saldos Presupuestarios - De Crédito por Proyecto       68         4.2.1       Saldos Presupuestarios - De Crédito por UP y PR       69         4.2.3       Saldos Presupuestarios - De Crédito por UP y PR       70         4.2.4       Saldos Presupuestarios - De Crédito por UP y PR       70         4.2.5       Saldos Presupuestarios - De Crédito por UP y O. del Gasto       72         4.2.6       Saldos Presupuestarios - De Crédito por PR       73         4.2.7       Saldos Presupuestarios - De Crédito por PR       74         4.2.8       Saldos Presupuestarios - De Crédito por PR       74         4.2.9       Saldos Presupuestarios - De Crédito por FU y O. del Gasto       75         4.2.9       Saldos Presupuestarios - De Crédito por FU y O. del Gasto       76 <td>4</td> <td>.1.4</td> <td>Crédito Presupuestario por UP, FU y O del Gasto</td> <td>. 61</td>                         | 4       | .1.4             | Crédito Presupuestario por UP, FU y O del Gasto                       | . 61      |
| 4.1.6       Crédito Presupuestario por UP y Objeto del Gasto.       63         4.1.7       Crédito Presupuestario por Programa       64         4.1.8       Crédito Presupuestario por Fuente       65         4.1.9       Crédito Presupuestario por Programa y Objeto del Gasto.       66         4.1.10       Crédito Presupuestario por Documento Adicional       67         4.1.11       Crédito Presupuestario por Proyecto       67         4.2       Saldos Presupuestarios       68         4.2.1       Saldos Presupuestarios - De Crédito por Proyecto       69         4.2.2       Saldos Presupuestarios - De Crédito por UP y PR       70         4.2.3       Saldos Presupuestarios - De Crédito por UP, FU, O. del Gasto       71         4.2.5       Saldos Presupuestarios - De Crédito por UP y O. del Gasto       72         4.2.6       Saldos Presupuestarios - De Crédito por PR y O. del Gasto       73         4.2.7       Saldos Presupuestarios - De Crédito por PR y O. del Gasto       74         4.2.8       Saldos Presupuestarios - De Crédito por FU y O. del Gasto       74         4.2.8       Saldos Presupuestarios - De Crédito por FU y O. del Gasto       75         4.2.9       Saldos Presupuestarios - De Crédito por FU y O. del Gasto       76         4.2.9       Saldos Presupuestarios - De Crédito po                                                                                                    | 4       | .1.5             | Crédito Presupuestario por Fuente y Objeto del Gasto                  | . 62      |
| 4.1.7Credito Presupuestario por Programa644.1.8Crédito Presupuestario por Fuente654.1.9Crédito Presupuestario por Programa y Objeto del Gasto664.1.10Crédito Presupuestario por Documento Adicional674.1.11Crédito Presupuestario por Proyecto674.2Saldos Presupuestarios - De Crédito684.2.1Saldos Presupuestarios - De Crédito por Proyecto694.2.2Saldos Presupuestarios - De Crédito por UP y PR704.2.3Saldos Presupuestarios - De Crédito por UP y PR704.2.4Saldos Presupuestarios - De Crédito por UP, FU, O. del Gasto714.2.5Saldos Presupuestarios - De Crédito por UP y O. del Gasto724.2.6Saldos Presupuestarios - De Crédito por PR734.2.7Saldos Presupuestarios - De Crédito por FU y O. del Gasto744.2.8Saldos Presupuestarios - De Crédito por FU y O. del Gasto744.2.9Saldos Presupuestarios - De Crédito por FU y O. del Gasto754.2.9Saldos Presupuestarios - De Crédito por FU y O. del Gasto754.2.9Saldos Presupuestarios - De Crédito por UP y FU774.3Movimientos Presupuestarios - De Crédito por UP y FU774.3Movimientos Presupuestarios - De Crédito por UP y FU784.3.1Movimientos Presupuestarios - Por comprobante Adicional784.3.2Movimientos Presupuestarios - Por UP y Fuente de Financiamiento794.3.4Movimientos Presupuestarios - Por UP, FU y Objeto del Gasto80<                                                                                                    | 4       | .1.6             | Crédito Presupuestario por UP y Objeto del Gasto                      | . 63      |
| 4.1.8       Crédito Presupuestario por Fuente       65         4.1.9       Crédito Presupuestario por Programa y Objeto del Gasto       66         4.1.0       Crédito Presupuestario por Documento Adicional       67         4.1.11       Crédito Presupuestario por Proyecto       67         4.1.11       Crédito Presupuestarios - De Crédito       68         4.2.1       Saldos Presupuestarios - De Crédito por Proyecto       68         4.2.2       Saldos Presupuestarios - De Crédito por UP y PR       69         4.2.3       Saldos Presupuestarios - De Crédito por UP y PR       70         4.2.4       Saldos Presupuestarios - De Crédito por UP, FU, O. del Gasto       71         4.2.5       Saldos Presupuestarios - De Crédito por UP y O. del Gasto       72         4.2.6       Saldos Presupuestarios - De Crédito por PR       73         4.2.7       Saldos Presupuestarios - De Crédito por PR y O. del Gasto       74         4.2.8       Saldos Presupuestarios - De Crédito por FU y O. del Gasto       75         4.2.9       Saldos Presupuestarios - De Crédito por FU y O. del Gasto       76         4.2.10       Saldos Presupuestarios - De Crédito por FU y O. del Gasto       75         4.2.9       Saldos Presupuestarios - De Crédito por UP y FU       77         4.3       Movimientos Presupuestarios -                                                                                                    | 4       | .1.7             | Credito Presupuestario por Programa                                   | . 64      |
| 4.1.9       Crédito Presupuestario por Programa y Objeto del Gasto                                                                                                    | 4       | .1.8             | Credito Presupuestario por Fuente                                     | . 65      |
| 4.1.10       Credito Presupuestario por Proyecto       67         4.1.11       Crédito Presupuestario por Proyecto       67         4.2       Saldos Presupuestarios       68         4.2.1       Saldos Presupuestarios - De Crédito por Proyecto       69         4.2.2       Saldos Presupuestarios - De Crédito por UP y PR       70         4.2.3       Saldos Presupuestarios - De Crédito por UP y PR       70         4.2.4       Saldos Presupuestarios - De Crédito por UP y PR       70         4.2.5       Saldos Presupuestarios - De Crédito por UP y O. del Gasto       71         4.2.5       Saldos Presupuestarios - De Crédito por UP y O. del Gasto       72         4.2.6       Saldos Presupuestarios - De Crédito por PR       73         4.2.7       Saldos Presupuestarios - De Crédito por PR y O. del Gasto       74         4.2.8       Saldos Presupuestarios - De Crédito por FU y O. del Gasto       75         4.2.9       Saldos Presupuestarios - De Crédito por FU y O. del Gasto       76         4.2.10       Saldos Presupuestarios - De Crédito por FU       76         4.2.10       Saldos Presupuestarios - De Crédito por UP y FU       77         4.3       Movimientos Presupuestarios - Por comprobante Adicional       78         4.3.1       Movimientos Presupuestarios - Por UP y Fuente de Financiam                                                                                                    | 4       | .1.9             | Crédito Presupuestario por Programa y Objeto del Gasto                | . 00      |
| 4.1.11       Credito Presupuestanto por Proyecto       68         4.2       Saldos Presupuestarios- De Crédito       68         4.2.1       Saldos Presupuestarios - De Crédito por Proyecto       69         4.2.2       Saldos Presupuestarios - De Crédito por UP y PR       70         4.2.3       Saldos Presupuestarios - De Crédito por UP y PR       70         4.2.4       Saldos Presupuestarios - De Crédito por UP y O. del Gasto       71         4.2.5       Saldos Presupuestarios - De Crédito por UP y O. del Gasto       72         4.2.6       Saldos Presupuestarios - De Crédito por PR       73         4.2.7       Saldos Presupuestarios - De Crédito por PR y O. del Gasto       74         4.2.8       Saldos Presupuestarios - De Crédito por FU y O. del Gasto       74         4.2.8       Saldos Presupuestarios - De Crédito por FU y O. del Gasto       75         4.2.9       Saldos Presupuestarios - De Crédito por FU y O. del Gasto       76         4.2.10       Saldos Presupuestarios - De Crédito por UP y FU       77         4.3       Movimientos Presupuestarios - De Crédito por UP y FU       77         4.3.1       Movimientos Presupuestarios - Por comprobante Adicional       78         4.3.2       Movimientos Presupuestarios - Por UP y Fuente de Financiamiento       79         4.3.4                                                                                                    | 4       | 1 1 1            | Crédito Presupuestario por Documento Aucional                         | . 07      |
| 4.2.1Saldos Presupuestarios - De Crédito684.2.2Saldos Presupuestarios - De Crédito por Proyecto694.2.3Saldos Presupuestarios - De Crédito por UP y PR704.2.4Saldos Presupuestarios - De Crédito por UP, FU, O. del Gasto714.2.5Saldos Presupuestarios - De Crédito por UP y O. del Gasto724.2.6Saldos Presupuestarios - De Crédito por PR734.2.7Saldos Presupuestarios - De Crédito por PR y O. del Gasto744.2.8Saldos Presupuestarios - De Crédito por FU y O. del Gasto744.2.9Saldos Presupuestarios - De Crédito por FU y O. del Gasto754.2.9Saldos Presupuestarios - De Crédito por FU y O. del Gasto754.2.10Saldos Presupuestarios - De Crédito por UP y FU764.3.1Movimientos Presupuestarios - De Crédito por UP y FU774.3Movimientos Presupuestarios - De Crédito por UP y FU784.3.1Movimientos Presupuestarios - Por comprobante Adicional784.3.2Movimientos Presupuestarios - Por UP y Fuente de Financiamiento794.3.4Movimientos Presupuestarios - Por UP, FU y Objeto del Gasto804.3.5Movimientos Presupuestarios - Por UP, FU y Objeto del Gasto80                                                                                                    | 4       | . i. i i<br>Salo | tos Presupuestarios                                                   | . 07      |
| 4.2.1       Saldos Presupuestarios - De Crédito por Proyecto                                                                                                    | <u></u> | 21               | Saldos Presupuestarios- De Crédito                                    | 68        |
| 4.2.3Saldos Presupuestarios - De Crédito por UP y PR704.2.4Saldos Presupuestarios - De Crédito por UP, FU, O. del Gasto.714.2.5Saldos Presupuestarios - De Crédito por UP y O. del Gasto.724.2.6Saldos Presupuestarios - De Crédito por PR734.2.7Saldos Presupuestarios - De Crédito por PR y O. del Gasto.744.2.8Saldos Presupuestarios - De Crédito por FU y O. del Gasto.744.2.9Saldos Presupuestarios - De Crédito por FU y O. del Gasto.754.2.9Saldos Presupuestarios - De Crédito por FU y O. del Gasto.764.2.10Saldos Presupuestarios - De Crédito por FU y FU764.3.1Movimientos Presupuestarios - De Crédito por UP y FU774.3Movimientos Presupuestarios - De Crédito por UP y FU784.3.1Movimientos Presupuestarios - Por comprobante Adicional.784.3.2Movimientos Presupuestarios - Por UP y Fuente de Financiamiento.794.3.4Movimientos Presupuestarios - Por UP, FU y Objeto del Gasto.804.3.5Movimientos Presupuestarios - Por UP, FU y Objeto del Gasto.80                                                                                                    | 4       | 22               | Saldos Presupuestarios - De Crédito por Provecto                      | 69        |
| 4.2.4Saldos Presupuestarios - De Crédito por UP, FU, O. del Gasto.714.2.5Saldos Presupuestarios - De Crédito por UP y O. del Gasto.724.2.6Saldos Presupuestarios - De Crédito por PR734.2.7Saldos Presupuestarios - De Crédito por PR y O. del Gasto.744.2.8Saldos Presupuestarios - De Crédito por FU y O. del Gasto.744.2.9Saldos Presupuestarios - De Crédito por FU y O. del Gasto.754.2.9Saldos Presupuestarios - De Crédito por FU y O. del Gasto.764.2.10Saldos Presupuestarios - De Crédito por UP y FU764.3.1Movimientos Presupuestarios - De Crédito por UP y FU774.3Movimientos Presupuestarios - De Crédito por UP y FU784.3.1Movimientos Presupuestarios - Por comprobante Adicional.784.3.2Movimientos Presupuestarios - Novimientos Presupuestario784.3.3Movimientos Presupuestarios - Por UP y Fuente de Financiamiento.794.3.4Movimientos Presupuestarios - Por UP, FU y Objeto del Gasto.80                                                                                                    | 4       | .2.3             | Saldos Presupuestarios - De Crédito por UP v PR                       | . 70      |
| 4.2.5Saldos Presupuestarios - De Crédito por UP y O. del Gasto.724.2.6Saldos Presupuestarios - De Crédito por PR734.2.7Saldos Presupuestarios - De Crédito por PR y O. del Gasto.744.2.8Saldos Presupuestarios - De Crédito por FU y O. del Gasto.744.2.9Saldos Presupuestarios - De Crédito por FU y O. del Gasto.754.2.9Saldos Presupuestarios - De Crédito por FU                                                                                                    | 4       | .2.4             | Saldos Presupuestarios - De Crédito por UP, FU, O. del Gasto          | . 71      |
| 4.2.6Saldos Presupuestarios - De Crédito por PR734.2.7Saldos Presupuestarios - De Crédito por PR y O. del Gasto                                                                                                    | 4       | .2.5             | Saldos Presupuestarios - De Crédito por UP y O. del Gasto             | . 72      |
| 4.2.7Saldos Presupuestarios - De Crédito por PR y O. del Gasto                                                                                                    | 4       | .2.6             | Saldos Presupuestarios - De Crédito por PR                            | . 73      |
| 4.2.8       Saldos Presupuestarios - De Crédito por FU y O. del Gasto       75         4.2.9       Saldos Presupuestarios - De Crédito por FU       76         4.2.10       Saldos Presupuestarios - De Crédito por UP y FU       77         4.3       Movimientos Presupuestarios - Por comprobante Adicional       78         4.3.1       Movimientos Presupuestarios - Por comprobante Adicional       78         4.3.2       Movimientos Presupuestarios - Movimientos Presupuestario       78         4.3.3       Movimientos Presupuestarios - Por UP y Fuente de Financiamiento       79         4.3.4       Movimientos Presupuestarios - Por UP, FU y Objeto del Gasto       80         4.3.5       Movimientos Presupuestarios - Por UP, FU y Objeto del Gasto       80                                                                                                    | 4       | .2.7             | Saldos Presupuestarios - De Crédito por PR y O. del Gasto             | . 74      |
| 4.2.9       Saldos Presupuestarios - De Crédito por FU       76         4.2.10       Saldos Presupuestarios - De Crédito por UP y FU       77         4.3       Movimientos Presupuestarios       78         4.3.1       Movimientos Presupuestarios - Por comprobante Adicional       78         4.3.2       Movimientos Presupuestarios - Movimientos Presupuestario       78         4.3.3       Movimientos Presupuestarios - Por UP y Fuente de Financiamiento       79         4.3.4       Movimientos Presupuestarios - Por UP, FU y Objeto del Gasto       80                                                                                                    | 4       | .2.8             | Saldos Presupuestarios - De Crédito por FU y O. del Gasto             | . 75      |
| 4.2.10       Saldos Presupuestarios - De Crédito por UP y FU       77         4.3       Movimientos Presupuestarios       78         4.3.1       Movimientos Presupuestarios - Por comprobante Adicional       78         4.3.2       Movimientos Presupuestarios - Movimientos Presupuestario       78         4.3.3       Movimientos Presupuestarios - Por UP y Fuente de Financiamiento       79         4.3.4       Movimientos Presupuestarios - Por UP, FU y Objeto del Gasto       80                                                                                                    | 4       | .2.9             | Saldos Presupuestarios - De Crédito por FU                            | . 76      |
| 4.3       Movimientos Presupuestarios                                                                                                    | 4       | .2.10            | Saldos Presupuestarios - De Crédito por UP y FU                       | . 77      |
| 4.3.1       Movimientos Presupuestarios - Por comprobante Adicional                                                                                                    | 4.3     | Mov              | imientos Presupuestarios                                              | . 78      |
| <ul> <li>4.3.2 Movimientos Presupuestarios - Movimientos Presupuestario</li></ul>                                                                                                    | 4       | .3.1             | Movimientos Presupuestarios - Por comprobante Adicional               | . 78      |
| 4.3.5 Novimientos Presupuestarios - Por UP, FU y Objeto del Gasto                                                                                                    | 4       | .ა.∠<br>2.2      | Novimientos Presupuestarios - Novimientos Presupuestario              | ./Ŏ<br>70 |
| 4.2.5 Movimientos Presupuestarios per EU                                                                                                    | 4<br>1  | .3.3<br>3.4      | Movimientos Presupuestarios - Por UP FULV Objeto del Casto            | . 19<br>  |
|                                                                                                    | 4       | 35               | Movimientos Presupuestarios por FU                                    | 81        |
| 4.3.6 Movimientos Presupuestarios - Por FU v Obieto del Gasto 82                                                                                                    | 4       | .3.6             | Movimientos Presupuestarios - Por FU y Obieto del Gasto               | . 82      |
| 4.3.7 Movimientos Presupuestarios - Por Comprobante                                                                                                    | 4       | .3.7             | Movimientos Presupuestarios - Por Comprobante                         | . 83      |

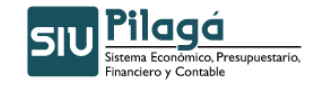

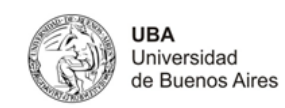

| 4.4    | Evolución Por Grupo Presupuestario             | . 83 |
|--------|------------------------------------------------|------|
| 5. Top | pe Financiero                                  | . 84 |
| 5.1    | ABM- Configuración de Tope Financiero          | . 84 |
| 5.2    | Transferencia entre Topes Financieros          | . 84 |
| 5.3    | Alta de Saldo Inicial de Tope Financiero       | . 85 |
| 5.4    | ABM- Usuario autorizado.                       | . 85 |
| 5.5    | Listados y Consultas- Saldo de Tope Financiero | . 85 |

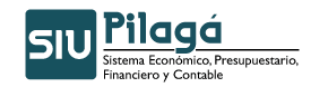

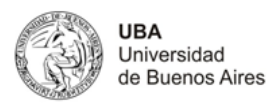

# Manual de Usuario – Modulo de Crédito

# 1. Crédito Original

# 1.1 Crédito Original Alta

# **Funcionalidad**

Permite realizar el alta del Crédito Original.

# 1º Solapa: Documentos

| Documentos Datos de G | estion Manejo de <u>P</u> artidas |       |      |           |
|-----------------------|-----------------------------------|-------|------|-----------|
| Documento Principal   |                                   |       |      |           |
| Tipo de Documento (*) | Res. Cons. Superior 🛛 🔽           |       |      |           |
| Numero                |                                   |       |      |           |
| Año (*)               | 2.011                             |       |      |           |
| Contenedor            |                                   |       |      |           |
| Tipo de Documento     | Expediente 💌                      |       |      |           |
| Numero (*)            | 1                                 |       |      |           |
| Año (*)               | 2.011                             |       |      |           |
| Documentos Asociado   | 5                                 |       |      |           |
| 🖶 💻 💋                 |                                   |       |      |           |
| Tipo de Documento     |                                   | Numer | o(*) | Año(*)    |
|                       |                                   |       |      |           |
|                       |                                   |       |      | Confirmar |

# **Datos Solicitados**

- Documentos
  - o <u>Documento Principal</u>: Documento Principal que respalda el alta del crédito original.
    - Tipo de Documento: Lista desplegable con los tipos de documentos, según el maestro de tipos de documentos definidos en el Módulo de Maestros. (Ej.: Resolución Consejo Superior, Resolución Consejo Facultad, Resolución Consejo Departamental, Resolución Rectorado, Resolución Ministerial)
    - Número: Número de Documento Principal.
    - Año(\*): Año del Documento Principal. El Valor por defecto que se muestra del año, es el del ejercicio actual.
  - <u>Contenedor:</u> Documento Contenedor del Documento Principal que respalda el alta del crédito original.
    - Tipo de Documento: Lista desplegable con los tipos de contenedores, según el maestro de tipos de contenedores definidos en el Módulo de Maestros.
    - Número(\*): Número de Documento Contenedor.
    - Año(\*): Año del Documento Contenedor. El Valor por defecto que se muestra del año, es el del ejercicio actual.
  - <u>Documentos Asociados:</u> Documentos Asociados que se deseen agregar como documentos adicionales de respaldo al alta del crédito original.

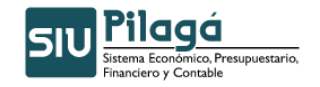

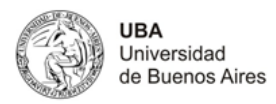

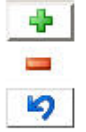

Botón para agregar un nuevo documento asociado.

Botón para eliminar un nuevo documento asociado.

Botón para revertir el último movimiento.

- **Tipo de Documento Asociado:** Lista desplegable con los tipos de documentos, según el maestro de tipos de documentos definidos en el Módulo de Maestros (Ej.: Ley del Congreso de la Nación, etc.)
- Número(\*): Número de Documento Asociado.
- Año(\*): Año del Documento Asociado.

## 2º Solapa: Datos de Gestión

| Documentos Datos de <u>G</u> est | tion Manejo de <u>P</u> artidas |
|----------------------------------|---------------------------------|
| Fecha valor (*) 07               | 7/02/2011                       |
| Descripcion (*)                  |                                 |
|                                  | Cancelar                        |

# **Datos Solicitados**

- Fecha Valor (\*): Fecha del Movimiento
- o <u>Descripción (\*):</u> Explicación Breve del movimiento

## 3º Solapa: Manejo de Partidas

| Documentos Datos de G            | estion Manejo de <u>Partidas</u> |
|----------------------------------|----------------------------------|
| Ejercicio (*)                    | - SIN SELECCIONAR - V            |
| Grupo presupuestario (*)         | SIN SELECCIONAR V                |
| Unidad Principal (*)             | SIN SELECCIONAR 💌                |
| Unidad Sub Principal (*)         |                                  |
| Unidad SubSub (*)                |                                  |
| Fuentes (*)                      | SIN SELECCIONAR                  |
| Red Programatica<br>Programa (*) | - SIN SELECCIONAR                |
| Sub programa                     |                                  |
| Proyecto                         |                                  |
| Actividad                        |                                  |
| Obra                             |                                  |
| Objeto del Gasto<br>Inciso (*)   | - SIN SELECCIONAR V              |
| Partida Principal                | ×                                |
| Partida Parcial                  |                                  |
| Partida SubParcial               |                                  |
| Tipo de Moneda (*)               | - SIN SELECCIONAR - V            |
| Codigo Economico (*)             | SIN SELECCIONAR 💌                |
| Finalidad (*)                    | SIN SELECCIONAR V                |
| Funcion                          |                                  |
| Importe (*)                      |                                  |
|                                  | d Agregar Cancelar               |
|                                  | Confirmar Confirmar              |

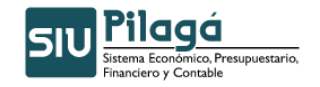

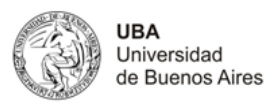

#### Datos Solicitados

#### Manejo de Partidas

- <u>Ejercicio(\*):</u> Lista desplegable con los ejercicios.(Ej: Ejercicio Actual, Ejercicio Remanente)
- <u>Grupo Presupuestario(\*)</u>: Lista desplegable con los grupos presupuestarios según el maestro de Elementos de Partida, Grupos Presupuestarios definidos en el Módulo de Maestros.
- <u>Unidad Principal(\*)</u>: Lista desplegable con las unidades principales según el maestro de Elementos de Partida, Unidad Presupuestaria, Unidad Principal, definidas en el Módulo de Maestros.
- <u>Unidad Sub Principal(\*)</u>: Lista desplegable con las unidades sub-principales según la selección realizada en el dato de la Unidad Principal y el maestro de Elementos de Partida, Unidad Presupuestaria, ABM Sub Unidad, definidas en el Módulo de Maestros.
- <u>Unidad Sub Sub(\*)</u>: Lista desplegable con las unidades sub sub principales según la selección realizada en el dato de la Unidad Sub Principal y el maestro de Elementos de Partida, Unidad Presupuestaria, ABM Sub Sub Unidad , definidas en el Módulo de Maestros.
- <u>Fuentes(\*):</u> Lista desplegable con las fuentes según el maestro de Elementos de Partida, ABM Unidad Presupuestaria, definidas en el Módulo de Maestros.
- Red Programática
  - <u>Programa (\*)</u>: Lista desplegable con los programas según el maestro de Elementos de Partida, Red Programática, Presupuestaria, ABM Programa definidos en el Módulo de Maestros.
  - o Sub programa
  - o Proyecto
  - o Actividad
  - o <u>Obra</u>
- Objeto del Gasto
  - Inciso(\*): Lista desplegable con los Incisos.
  - Partida Principal:
  - Partida Parcial:
  - o Partida SubParcial:
- <u>Tipo de Moneda(\*)</u>
- <u>Código Económico (\*)</u>
- Finalidad(\*)
- <u>Función</u>: lista desplegable
- Importe(\*)

Una vez seleccionados todos los datos anteriores, como mínimo los obligatorios, e ingresado el importe del Crédito, se debe ejecutar el botón Agregar, con lo cual se expone en el sector superior de la pantalla, las partidas en las condiciones en las que se dio de alta, con el importe y un total del crédito para el movimiento, tal como se muestra en la siguiente pantalla:

| Documentos | Datos de <u>G</u> estion | Manejo de <u>P</u> artidas |                       |              |     |
|------------|--------------------------|----------------------------|-----------------------|--------------|-----|
|            |                          |                            |                       |              |     |
| EJ GP. U.  | L5055FU                  | . PR. SP. PI. AU. U        | B.INPPPL.PSIBCE.FIFN  | Importe      |     |
| A.0001.0   | 01.000.000.11            | .02.01.00.01.0             | 0.1.1.0.0000.1.21.3.6 | \$ 10.000,00 |     |
|            |                          |                            |                       | \$ 10.000,00 | j . |

Observaciones

- En el caso de querer ingresar otra PPG, que exista en el alta actual, se mostrará el siguiente mensaje de error:

Si se desea realizar modificación o eliminación de la partida dada de alta en el paso anterior, se debe seleccionar

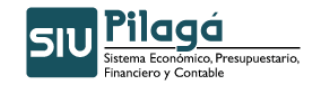

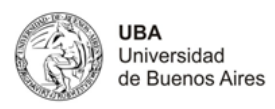

el botón solo cual se mostrarán en el sector inferior de la pantalla nuevamente las listas desplegables con los datos previamente agregados. Si se desea eliminar la asignación de partidas e importe se debe ejecutar el botón se desea modificar algún dato, se modifica en el campo correspondiente y se debe ejecutar el botón de la partida, y volver al estado anterior, se debe ejecutar el botón Cancelar

| Documentos Datos de G    | estion Manejo de <u>P</u> artidas        |           |                      |
|--------------------------|------------------------------------------|-----------|----------------------|
| EJ GP. UL SU S           | 5. FU.PR.SP.PY.AC.OB.INPPPL.PS.THCE.FIFN |           | Importe              |
| A.0001.001.000.0         | 00.11.02.01.00.01.00.1.1.0.0000.1.21.3.4 |           | \$ 10.000,00         |
|                          |                                          |           | \$ 10.000,00         |
| Figuriais (*)            |                                          |           |                      |
| Ejercicio (*)            |                                          |           |                      |
| Grupo presupuestario (*) |                                          |           |                      |
| Unidad Principal (*)     |                                          | Ν         |                      |
| Unidad Sub Principal (*) |                                          | 4         |                      |
| Unidad SubSub (*)        |                                          |           |                      |
| Fuentes (*)              | 11 - TESORO NACIONAL                     |           |                      |
| Red Programatica         |                                          |           |                      |
| Programa (*)             | 02 - ADMINISTRACI N CENTRAL              |           |                      |
| Sub programa             | 01 - GESTION CENTRALIZADA                |           |                      |
| Proyecto                 | 00 - SIN PROYECTO                        |           |                      |
| Actividad                | 01 - FONDOS NO RECURRENTES               |           |                      |
| Obra                     | SIN SELECCIONAR 💌                        |           |                      |
| Objeto del Gasto         |                                          |           |                      |
| Inciso (*)               | 1 - Gastos en personal 🗸                 |           |                      |
| Partida Principal        | 1 - Personal permanente                  |           |                      |
| Partida Parcial          | SIN SELECCIONAR 💌                        |           |                      |
| Partida SubParcial       |                                          |           |                      |
| Tipo de Moneda (*)       | 1-PESOS                                  |           |                      |
| Codigo Economico (*)     | 21 - GASTOS CORRIENTES                   |           |                      |
| Finalidad (*)            | 3 - SERVICIOS SOCIALES 💌                 |           |                      |
| Funcion                  | 4 - EDUCACION Y CULTURA                  |           |                      |
| Importe (*)              | \$ 10.000,00                             |           |                      |
|                          |                                          | 🗶 Elimina | r Modificar Cancelar |

Para finalizar el alta del Crédito Original, se debe ejecutar **Greense**. Si se han ingresado todos los datos obligatorios, se mostrará el siguiente mensaje que indica el alta del crédito.

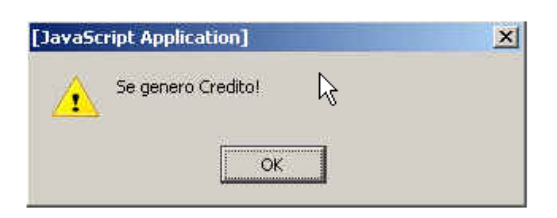

# Glosario

PPG: Partida Presupuestaria de Gastos

<u>Observaciones</u> Los datos marcados con (\*) y letras con formato en negrita, indican que son datos de ingreso obligatorio, si no se ingresan los datos obligatorios y se ejecuta la confirmación de la operación, se mostrará el siguiente símbolo (\*) (en el dato obligatorio) que indica que no se puede continuar sin ingresar la información requerida

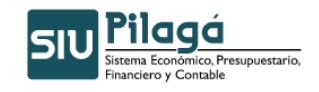

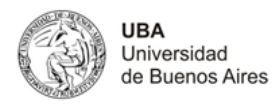

# 1.2 Crédito Original Rectificación

#### **Funcionalidad**

Permite realizar la rectificación del alta del Crédito Original.

En esta opción se muestran todos los créditos originales dados de alta, para que se seleccione de la lista aquel movimiento que se desee rectificar.

| o Original Rec | tificación                                                                        |                  |       |                      |            |
|----------------|-----------------------------------------------------------------------------------|------------------|-------|----------------------|------------|
| 🤹 Elegir un C  | REDITO a rectificar                                                               |                  |       |                      |            |
| Filtro         |                                                                                   |                  |       |                      | 1          |
| Fecha 🔺 🔻      | Descripcion A V                                                                   | Cont Nro y Año:  | A . Y | Doc Num y Año 🔺 🔻    | Saldo      |
| 12/01/2011     | Modificación Prórroga Resolución (CS) № 1866/10 incluyendo Resolución (R) 2375/10 | EXP: 51281/ 2010 |       | RCSU : 1866 b / 2010 | \$ 22.395. |

Para elegir un crédito a rectificar se debe ejecutar el botón , con lo cual se mostrará el crédito seleccionado, con el siguiente formato:

#### 1º Solapa: Documentos

| Documentos Datos de <u>G</u> estion Manejo de <u>P</u> artidas |        |           |        |                                    |
|----------------------------------------------------------------|--------|-----------|--------|------------------------------------|
| Documento principal                                            |        |           |        |                                    |
| Tipo                                                           | Número |           | Año    |                                    |
| RCSU                                                           |        | 186       | 5 b    | 2010                               |
|                                                                |        |           |        |                                    |
| Contenedores                                                   |        |           |        |                                    |
| Tipo Núr                                                       | mero   |           | Año    |                                    |
| EXP                                                            |        | 51281     |        | 2010                               |
|                                                                |        |           |        |                                    |
| Documentos Asociados                                           |        |           |        |                                    |
| 🖶 🚍 🍤                                                          |        |           |        |                                    |
| Tipo de Documento                                              |        | Numero(*) | Año(*) |                                    |
|                                                                |        |           |        |                                    |
|                                                                |        |           |        | P <u>r</u> ocesar <u>C</u> ancelar |

#### Datos Mostrados

- <u>Documento Principal</u>: Documento Principal que respalda el alta del preventivo del crédito original.
  - Tipo de Documento
  - Número: Número de Documento Principal.
  - Año: Año del Documento Principal.
  - <u>Contenedores</u>: Documento Contenedor del Documento Principal que respalda el alta del crédito original.
  - Tipo de Documento
  - Número: Número de Documento Contenedor.
  - Año: Año del Documento Contenedor.
- <u>Documentos Asociados</u>: Documentos Asociados agregados como documentos adicionales de respaldo al alta del crédito original.
  - Tipo de Documento Asociado
  - Número: Número de Documento Asociado.
  - Año: Año del Documento Asociado.

En la opción de rectificación, se pueden agregar/modificar o eliminar el documento asociado que se incorpore en esta opción. Para realizar esta acción se muestra la siguiente pantalla:

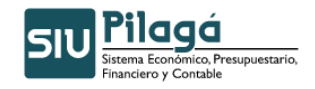

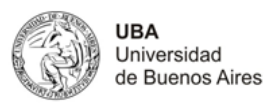

+ - Botón para agregar un nuevo documento asociado.

Botón para eliminar un nuevo documento asociado.

Botón para revertir el último movimiento.

- Tipo de Documento Asociado: Lista desplegable con los tipos de documentos, según el maestro de tipos de documentos definidos en el Módulo de Maestros (Ej.: Ley del Congreso de la Nación, etc.)
- Número(\*): Número de Documento Asociado.
- Año(\*): Año del Documento Asociado.

## 2º Solapa: Datos de Gestión

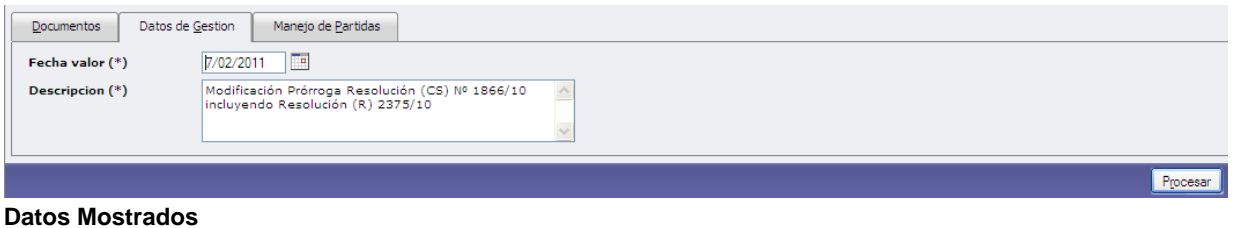

- <u>Fecha Valor (\*)</u>: Fecha del Movimiento
  - Descripción (\*): Explicación Breve del movimiento

Los valores de estos datos, pueden ser modificados.

Observación: El dato Fecha Valor puede modificarse por una fecha menor o igual a la fecha actual.

# 3º Solapa: Manejo de Partidas

| Documentos Datos de  | Gestion Manejo de Partidas |          |                       |
|----------------------|----------------------------|----------|-----------------------|
| Filtro               |                            |          |                       |
| Ejercicio            | SIN SELECCIONAR 💌          |          |                       |
| Grupo presupuestario | SIN SELECCIONAR            | ~        |                       |
| Unidad principal     | SIN SELECCIONAR            | <b>~</b> |                       |
| Unidad Sub Principal |                            |          |                       |
| Unidad SubSub        |                            |          |                       |
| Fuentes              | SIN SELECCIONAR            | ~        |                       |
| Programa             | SIN SELECCIONAR            | <b>~</b> |                       |
| Inciso               | SIN SELECCIONAR            | ✓        |                       |
|                      |                            |          | Strar Agregar Partida |
|                      |                            |          | Procesar Qancelar     |

#### Datos Mostrados

Se muestra una primer pantalla para realizar un filtro de las partidas:

- Ejercicio: Lista desplegable con los ejercicios.(Ej: Ejercicio Actual, Ejercicio Remanente)
- <u>Grupo Presupuestario</u>: Lista desplegable con los grupos presupuestarios según el maestro de Elementos de Partida, Grupos Presupuestarios definidos en el Módulo de Maestros.
- <u>Unidad Principal:</u> Lista desplegable con las unidades principales según el maestro de Elementos de Partida, Unidad Presupuestaria, Unidad Principal, definidas en el Módulo de Maestros.

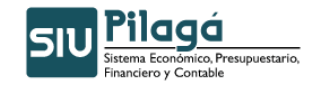

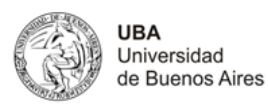

- <u>Unidad Sub Principal:</u> Lista desplegable con las unidades sub-principales según la selección realizada en el dato de la Unidad Principal y el maestro de Elementos de Partida, Unidad Presupuestaria, ABM Sub Unidad, definidas en el Módulo de Maestros.
- <u>Unidad Sub Sub:</u> Lista desplegable con las unidades sub sub principales según la selección realizada en el dato de la Unidad Sub Principal y el maestro de Elementos de Partida, Unidad Presupuestaria, ABM Sub Sub Unidad, definidas en el Módulo de Maestros.
- <u>Fuentes:</u> Lista desplegable con las fuentes según el maestro de Elementos de Partida, ABM Unidad Presupuestaria, definidas en el Módulo de Maestros.
- <u>Programa:</u> Lista desplegable con los programas según el maestro de Elementos de Partida, Red Programática, Presupuestaria, ABM Programa definidos en el Módulo de Maestros.
- <u>Inciso:</u> Lista desplegable con los Incisos.

Se puede ejecutar el botón Agregar Partida, con lo cual se mostrará la siguiente pantalla:

| Ejercicio (*)                                                                                                    | SIN SELECCIONAR 💌 |
|----------------------------------------------------------------------------------------------------|-------------------|
| Grupo presupuestario (*)                                                                                                    | SIN SELECCIONAR 💌 |
| Unidad Principal (*)                                                                                                    | SIN SELECCIONAR 💌 |
| Unidad Sub Principal (*)                                                                                                    |                   |
| Unidad SubSub (*)                                                                                                    |                   |
| Fuentes (*)                                                                                                    | SIN SELECCIONAR 💌 |
| Red Programatica<br>Programa (*)                                                                                                    | SIN SELECCIONAR 💌 |
| Sub programa                                                                                                    | ×.                |
| Proyecto                                                                                                    | v.                |
| Actividad                                                                                                    | ×                 |
| Obra                                                                                                    | ×                 |
| Objeto del Gasto<br>Inciso (*)<br>Partida Principal<br>Partida Parcial<br>Partida SubParcial<br>Tipo de Moneda (*)<br>Codigo Economico (*) |                   |
| Finalidad (*)                                                                                                    | SIN SELECCIONAR M |
| Funcion                                                                                                    |                   |
| Tubbure (.)                                                                                                    |                   |
|                                                                                                    | Cancelar Cancelar |
|                                                                                                    | Procesar Cancelar |

#### **Datos Solicitados**

Manejo de Partidas

- Ejercicio(\*): Lista desplegable con los ejercicios.(Ej: Ejercicio Actual, Ejercicio Remanente)
- <u>Grupo Presupuestario(\*):</u> Lista desplegable con los grupos presupuestarios según el maestro de Elementos de Partida, Grupos Presupuestarios definidos en el Módulo de Maestros.
- <u>Unidad Principal(\*)</u>: Lista desplegable con las unidades principales según el maestro de Elementos de Partida, Unidad Presupuestaria, Unidad Principal, definidas en el Módulo de Maestros.
- <u>Unidad Sub Principal(\*)</u>: Lista desplegable con las unidades sub-principales según la selección realizada en el dato de la Unidad Principal y el maestro de Elementos de Partida, Unidad Presupuestaria, ABM Sub Unidad , definidas en el Módulo de Maestros.
- <u>Unidad Sub Sub(\*):</u> Lista desplegable con las unidades sub sub principales según la selección realizada en el dato de la Unidad Sub Principal y el maestro de Elementos de Partida, Unidad Presupuestaria, ABM Sub Sub Unidad, definidas en el Módulo de Maestros.
- Fuentes(\*): Lista desplegable con las fuentes según el maestro de Elementos de Partida, ABM

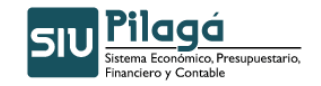

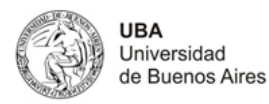

Unidad Presupuestaria, definidas en el Módulo de Maestros.

- Red Programática
  - <u>Programa (\*)</u>: Lista desplegable con los programas según el maestro de Elementos de Partida, Red Programática, Presupuestaria, ABM Programa definidos en el Módulo de Maestros.
  - o Sub programa
  - o Proyecto
  - o Actividad
  - o Obra
- Objeto del Gasto
  - Inciso(\*): Lista desplegable con los Incisos.
  - o Partida Principal:
  - o Partida Parcial:
  - o Partida SubParcial:
- Tipo de Moneda(\*)
- <u>Código Económico (\*)</u>
- Finalidad(\*)
- <u>Función</u>: lista desplegable
- Importe(\*)

Una vez seleccionados todos los datos anteriores, como mínimo los obligatorios, e ingresado el importe del Crédito, se debe ejecutar el botón Agregar Partida, con lo cual se expone en el sector superior de la pantalla, las partidas en las condiciones en las que se dio de alta, con el importe y un total del crédito para el movimiento, tal como se muestra en la siguiente pantalla:

| Partidas originales      |                                                                      |                                    |
|--------------------------|----------------------------------------------------------------------|------------------------------------|
| EJ GP. UL SU SS          | S FU. PR. SP. PY. &C. OB. INPPPL. PS THCE. FIFN Sale                 | • • •                              |
| ▲.0001.001.000.00        | 00.11.02.01.09.01.00.5.1.0.0000.1.21.3.4                             | 22395849.00 🔍                      |
|                          |                                                                      | 🏷 Limpiar Filtro                   |
|                          |                                                                      |                                    |
| Ejercicio (*)            | A - EJERCICIO ACTUAL                                                 |                                    |
| Grupo presupuestario (*) | 0001 - UNIVERSIDAD DE BUENOS AIRES                                   |                                    |
| Unidad Principal (*)     | 001 - RECTORADO Y CONSEJO SUPERIOR                                   |                                    |
| Unidad Sub Principal (*) | 000 - SIN SUBUNIDAD                                                  |                                    |
| Unidad SubSub (*)        | 000 - SIN SUBSUBUNIDAD 💌                                             |                                    |
| Fuentes (*)              | 11 - TESORO NACIONAL                                                 |                                    |
| Red Programatica         |                                                                      |                                    |
| Programa (*)             | 02 - ADMINISTRACI N CENTRAL                                          |                                    |
| Sub programa             | 01 - GESTION CENTRALIZADA                                            |                                    |
| Proyecto                 | 09 - GASTOS DE FUNCIONAMIENTO A DISTRIBUIR                           |                                    |
| Actividad                | 01 - GASTOS DE FUNCIONAMIENTO A DISTRIBUIR 💌                         |                                    |
| Obra                     | SIN SELECCIONAR V                                                    |                                    |
| Objeto del Gasto         |                                                                      |                                    |
| Inciso (*)               | 5 - Transferencias                                                   |                                    |
| Partida Principal        | 1 - Transferencias al sector privado para financiar gastos comientes |                                    |
| Partida Parcial          | SIN SELECCIONAR 😒                                                    |                                    |
| Partida SubParcial       |                                                                      |                                    |
| Tipo de Moneda (*)       | 1-PESOS 🔍                                                            |                                    |
| Codigo Economico (*)     | 21 - GASTOS CORRIENTES                                               |                                    |
| Finalidad (*)            | 3 - SERVICIOS SOCIALES 💌                                             |                                    |
| Funcion                  | 4 - EDUCACION Y CULTURA                                              |                                    |
| Importe (*)              | 0.00                                                                 |                                    |
|                          | Cancelar                                                             | Modificar 🗶 Eliminar               |
|                          |                                                                      | P <u>r</u> ocesar <u>C</u> ancelar |
|                          |                                                                      |                                    |

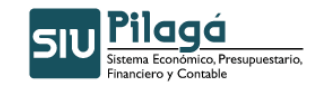

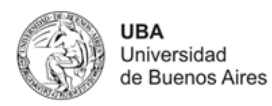

Observaciones

- Por cada partida particular, se deben completar los datos y ejecutar el botón, con lo cual se generará un nuevo renglón
- En el caso de querer ingresar otra PPG, que exista en el alta actual, se mostrará el siguiente mensaje de error:

| [JavaS | cript Application]                       | × |
|--------|------------------------------------------|---|
|        | Atención:<br>- La PPG ya esta ingresada! |   |
|        | ок                                       |   |

Otra opción para la solapa de Manejo de Partidas, es la de seleccionar todos, alguno/s o ninguno de los

parámetros anteriores, se puede ejecutar el botón Fitrar, con lo cual se exponen las partidas en las condiciones pre-seleccionadas (en el caso de no haber filtrado por ningún parámetro, esto es en todos los datos, el valor "-SIN SELECCIONAR", se mostrarán todas las partidas existentes), con el saldo correspondiente según la siguiente pantalla:

| Documentos         Datos de Gestion         Manejo de Partidas |                           |  |  |  |
|----------------------------------------------------------------|---------------------------|--|--|--|
| ▼ Filtro                                                       |                           |  |  |  |
| Partidas originales                                            |                           |  |  |  |
| EJGP.ULSUSSFU.PR.SP.PY.AC.OB.INPPPL.PSTHCE.FIFN                | Saldo 🔺 🔻                 |  |  |  |
| <b>Å</b> .0001.001.000.11.02.01.09.01.00.5.1.0.0000.1.21.3.4   | 22395849.00 🔍             |  |  |  |
| Suppler Filtro                                                 |                           |  |  |  |
|                                                                | Procesar <u>C</u> ancelar |  |  |  |

Si se desea realizar otro filtro de selección, se debe ejecutar el botón botón con lo cual se volverá a la pantalla inicial de la solapa de "Manejo de Partidas"

| Documentos Datos de  | stion Manejo de <u>P</u> artidas |      |
|----------------------|----------------------------------|------|
| Filtro               |                                  |      |
| Ejercicio            | SIN SELECCIONAR 💌                |      |
| Grupo presupuestario | SIN SELECCIONAR V                |      |
| Unidad principal     | SIN SELECCIONAR V                |      |
| Unidad Sub Principal |                                  |      |
| Unidad SubSub        |                                  |      |
| Fuentes              | SIN SELECCIONAR V                |      |
| Programa             | SIN SELECCIONAR V                |      |
| Inciso               | SIN SELECCIONAR 💌                |      |
|                      | PEltrar Agregar Parti            | da   |
|                      | Procesar Car                     | ncel |

Si se desea realizar modificación o eliminación de la partida filtrada según el filtro ingresado, se debe seleccionar el botón con lo cual se mostrarán en el sector inferior de la pantalla nuevamente las listas desplegables con los datos previamente agregados. Si se desea eliminar la asignación de partidas e importe se debe ejecutar el botón se desea modificar algún dato, se modifica en el campo correspondiente y se debe ejecutar el botón <u>Modificar</u> con lo cual se grabará la modificación introducida. Para cancelar la modificación/eliminación de la partida, y volver al estado anterior, se debe ejecutar el botón <u>Cancelar</u>.

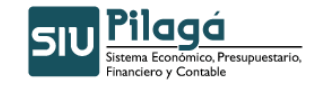

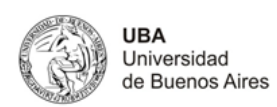

| Partidas originales              |                                                                      |    |
|----------------------------------|----------------------------------------------------------------------|----|
| EJGP.ULSUSS                      | FU.PR.SP.PY.AC.OB.INPPPI.PSTHCE.FIFN Saido **                        |    |
| ▲.0001.001.000.00                | 0.11.02.01.09.01.00.5.1.0.0000.1.21.3.4 22395849.00                  |    |
|                                  | 🏷 Limpiar Filtro                                                     | ]  |
| Eiercicio (*)                    |                                                                      |    |
| Grupo presupuestario (*)         | 0001 - UNIVERSIDAD DE BUENOS AIRES                                   |    |
| Unidad Principal (*)             |                                                                      |    |
| Unidad Fuh Drinsigal (*)         |                                                                      |    |
| United Sub Principal (*)         |                                                                      |    |
| Unidad SubSub (*)                |                                                                      |    |
| Fuentes (*)                      | II-TESORO NACIONAL                                                   |    |
| Red Programatica<br>Programa (*) | 02 - ADMINISTRACI N CENTRAL                                          |    |
| Sub programa                     | 01 - GESTION CENTRALIZADA                                            |    |
| Proyecto                         | 09 - GASTOS DE FUNCIONAMIENTO A DISTRIBUIR                           |    |
| Actividad                        | 01 - GASTOS DE FUNCIONAMIENTO A DISTRIBUIR                           |    |
| Obra                             | - SIN SELECCIONAR - M                                                |    |
| Objeto del Gasto                 |                                                                      | 51 |
| Inciso (*)                       | 5 - Fansterencias                                                    |    |
| Partida Principal                | 1 - Transferencias al sector privado para financiar gastos comientes |    |
| Partida Parcial                  | - SIN SELECCIONAR - M                                                |    |
| Partida SubParcial               |                                                                      |    |
| Tipo de Moneda (*)               | 1 - PESOS 💌                                                          | 1  |
| Codigo Economico (*)             | 21-GASTOS CORRIENTES                                                 |    |
| Finalidad (*)                    | 3- SERVICIOS SOCIALES 💌                                              |    |
| Funcion                          | 4 - EDUCACION Y CULTURA                                              |    |
| Importe (*)                      | \$ 0.00                                                              |    |
|                                  | Cancelar Modificar 🗶 Elminar                                         | )  |
|                                  | Procesar Cancel                                                      | ar |

Para finalizar la Rectificativa del Crédito Original, se debe ejecutar **Confimar**. Si se han ingresado todos los datos obligatorios, se mostrará el siguiente mensaje que indica la rectificativa del crédito.

| И | × |
|---|---|
|   |   |
|   | 4 |

#### Glosario

PPG: Partida Presupuestaria de Gastos

Observaciones Los datos marcados con (\*) y letras con formato en negrita, indican que son datos de ingreso obligatorio, si no se ingresan los datos obligatorios y se ejecuta la confirmación de la operación, se mostrará el siguiente símbolo (en el dato obligatorio) que indica que no se puede continuar sin ingresar la información

siguiente símbolo 💴 (en el dato obligatorio) que indica que no se puede continuar sin ingresar la información requerida

# 1.3 Crédito Original Alta por Migración

## **Funcionalidad**

Permite realizar el Alta de la Modificatoria del Crédito por Migración.

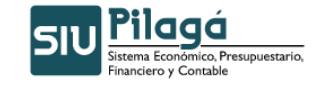

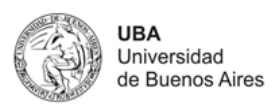

| Documentos Datos de                          | Gestion Manejo de Partidas |           |        |
|----------------------------------------------|----------------------------|-----------|--------|
| Documento Principal<br>Tipo de Documento (*) | Res. Cons. Superior        |           |        |
| Numero                                       |                            |           |        |
| Año (*)                                      | 2.010                      |           |        |
| Carlossela                                   |                            |           |        |
| Tipo de Documento                            | Expediente V               |           |        |
| Numero                                       | 1                          |           |        |
| Año (*)                                      | 2.010                      |           |        |
| Documentos Asociad                           | <b>35</b>                  |           |        |
| -                                            |                            |           |        |
| Tino de Desumente                            |                            | Numaro(*) | 4ño(*) |

#### **Datos Solicitados**

- Documentos
  - o Documento Principal: Documento Principal que respalda el Alta de la Modificatoria del Crédito.
    - Tipo de Documento: Lista desplegable con los tipos de documentos, según el maestro de tipos de documentos definidos en el Módulo de Maestros. (Ej.: Resolución Consejo Superior, Resolución Consejo Facultad, Resolución Consejo Departamental, Resolución Rectorado, Resolución Ministerial)
    - Número(\*): Número de Documento Principal.
    - Año(\*): Año del Documento Principal. El Valor por defecto que se muestra del año, es el del ejercicio actual.
  - Contenedor: Documento Contenedor del Documento Principal que respalda el Alta de la Modificatoria del Crédito.
    - 0
    - Tipo de Documento: Lista desplegable con los tipos de contenedores, según el maestro de tipos de contenedores definidos en el Módulo de Maestros.
    - Número(\*): Número de Documento Contenedor.
    - Año(\*): Año del Documento Contenedor. El Valor por defecto que se muestra del año, es el del ejercicio actual.
  - Documentos Asociados: Documentos Asociados que se deseen agregar como documentos adicionales de respaldo al alta de la modificatoria del crédito.

| Documentos Asociados                         |           |        |  |  |  |  |
|----------------------------------------------|-----------|--------|--|--|--|--|
|                                              |           |        |  |  |  |  |
| Tipo de Documento                            | Numero(*) | Año(*) |  |  |  |  |
| Botón para agregar un nuevo documento asocia | do.       |        |  |  |  |  |

Botón para eliminar un nuevo documento asociado.

- Botón para revertir el último movimiento.
- Tipo de Documento Asociado: Lista desplegable con los tipos de documentos, según el maestro de tipos de documentos definidos en el Módulo de Maestros (Ej.: Ley del Congreso de la Nación, etc.)
- Número(\*): Número de Documento Asociado.
- Año(\*): Año del Documento Asociado.

#### 2º Solapa: Datos de Gestión

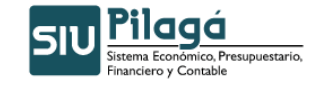

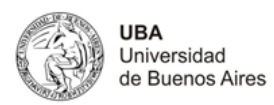

| Documentos Dato | s de <u>G</u> estion Manejo de <u>P</u> artidas |   |  |
|-----------------|-------------------------------------------------|---|--|
| Fecha valor (*) | 06/12/2010                                      |   |  |
| Descripcion (*) |                                                 | ~ |  |

# **Datos Solicitados**

- Datos Solicitados ٠

  - <u>Fecha Valor :</u> Fecha del Movimiento
     <u>Descripción (\*)</u>: Explicación Breve del movimiento

#### 3º Solapa: Manejo de Partidas

| Ingrase Partidas  |                                                          |          | 1 |   |
|-------------------|----------------------------------------------------------|----------|---|---|
| Ingrese Particas. | R.0001.012.001.000.12.04.01.01.42.00.3.0.0.0000.1.21.3.4 | 1009.23  |   |   |
|                   | R.0001.002.005.000.12.04.01.01.42.00.3.0.0.0000.1.21.3.4 | 105.80   |   |   |
|                   | R.0001.004.005.000.12.04.01.01.42.00.3.0.0.0000.1.21.3.4 | 400.00   |   |   |
|                   | R.0001.012.006.000.12.04.01.01.42.00.3.0.0.0000.1.21.3.4 | 6782.26  |   |   |
|                   | R.0001.012.000.000.12.04.01.01.42.00.3.0.0.0000.1.21.3.4 | 154.84   |   |   |
|                   | R.0001.027.015.000.16.04.01.01.42.00.5.1.0.0000.1.21.3.4 | 1188.00  |   |   |
|                   | R.0001.004.002.000.12.04.01.01.42.00.3.0.00000.1.21.3.4  | 16985.93 |   |   |
|                   | R.0001.011.001.000.16.04.01.01.42.00.5.1.0.0000.1.21.3.5 | 51500.00 |   | N |
|                   | Browse                                                   |          |   |   |

En esta solapa se puede pegar el archivo de Crédito (CREDREM.TXT o CREDORI.TXT) que genera el proceso de Migración.

## Presionar el botón Agregar

Pueden salir errores que habrá que corregir:

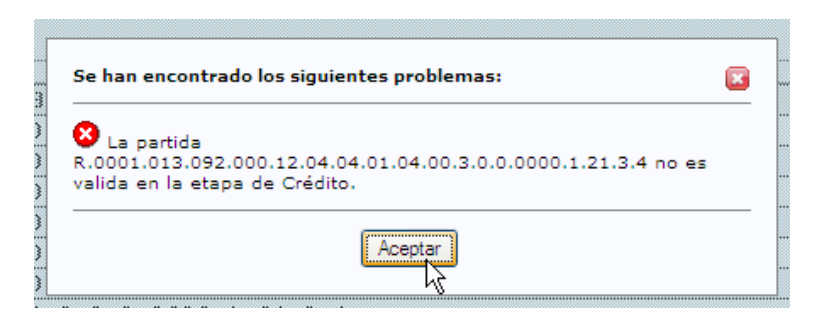

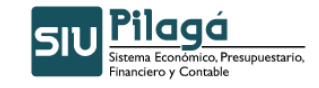

UBA Universidad de Buenos Aires

| iginal Alta por Migración                                |             |
|----------------------------------------------------------|-------------|
| Documentos Datos de Gestion Manejo de Partidas           |             |
| EJGP.ULSUSSFU.PR.SP.PY.AC.OB.INPPPL.PSTHCE.FIFN          | Importe     |
| R.0001.001.009.000.16.10.01.00.01.00.2.0.0.0000.1.21.3.4 | \$ 600,0    |
| R.0001.001.011.000.16.10.01.00.01.00.2.0.0.0000.1.21.3.4 | \$ 1.512,0  |
| R.0001.001.016.000.12.04.01.01.01.00.3.0.0.0000.1.21.3.4 | \$ 2.010,4  |
| R.0001.001.022.000.16.10.01.00.01.00.2.0.0.0000.1.21.3.4 | \$ 6.500,0  |
| R.0001.001.029.000.12.04.01.01.01.00.2.0.0.0000.1.21.3.4 | \$ 100,8    |
| R.0001.001.029.000.12.04.01.01.01.00.3.0.0.0000.1.21.3.4 | \$ 510,4    |
| R.0001.001.033.000.12.10.01.00.01.00.3.0.0.0000.1.21.3.4 | \$ 300,0    |
| R.0001.002.001.000.12.04.01.01.04.00.2.0.0.0000.1.21.3.4 | \$ 363,6    |
| R.0001.002.001.000.12.04.01.01.04.00.3.0.0.0000.1.21.3.4 | \$ 636,3    |
| R.0001.002.002.000.12.04.01.01.01.00.3.0.0.0000.1.21.3.4 | \$ 200,0    |
| R.0001.002.002.000.12.04.03.01.06.00.2.0.0000.1.21.3.4   | \$ 3.558,6  |
| R.0001.002.002.000.12.04.03.01.06.00.3.0.0000.1.21.3.4   | \$ 13.340,1 |
| R.0001.002.002.000.12.10.01.00.01.00.2.0.0.0000.1.21.3.4 | \$ 1.954,4  |
| R.0001.002.002.000.12.10.01.00.01.00.3.0.0000.1.21.3.4   | \$ 1.800,0  |
| R.0001.002.002.000.12.80.02.00.01.00.3.0.0.0000.1.21.3.4 | \$ 32.950,0 |
| R.0001.002.004.000.12.04.02.01.09.00.2.0.0000.1.21.3.4   | \$ 1.510,2  |
| R.0001.002.004.000.12.04.02.01.09.00.3.0.0.0000.1.21.3.4 | \$ 11.000,0 |
| R.0001.002.005.000.12.04.02.01.06.00.2.0.0000.1.21.3.4   | \$ 5.921,5  |

Luego presionar confirmar y saldrá un mensaje que la operación se realizó con éxito.

# 2. Modificatoria Crédito

# 2.1 Modificatoria Crédito Alta

# **Funcionalidad**

Permite realizar el Alta de la Modificatoria del Crédito.

# 1º Solapa: Documentos

| Documentos Datos de       | Gestion Maneio de Partidas |           |        |
|---------------------------|----------------------------|-----------|--------|
|                           | Zerren Liende de Ferrenes  |           |        |
| Documento Principal       |                            |           |        |
| Tipo de Documento (*)     | Res. Cons. Superior 💌      |           |        |
| Numero                    |                            |           |        |
| Año (*)                   | 2.011                      |           |        |
|                           |                            |           |        |
| Contenedor                |                            |           |        |
| Tipo de Documento         |                            |           |        |
| Numero (*)                | 1                          |           |        |
| Año (*)                   | 2.011                      |           |        |
|                           |                            |           |        |
| <b>Documentos Asociad</b> | 05                         |           |        |
| 🖶 🗖 🖌                     |                            |           |        |
| Tine de Desumente         |                            | Humans(8) | A2-(8) |
| Tipo de Documento         |                            | numero(*) | Ano(~) |

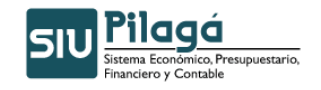

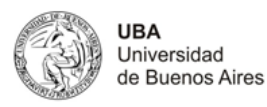

# Datos Solicitados

- Documentos
  - Documento Principal: Documento Principal que respalda el Alta de la Modificatoria del Crédito.
    - Tipo de Documento: Lista desplegable con los tipos de documentos, según el maestro de tipos de documentos definidos en el Módulo de Maestros. (Ej.: Resolución Consejo Superior, Resolución Consejo Facultad, Resolución Consejo Departamental, Resolución Rectorado, Resolución Ministerial)
    - Número: Número de Documento Principal.
    - Año(\*): Año del Documento Principal. El Valor por defecto que se muestra del año, es el del ejercicio actual.
  - <u>Contenedor</u>: Documento Contenedor del Documento Principal que respalda el Alta de la Modificatoria del Crédito.
    - 0
    - Tipo de Documento: Lista desplegable con los tipos de contenedores, según el maestro de tipos de contenedores definidos en el Módulo de Maestros.
    - Número(\*): Número de Documento Contenedor.
    - Año(\*): Año del Documento Contenedor. El Valor por defecto que se muestra del año, es el del ejercicio actual.
  - <u>Documentos Asociados</u>: Documentos Asociados que se deseen agregar como documentos adicionales de respaldo al alta de la modificatoria del crédito.

| Documentos Asociados |           |        |
|----------------------|-----------|--------|
| 🖶 💻 🖻                |           |        |
| Tipo de Documento    | Numero(*) | Año(*) |
|                      |           |        |

+

Botón para agregar un nuevo documento asociado.

Botón para eliminar un nuevo documento asociado.

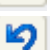

Botón para revertir el último movimiento.

- Tipo de Documento Asociado: Lista desplegable con los tipos de documentos, según el maestro de tipos de documentos definidos en el Módulo de Maestros (Ej.: Ley del Congreso de la Nación, etc.)
- Número(\*): Número de Documento Asociado.
- Año(\*): Año del Documento Asociado.

#### 2º Solapa: Datos de Gestión

| Documentos Datos de Gestion | Manejo de <u>P</u> artidas |
|-----------------------------|----------------------------|
| Fecha valor (*) 7/02/       | /2011                      |
| Descripcion (*)             |                            |
|                             | Confirmar Cancelar         |

# Datos Solicitados

- Datos Solicitados
  - o Fecha Valor : Fecha del Movimiento

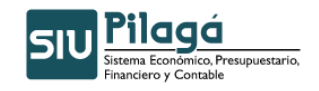

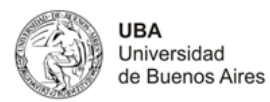

o <u>Descripción (\*):</u> Explicación Breve del movimiento

#### 3º Solapa: Manejo de Partidas

| Documentos Datos de G    | gestion Manejo de Partidas |
|--------------------------|----------------------------|
|                          |                            |
| Ejercicio (*)            | SIN SELECCIONAR V          |
| Grupo presupuestario (*) | J - SIN SELECCIONAR        |
| Unidad Principal (*)     | SIN SELECCIONAR V          |
| Unidad Sub Principal (*) | ×                          |
| Unidad SubSub (*)        | ×                          |
| Fuentes (*)              | SIN SELECCIONAR            |
| Red Programatica         |                            |
| Programa (*)             | SIN SELECCIONAR            |
| Sub programa             |                            |
| Proyecto                 |                            |
| Actividad                | w .                        |
| Obra                     |                            |
| Objeto del Gasto         | 1-3                        |
| Inciso (*)               | SIN SELECCIONAR V          |
| Partida Principal        |                            |
| Partida Parcial          |                            |
| Partida SubParcial       | V                          |
| Tipo de Moneda (*)       | SIN SELECCIONAR 💌          |
| Codigo Economico (*)     | SIN SELECCIONAR 💌          |
| Finalidad (*)            | - SIN SELECCIONAR - 💌      |
| Funcion                  |                            |
| Importe (*)              |                            |
|                          | de Agregar) Cancelar       |
|                          | Cancela                    |

#### Datos Solicitados

Manejo de Partidas

- <u>Ejercicio(\*):</u> Lista desplegable con los ejercicios.(Ej.: Ejercicio Actual, Ejercicio Remanente)
- <u>Grupo Presupuestario(\*)</u>: Lista desplegable con los grupos presupuestarios según el maestro de Elementos de Partida, Grupos Presupuestarios definidos en el Módulo de Maestros.
- <u>Unidad Principal(\*)</u>: Lista desplegable con las unidades principales según el maestro de Elementos de Partida, Unidad Presupuestaria, Unidad Principal, definidas en el Módulo de Maestros.
- <u>Unidad Sub Principal(\*)</u>: Lista desplegable con las unidades sub-principales según la selección realizada en el dato de la Unidad Principal y el maestro de Elementos de Partida, Unidad Presupuestaria, ABM Sub Unidad, definidas en el Módulo de Maestros.
- <u>Unidad Sub Sub(\*)</u>: Lista desplegable con las unidades sub sub principales según la selección realizada en el dato de la Unidad Sub Principal y el maestro de Elementos de Partida, Unidad Presupuestaria, ABM Sub Sub Unidad, definidas en el Módulo de Maestros.
- <u>Fuentes(\*)</u>: Lista desplegable con las fuentes según el maestro de Elementos de Partida, ABM Unidad Presupuestaria, definidas en el Módulo de Maestros.
- <u>Red Programática</u>
  - <u>Programa (\*)</u>: Lista desplegable con los programas según el maestro de Elementos de Partida, Red Programática, Presupuestaria, ABM Programa definidos en el Módulo de Maestros.
  - o Sub programa
  - o <u>Proyecto</u>
  - o Actividad

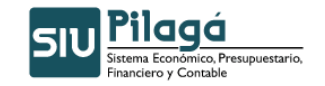

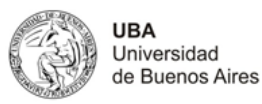

- o <u>Obra</u>
- Objeto del Gasto
  - o <u>Inciso(\*):</u> Lista desplegable con los Incisos.
  - o Partida Principal:
  - o Partida Parcial:
  - o Partida SubParcial:
- <u>Tipo de Moneda(\*)</u>
- <u>Código Económico (\*)</u>
- Finalidad(\*)
- <u>Función</u>: lista desplegable
- Importe(\*)

Una vez seleccionados todos los datos anteriores, como mínimo los obligatorios, e ingresado el importe del Crédito, se debe ejecutar el botón Agregar, con lo cual se expone en el sector superior de la pantalla, las partidas en las condiciones en las que se dio de alta, con el importe y un total del crédito para el movimiento, tal como se muestra en la siguiente pantalla: Observaciones

|   | Documentos | Datos de <u>G</u> estion | Manejo de <u>P</u> artidas |                         |         |         |           |  |
|---|------------|--------------------------|----------------------------|-------------------------|---------|---------|-----------|--|
|   | EJGP.U     | LSUSSFU                  | . PR . SP . PY . AC . 0    | 3. INPPPL.PSTHCE.FIFN : | Saldo   | Importe |           |  |
|   | ▲.0001.0   | D1.000.000.11            | .02.01.00.01.0             | 0.1.1.0.0000.1.21.3.4   | \$ 0,00 | \$      | 10.000,00 |  |
| L |            |                          |                            |                         |         | Ś       | 10.000,00 |  |

- \* Por cada partida particular, se deben completar los datos y ejecutar el botón + Agregar, con lo cual se generará un nuevo renglón
- \* En el caso de querer ingresar otra PPG, que exista en el alta actual, se mostrará el siguiente mensaje de error:

| JavaSo | lavaScript Application]                  |  |
|--------|------------------------------------------|--|
|        | Atención:<br>- La PPG ya esta ingresada! |  |
|        | OK                                       |  |

Si se desea realizar modificación o eliminación de la partida dada de alta en el paso anterior, se debe seleccionar el botón con lo cual se mostrarán en el sector inferior de la pantalla nuevamente las listas desplegables con los datos previamente agregados. Si se desea eliminar la asignación de partidas e importe se debe ejecutar el botón se desea eliminar algún dato, se modifica en el campo correspondiente y se debe ejecutar el botón de la partida, y volver al estado anterior, se debe ejecutar el botón cancelar la modificación/eliminación de la partida, y volver al estado anterior, se debe ejecutar el botón cancelar.

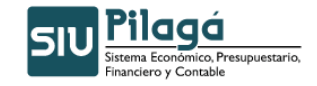

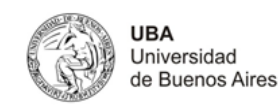

| Deservative Detroide Co  | utur Marsia da Davida              |             |                      |
|--------------------------|------------------------------------|-------------|----------------------|
| Datos de Ge              | Manejo de Partidas                 |             |                      |
| EJGP.ULSUS               | FU.PR.SP.PY.AC.OB.INPPPL.P         | S THCE.FIFN | Importe              |
| A.0001.001.000.00        | 0.11.02.01.00.01.00.1.1.0.00       | 00.1.21.3.4 | \$ 10.000,00 🔍       |
|                          |                                    |             | \$ 10.000,00         |
| Ejercicio (*)            | A - EJERCICIO ACTUAL               |             |                      |
| Grupo presupuestario (*) | 0001 - UNIVERSIDAD DE BUENOS AIRES | <b>~</b>    |                      |
| Unidad Principal (*)     | 001 - RECTORADO Y CONSEJO SUPERIOR | ~           |                      |
| Unidad Sub Principal (*) | 000 - SIN SUBUNIDAD                | ~           |                      |
| Unidad SubSub (*)        | 000 - SIN SUBSUBUNIDAD 💌           |             |                      |
| Fuentes (*)              | 11 - TESORO NACIONAL               | <b>v</b>    |                      |
| Red Programatica         |                                    |             |                      |
| Programa (*)             | 02 - ADMINISTRACI N CENTRAL        | ×           | · (                  |
| Sub programa             | 01 - GESTION CENTRALIZADA          | ~           |                      |
| Proyecto                 | 00 - SIN PROYECTO                  | <b>v</b>    |                      |
| Actividad                | 01 - FONDOS NO RECURRENTES         | <b>V</b>    |                      |
| Obra                     | SIN SELECCIONAR 💌                  |             |                      |
| Objeto del Gasto         |                                    |             |                      |
| Inciso (*)               | 1 - Gastos en personal             | ×           |                      |
| Partida Principal        | 1 - Personal permanente 💌          |             |                      |
| Partida Parcial          | SIN SELECCIONAR 💉                  |             |                      |
| Partida SubParcial       | ×                                  |             |                      |
| Tipo de Moneda (*)       | 1 - PESOS 💌                        |             |                      |
| Codigo Economico (*)     | 21 - GASTOS CORRIENTES             |             |                      |
| Finalidad (*)            | 3 - SERVICIOS SOCIALES 💌           |             |                      |
| Funcion                  | 4 - EDUCACION Y CULTURA            |             |                      |
| Importe (*)              |                                    |             |                      |
|                          |                                    |             | 👍 Agregar 🛛 Cancelar |
|                          |                                    |             | Cancela              |

Para finalizar el alta de la Modificatoria del Crédito, se debe ejecutar **Confimar**. Si se han ingresado todos los datos obligatorios, se mostrará el siguiente mensaje que indica el alta de la modificatoria del crédito.

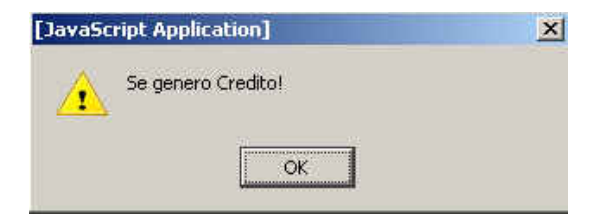

#### Glosario

PPG: Partida Presupuestaria de Gastos

Observaciones Los datos marcados con (\*) y letras con formato en negrita, indican que son datos de ingreso obligatorio, si no se ingresan los datos obligatorios y se ejecuta la confirmación de la operación, se mostrará el

siguiente símbolo 🥙 (en el dato obligatorio) que indica que no se puede continuar sin ingresar la información requerida

# 2.2 Modificatoria de Crédito Rectificación

#### **Funcionalidad**

Permite realizar la rectificación de la Modificatoria de Crédito.

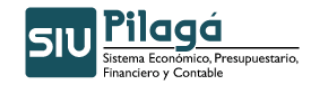

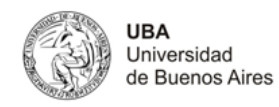

En esta opción se muestran todos los créditos originales dados de alta, para que se seleccione de la lista aquel movimiento que se desee rectificar.

Manual de Usuarios

| ficatoria de ( | Crédito Rectificación                                                  |                          |                                       |                   | Ve |
|----------------|------------------------------------------------------------------------|--------------------------|---------------------------------------|-------------------|----|
| 🤹 Elegir u     | n CREDITO a rectificar                                                 |                          |                                       |                   |    |
| - Filtro       |                                                                        |                          |                                       |                   |    |
| Fecha 🔺 🔻      | Descripcion 🔺                                                          | ✓ Cont Nro y ▲ ▼<br>Año: | Doc Num y Año 🔺 🔻                     | Saldo 🔺 🔻         |    |
| 08/01/2011     | Alta de Credito remanente por migración                                | CINT: 1/ 2011            | RCSU : 1 / 2011                       | \$ 354.351.251,97 |    |
| 13/01/2011     | Recaudado SEUBE en 2010 para Tope Financiero                           | CINT: 1/ 2011            | RCSU : Recaudado SEUBE<br>2010 / 2011 | \$ 11.146.404,88  | 9  |
| 14/01/2011     | PARA IMPUTAR TRI 69980/2010 Y 65991/210 - FCs 726 Y 711/18 DUCKFEET SA | CINT: 1/ 2011            | RCSU : EXPTE 7908/10 / 2011           | \$ 1.642,16       | Q  |

Para elegir un crédito a rectificar se debe ejecutar el botón , con lo cual se mostrará el crédito seleccionado, con el siguiente formato:

| Documentos     | Datos de <u>G</u> estion | Manejo de <u>P</u> artidas |        |           |                   |                                 |
|----------------|--------------------------|----------------------------|--------|-----------|-------------------|---------------------------------|
| Documento      | principal                |                            | '      |           |                   |                                 |
| Тіро           |                          | Número                     |        |           |                   | Año                             |
| RCSU           |                          |                            |        |           | Credito Remanente | 20                              |
| Contenedo      | res                      |                            |        |           |                   |                                 |
| Тіро           |                          |                            | Número |           | Año               |                                 |
| CINT           |                          |                            |        | 1         |                   | 20                              |
|                |                          |                            |        |           |                   |                                 |
| Documento      | s Asociados              |                            |        |           |                   |                                 |
| 🖶 💻 岁          | ]                        |                            |        |           |                   |                                 |
| Tipo de Docume | into                     |                            |        | Numero(*) | Año(*             | )                               |
|                |                          |                            |        |           |                   |                                 |
|                |                          |                            |        |           |                   | P <u>r</u> ocesar <u>C</u> ance |

#### 1º Solapa: Documentos

#### Datos Mostrados

- <u>Documento Principal:</u> Documento Principal que respalda el alta del preventivo del crédito original.
  - 0
  - Tipo de Documento
  - Número: Número de Documento Principal.
  - Año: Año del Documento Principal.
  - <u>Contenedores</u>: Documento Contenedor del Documento Principal que respalda el alta del crédito original.
  - 0
  - Tipo de Documento
  - Número: Número de Documento Contenedor.
  - Año: Año del Documento Contenedor.
- <u>Documentos Asociados</u>: Documentos Asociados agregados como documentos adicionales de respaldo al alta del crédito original.
  - Tipo de Documento Asociado
  - Número: Número de Documento Asociado.
  - Año: Año del Documento Asociado.

En la opción de rectificación, se pueden agregar/modificar o eliminar el documento asociado que se incorpore en esta opción. Para realizar esta acción se muestra la siguiente pantalla:

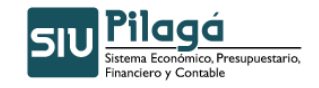

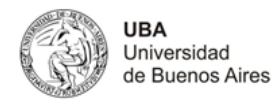

| Documentos Asociados              |  |  |  |  |  |
|-----------------------------------|--|--|--|--|--|
| 🗣 😑 😰                             |  |  |  |  |  |
| ipo de Documento Numero(*) Año(*) |  |  |  |  |  |
|                                   |  |  |  |  |  |

- Botón para agregar un nuevo documento asociado.
- Botón para eliminar un nuevo documento asociado.
- Botón para revertir el último movimiento.
- Tipo de Documento Asociado: Lista desplegable con los tipos de documentos, según el maestro de tipos de documentos definidos en el Módulo de Maestros (Ej.: Ley del Congreso de la Nación, etc.)
- Número(\*): Número de Documento Asociado.
- Año(\*): Año del Documento Asociado.

## 2º Solapa: Datos de Gestión

| Documentos Datos de | Gestion Manejo de Partidas                                                                                                    |
|---------------------|----------------------------------------------------------------------------------------------------|
| Fecha valor (*)     | 07/02/2011                                                                                                    |
| Descripcion (*)     | Carga de Crédito para levantar remanente de A<br>exigibilidad por desafectación mal hecha exptes<br>11/2010 Embargo OPs 309 Medicina y 310 Hospital |
|                     | Procesar Cancelar                                                                                                    |

#### **Datos Mostrados**

•

5

- Fecha Valor (\*): Fecha del Movimiento
- o Descripción (\*): Explicación Breve del movimiento

Los valores de estos datos, pueden ser modificados. Observación: El dato Fecha Valor puede modificarse por una fecha menor o igual a la fecha actual.

#### 3º Solapa: Manejo de Partidas

| Documentos Datos de s | Gestion Manejo de Partidas |                                    |
|-----------------------|----------------------------|------------------------------------|
| Filtro                |                            |                                    |
| Ejercicio             | SIN SELECCIONAR 💌          |                                    |
| Grupo presupuestario  | SIN SELECCIONAR            |                                    |
| Unidad principal      | SIN SELECCIONAR            |                                    |
| Unidad Sub Principal  | V                          |                                    |
| Unidad SubSub         |                            |                                    |
| Fuentes               | SIN SELECCIONAR            |                                    |
| Programa              | SIN SELECCIONAR            |                                    |
| Inciso                | SIN SELECCIONAR            |                                    |
|                       |                            | Filtrar Agregar Partida            |
|                       |                            | P <u>r</u> ocesar <u>C</u> ancelar |

**Datos Mostrados** 

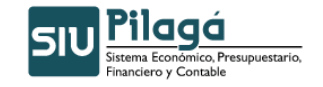

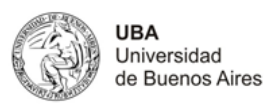

Se muestra una primer pantalla para realizar un filtro de las partidas:

- <u>Ejercicio</u>: Lista desplegable con los ejercicios.(Ej.: Ejercicio Actual, Ejercicio Remanente)
- <u>Grupo Presupuestario</u>: Lista desplegable con los grupos presupuestarios según el maestro de Elementos de Partida, Grupos Presupuestarios definidos en el Módulo de Maestros.
- <u>Unidad Principal:</u> Lista desplegable con las unidades principales según el maestro de Elementos de Partida, Unidad Presupuestaria, Unidad Principal, definidas en el Módulo de Maestros.
- <u>Unidad Sub Principal:</u> Lista desplegable con las unidades sub-principales según la selección realizada en el dato de la Unidad Principal y el maestro de Elementos de Partida, Unidad Presupuestaria, ABM Sub Unidad, definidas en el Módulo de Maestros.
- <u>Unidad Sub Sub:</u> Lista desplegable con las unidades sub sub principales según la selección realizada en el dato de la Unidad Sub Principal y el maestro de Elementos de Partida, Unidad Presupuestaria, ABM Sub Sub Unidad , definidas en el Módulo de Maestros.
- <u>Fuentes:</u> Lista desplegable con las fuentes según el maestro de Elementos de Partida, ABM Unidad Presupuestaria, definidas en el Módulo de Maestros.
- <u>Programa</u>: Lista desplegable con los programas según el maestro de Elementos de Partida, Red Programática, Presupuestaria, ABM Programa definidos en el Módulo de Maestros.
- Inciso: Lista desplegable con los Incisos.

Se puede ejecutar el botón Agregar\_Partida, con lo cual se mostrará la siguiente pantalla:

| Ejercicio (*)                    | SIN SELECCIONAR 💌                                                                                                    |
|----------------------------------|----------------------------------------------------------------------------------------------------|
| Grupo presupuestario (*)         | SIN SELECCIONAR V                                                                                                    |
| Unidad Principal (*)             | SIN SELECCIONAR V                                                                                                    |
| Unidad Sub Principal (*)         |                                                                                                    |
| Unidad SubSub (*)                |                                                                                                    |
| Fuentes (*)                      | SIN SELECCIONAR V                                                                                                    |
| Red Programatica<br>Programa (*) | SIN SELECCIONAR                                                                                                    |
| Sub programa                     |                                                                                                    |
| Proyecto                         |                                                                                                    |
| Actividad                        |                                                                                                    |
| Obra                             | ×                                                                                                    |
| Objeto del Gasto                 | he has a second second s |
| Inciso (*)                       | SIN SELECCIONAR 💌                                                                                                    |
| Partida Principal                | V.                                                                                                    |
| Partida Parcial                  |                                                                                                    |
| Partida SubParcial               |                                                                                                    |
| Tipo de Moneda (*)               | - SIN SELECCIONAR V                                                                                                    |
| Codigo Economico (*)             | SIN SELECCIONAR V                                                                                                    |
| Finalidad (*)                    | SIN SELECCIONAR V                                                                                                    |
| Funcion                          | ×                                                                                                    |
| Importe (*)                      |                                                                                                    |
|                                  | 🔹 Agregar 🛛 Cancelar                                                                                                    |
|                                  | Procesar Gancelar                                                                                                    |

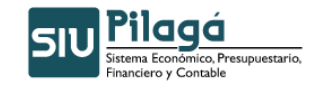

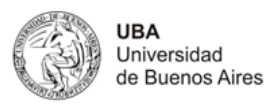

Manejo de Partidas

- <u>Ejercicio(\*)</u>: Lista desplegable con los ejercicios.(Ej.: Ejercicio Actual, Ejercicio Remanente)
- <u>Grupo Presupuestario(\*)</u>: Lista desplegable con los grupos presupuestarios según el maestro de Elementos de Partida, Grupos Presupuestarios definidos en el Módulo de Maestros.
- <u>Unidad Principal(\*)</u>: Lista desplegable con las unidades principales según el maestro de Elementos de Partida, Unidad Presupuestaria, Unidad Principal, definidas en el Módulo de Maestros.
- <u>Unidad Sub Principal(\*)</u>: Lista desplegable con las unidades sub-principales según la selección realizada en el dato de la Unidad Principal y el maestro de Elementos de Partida, Unidad Presupuestaria, ABM Sub Unidad , definidas en el Módulo de Maestros.
- <u>Unidad Sub Sub(\*)</u>: Lista desplegable con las unidades sub sub principales según la selección realizada en el dato de la Unidad Sub Principal y el maestro de Elementos de Partida, Unidad Presupuestaria, ABM Sub Sub Unidad, definidas en el Módulo de Maestros.
- <u>Fuentes(\*):</u> Lista desplegable con las fuentes según el maestro de Elementos de Partida, ABM Unidad Presupuestaria, definidas en el Módulo de Maestros.
- Red Programática
  - <u>Programa (\*)</u>: Lista desplegable con los programas según el maestro de Elementos de Partida, Red Programática, Presupuestaria, ABM Programa definidos en el Módulo de Maestros.
  - o Sub Programa
  - o <u>Proyecto</u>
  - <u>Actividad</u>
  - o <u>Obra</u>
- Objeto del Gasto
  - Inciso(\*): Lista desplegable con los Incisos.
  - Partida Principal:
  - o Partida Parcial:
  - o <u>Partida SubParcial:</u>
- Tipo de Moneda(\*)
- Código Económico (\*)
- Finalidad(\*)
- Función
- Importe(\*)

Una vez seleccionados todos los datos anteriores, como mínimo los obligatorios, e ingresado el importe del Crédito, se debe ejecutar el botón **Procesar**, con lo cual se expone en el sector superior de la pantalla, las partidas en las condiciones en las que se dio de alta, con el importe y un total del crédito para el movimiento, tal como se muestra en la siguiente pantalla:

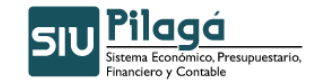

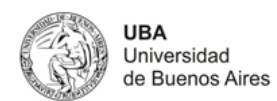

EJ..GP.UL..SU..SS..FU.PR.SP.PY.AC.OB.INPPPL.PS..THCE.FIFN Anterior A 🕆 Disponible A 🕆 Actual A 🕆 \$ 10.000,00 A.0001.001.000.000.11.02.01.00.01.00.1.1.0.0000.1.21.3.4 \$ 0,00 \$ 0,00 \$ 10.000,00 A - EJERCICIO ACTUAL Ejercicio (\*) Grupo presupuestario (\*) 0001 - UNIVERSIDAD DE BUENOS AIRES ~ Unidad Principal (\*) 001 - RECTORADO Y CONSEJO SUPERIOR ~ Unidad Sub Principal (\*) 000 - SIN SUBUNIDAD ~ 
 Unidad SubSub (\*)
 000 - SIN SUBSUBUNIDAD

 Fuentes (\*)
 11 - TESORO NACIONAL
 ~ Red Programatica Programa (\*) 02 - ADMINISTRACI N CENTRAL Sub programa 01 - GESTION CENTRALIZDA ~ ¥ 00 - SIN PROYECTO ~ Proyecto 01 - FONDOS NO RECURRENTES ~ Actividad Obra Objeto del Gasto 1 - Gastos en personal \*  $\mathbf{b}$ Inciso (\*) Partida Principal 1 - Personal permanente \* Partida Parcial Partida SubParcial Tipo de Moneda (\*) 1 · PESOS 💌 21 - GASTOS CORRIENTES ~ Codigo Economico (\*) 3 - SERVICIOS SOCIALES 💌 Finalidad (\*) 4 - EDUCACION Y CULTURA Funcion \* Importe (\*) Cancelar Cancela

#### Observaciones

- \* Por cada partida particular, se deben completar los datos y ejecutar el botón 🕂 Agregar, con lo cual 🤃
- \* En el caso de querer ingresar otra PPG, que exista en el alta actual, se mostrará el siguient mensaje de error:

Otra opción para la solapa de Manejo de Partidas, es la de seleccionar todos, alguno/s o ninguno de los parámetros anteriores, se puede ejecutar el botón <u>Eltrar</u>, con lo cual se exponen las partidas en las condiciones pre-seleccionadas (en el caso de no haber filtrado por ningún parámetro, esto es en todos los datos, el valor "-SIN SELECCIONAR", se mostrarán todas las partidas existentes), con el saldo correspondiente según la siguiente pantalla:

| Documentos Datos de <u>G</u> estion Manejo de <u>P</u> artidas |                           |
|----------------------------------------------------------------|---------------------------|
| ▼ Filtro                                                       |                           |
| Partidas originales                                            |                           |
| EJ GP. UL SU SS FU. PR. SP. PY. AC. OB. INPPPL. PS THCE. FIFN  | Saldo 🔺 🔻                 |
| R.0001.001.000.000.16.01.01.11.01.00.1.1.0.0000.1.21.3.4       | 10941.79 🔍                |
| R.0001.001.000.000.16.01.02.01.01.00.1.1.0.0000.1.21.3.1       | 30478.00 🔍                |
|                                                                | 🍾 Limpiar Filtro          |
| À                                                              | Procesar <u>C</u> ancelar |

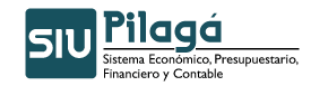

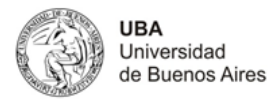

Si se desea realizar otro filtro de selección, se debe ejecutar el botón <sup>b</sup>Limpiar Filtro, con lo cual se volverá a la pantalla inicial de la solapa de "Manejo de Partidas"

| Ejercicio            | SIN SELECCIONAR |   |                     |
|----------------------|-----------------|---|---------------------|
| Grupo presupuestario | SIN SELECCIONAR | ▼ |                     |
| Unidad principal     | SIN SELECCIONAR | ♥ |                     |
| Unidad Sub Principal |                 |   |                     |
| Unidad SubSub        |                 |   |                     |
| Fuentes              | SIN SELECCIONAR | × |                     |
| Programa             | SIN SELECCIONAR | ✓ |                     |
| Inciso               | SIN SELECCIONAR | ✓ |                     |
|                      |                 |   | Siltrar Agregar Par |

Si se desea realizar modificación o eliminación de la partida filtrada según el filtro ingresado, se debe seleccionar el botón con lo cual se mostrarán en el sector inferior de la pantalla nuevamente las listas desplegables con los datos previamente agregados. Si se desea eliminar la asignación de partidas e importe se debe ejecutar el botón Eliminar, si se desea modificar algún dato, se modifica en el campo correspondiente y se debe ejecutar el botón Modificar con lo cual se grabará la modificación introducida. Para cancelar la modificación/eliminación de la partida, y volver al estado anterior, se debe ejecutar el botón Cancelar.

| Documentos Datos de Ge           | stion Manejo de Partidas                |                               |
|----------------------------------|-----------------------------------------|-------------------------------|
| Partidas originales              |                                         |                               |
| EJGP.ULSUS                       | FU.PR.SP.PY.AC.OB.INPPPL.PSTHCE.FIFN    | Saldo 🔺 🔻                     |
| R.0001.001.000.00                | 0.16.01.01.11.01.00.1.1.0.0000.1.21.3.4 | 10941.79                      |
| R.0001.001.000.00                | 0.16.01.02.01.01.00.1.1.0.0000.1.21.3.1 | 30478.00                      |
|                                  |                                         | 🍾 Limpiar Filtro              |
| Ejercicio (*)                    | R - EJERCICIO REMANENTE 💌               |                               |
| Grupo presupuestario (*)         | 0001 - UNIVERSIDAD DE BUENOS AIRES      |                               |
| Inidad Principal (*)             | 001 - RECTORADO Y CONSEJO SUPERIOR      |                               |
| Inidad Sub Principal (*)         | 000 - SIN SUBUNIDAD                     |                               |
| Jnidad SubSub (*)                | 000 - SIN SUBSUBUNIDAD 💌                |                               |
| uentes (*)                       | 16 - REMANENTES EJERCICIOS ANTERIORES   |                               |
| Red Programatica<br>Programa (*) | 01- FAC., HOSP, INSTITUTOS Y PROGRAMAS  |                               |
| Sub programa                     | 01 - FACULTADES                         |                               |
| Proyecto                         | 11 - FACULTAD DE MEDICINA               |                               |
| Actividad                        | 01 - FACULTAD DE MEDICINA 💌             |                               |
| Obra                             | SIN SELECCIONAR 💌                       |                               |
| bjeto del Gasto                  |                                         |                               |
| Inciso (*)                       | 1 - Gastos en personal                  |                               |
| Partida Principal                | 1 - Personal permanente                 |                               |
| Partida Parcial                  | - SIN SELECCIONAR - V                   |                               |
| Partida SubParcial               |                                         |                               |
| ipo de Moneda (*)                | 1-PESOS                                 |                               |
| odigo Economico (*)              | 21 - GASTOS CORRIENTES                  |                               |
| inalidad (*)                     | 3 - SERVICIOS SOCIALES 💌                |                               |
| uncion                           | 4 - EDUCACION Y CULTURA                 |                               |
| mporte (*)                       | \$ 0,00                                 |                               |
|                                  |                                         | Cancelar Modificar 🗶 Eliminar |
|                                  |                                         |                               |

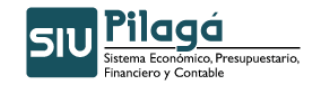

UBA Universidad de Buenos Aires

Para finalizar la Rectificativa del Crédito Original, se debe ejecutar **Confimar**. Si se han ingresado todos los datos obligatorios, se mostrará el siguiente mensaje que indica la rectificativa del crédito.

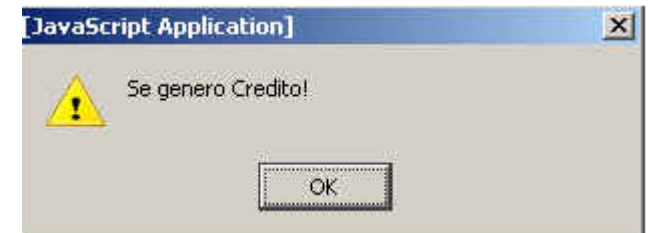

## Glosario

PPG: Partida Presupuestaria de Gastos

<u>Observaciones</u> Los datos marcados con (\*) y letras con formato en negrita, indican que son datos de ingreso obligatorio, si no se ingresan los datos obligatorios y se ejecuta la confirmación de la

operación, se mostrará el siguiente símbolo 🕅 (en el dato obligatorio) que indica que no se puede continuar sin ingresar la información requerida

# 2.3 Modificatoria de Crédito Alta por Migración

## Funcionalidad

Permite realizar la Modificatoria de Crédito del Alta realizada por Migración

## 1º Solapa: Documentos

| atoria de Crédito Alta po | Migración                        |     |        |             |
|---------------------------|----------------------------------|-----|--------|-------------|
|                           |                                  |     |        |             |
| Documentos Datos de Ge    | stion Manejo de <u>P</u> artidas |     |        |             |
| Documento Principal       |                                  |     |        |             |
| Tipo de Documento (*)     | Res. Cons. Superior 💙            |     |        |             |
| Numero                    |                                  |     |        |             |
| Año (*)                   | 2.010                            |     |        |             |
| Contenedor                |                                  |     |        |             |
| Tipo de Documento         | Sin Contenedor 💌                 |     |        |             |
| Numero                    | 1                                |     |        |             |
| Año (*)                   | 2.010                            |     |        |             |
|                           |                                  |     |        |             |
| Documentos Asociados      |                                  |     |        |             |
|                           |                                  |     |        |             |
| Tipo de Documento         |                                  | Num | aro(*) | Año(*)      |
|                           |                                  |     |        |             |
|                           |                                  |     |        | E Configmar |

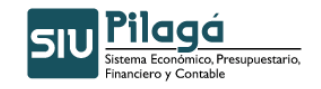

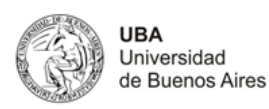

# Datos Solicitados

- Documentos
  - Documento Principal: Documento Principal que respalda el Alta de la Modificatoria del Crédito.
    - Tipo de Documento: Lista desplegable con los tipos de documentos, según el maestro de tipos de documentos definidos en el Módulo de Maestros. (Ej.: Resolución Consejo Superior, Resolución Consejo Facultad, Resolución Consejo Departamental, Resolución Rectorado, Resolución Ministerial)
    - Número: Número de Documento Principal.
    - Año(\*): Año del Documento Principal. El Valor por defecto que se muestra del año, es el del ejercicio actual.
  - <u>Contenedor:</u> Documento Contenedor del Documento Principal que respalda el Alta de la Modificatoria del Crédito.
    - 0
    - Tipo de Documento: Lista desplegable con los tipos de contenedores, según el maestro de tipos de contenedores definidos en el Módulo de Maestros.
    - Número(\*): Número de Documento Contenedor.
    - Año(\*): Año del Documento Contenedor. El Valor por defecto que se muestra del año, es el del ejercicio actual.

<u>Documentos</u> <u>Asociados</u>: Documentos Asociados que se deseen agregar como documentos adicionales de respaldo al alta de la modificatoria del crédito.

| Documentos Asociados                    |          |  |  |  |  |  |
|-----------------------------------------|----------|--|--|--|--|--|
|                                         |          |  |  |  |  |  |
| Tipo de Documento Numero(*) Año(*)      |          |  |  |  |  |  |
| Botón para agregar un nuevo documento a | sociado. |  |  |  |  |  |

Botón para eliminar un nuevo documento asociado.

Botón para revertir el último movimiento.

- Tipo de Documento Asociado: Lista desplegable con los tipos de documentos, según el maestro de tipos de documentos definidos en el Módulo de Maestros (Ej.: Ley del Congreso de la Nación, etc.)
- Número(\*): Número de Documento Asociado.
- Año(\*): Año del Documento Asociado.

# 2º Solapa: Datos de Gestión

| rioun | icatoria de credito Alta por Pilgi | racion                                                                                                    | ~ |
|-------|------------------------------------|----------------------------------------------------------------------------------------------------|---|
|       |                                    |                                                                                                    | _ |
|       | Documentos Datos de Gestion        | Manejo de <u>P</u> artidas                                                                                                    |   |
|       | Fecha valor (*) 06/12/             | 2010                                                                                                    |   |
|       | Descripcion (*)                    |                                                                                                    |   |
|       |                                    | <u>v</u>                                                                                                    |   |
| .0    |                                    |                                                                                                    | 4 |
|       |                                    | Cancelar Configuration Configuration Configu | J |

# Datos Solicitados

- Datos Solicitados
  - Fecha Valor : Fecha del Movimiento

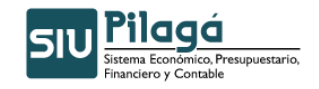

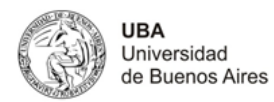

• <u>Descripción (\*):</u> Explicación Breve del movimiento

## 3º Solapa: Manejo de Partidas

| Documentos Datos de G   | Manejo de Par | tidas  | <br>  | <br>   |
|-------------------------|---------------|--------|-------|--------|
| Ingrese Partidas:       |               |        |       |        |
|                         |               |        |       |        |
|                         |               |        | <br>~ |        |
| 🖞 Cargar partidas desde | archivo:      | Browse |       | di Agr |

#### **Datos Solicitados**

Manejo de Partidas

- <u>Ejercicio(\*):</u> Lista desplegable con los ejercicios.(Ej.: Ejercicio Actual, Ejercicio Remanente)
- <u>Grupo Presupuestario(\*):</u> Lista desplegable con los grupos presupuestarios según el maestro de Elementos de Partida, Grupos Presupuestarios definidos en el Módulo de Maestros.
- <u>Unidad Principal(\*)</u>: Lista desplegable con las unidades principales según el maestro de Elementos de Partida, Unidad Presupuestaria, Unidad Principal, definidas en el Módulo de Maestros.
- <u>Unidad Sub Principal(\*)</u>: Lista desplegable con las unidades sub-principales según la selección realizada en el dato de la Unidad Principal y el maestro de Elementos de Partida, Unidad Presupuestaria, ABM Sub Unidad, definidas en el Módulo de Maestros.
- <u>Unidad Sub Sub(\*)</u>: Lista desplegable con las unidades sub sub principales según la selección realizada en el dato de la Unidad Sub Principal y el maestro de Elementos de Partida, Unidad Presupuestaria, ABM Sub Sub Unidad, definidas en el Módulo de Maestros.
- <u>Fuentes(\*):</u> Lista desplegable con las fuentes según el maestro de Elementos de Partida, ABM Unidad Presupuestaria, definidas en el Módulo de Maestros.
- <u>Red Programática</u>
  - <u>Programa (\*)</u>: Lista desplegable con los programas según el maestro de Elementos de Partida, Red Programática, Presupuestaria, ABM Programa definidos en el Módulo de Maestros.
  - o Sub programa
  - o Proyecto
  - o <u>Actividad</u>
  - o <u>Obra</u>
- Objeto del Gasto
  - Inciso(\*): Lista desplegable con los Incisos.
  - o Partida Principal:
  - o Partida Parcial:
  - o Partida SubParcial:
- <u>Tipo de Moneda(\*)</u>
- <u>Código Económico (\*)</u>
- Finalidad(\*)
- <u>Función</u>: lista desplegable
- Importe(\*)

Una vez seleccionados todos los datos anteriores, como mínimo los obligatorios, e ingresado el importe del Crédito, se

debe ejecutar el botón \*\* Agregar, con lo cual se expone en el sector superior de la pantalla, las partidas en las condiciones en las que se dio de alta, con el importe y un total del crédito para el movimiento, tal como se muestra en la siguiente pantalla:

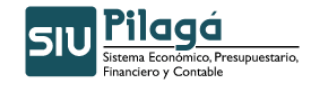

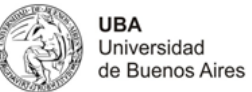

| <u>D</u> ocumentos | Datos de <u>G</u> estion | Manejo de <u>P</u> artidas |                         |         |              |  |
|--------------------|--------------------------|----------------------------|-------------------------|---------|--------------|--|
|                    |                          |                            |                         |         |              |  |
| EJ GP . U          | LSUSSFU                  | . PR . SP . PY . AC . OF   | . INPPPL.PS THCE.FIFN : | Saldo   | Importe      |  |
| ▲.0001.0           | 01.000.000.11            | . 02 . 01 . 00 . 01 . 00   | .1.1.0.0000.1.21.3.4    | \$ 0,00 | \$ 10.000,00 |  |
|                    |                          |                            |                         |         | \$ 10.000.00 |  |

Si se desea realizar modificación o eliminación de la partida dada de alta en el paso anterior, se debe seleccionar el botón con lo cual se mostrarán en el sector inferior de la pantalla nuevamente las listas desplegables con los datos previamente agregados. Si se desea eliminar la asignación de partidas e importe se debe ejecutar el botón Eliminar, si se desea modificar algún dato, se modifica en el campo correspondiente y se debe ejecutar el botón Modificar con lo cual se grabará la modificación introducida. Para cancelar la modificación/eliminación de la partida, y volver al estado anterior, se debe ejecutar el botón Cancelar.

# 3. Transferencia de Crédito

# 3.1 Transferencia de Crédito Alta

# **Funcionalidad**

Permite realizar el alta de la Transferencia del Crédito.

# 1º Solapa: Documentos

| l l                   |                            |   |           |        |
|-----------------------|----------------------------|---|-----------|--------|
| Documentos Datos de j | Sestion Manejo de Partidas |   |           | <br>   |
| Documento Principal   |                            |   |           |        |
| Tipo de Documento (*) | Res. Cons. Superior        | ] |           |        |
| Numero                |                            |   |           |        |
| Año (*)               | 2.011                      |   |           |        |
| Contonador            |                            |   |           |        |
| Tipo de Documento     | Sin Contenedor 💙           |   |           |        |
| Numero (*)            | 1                          |   |           |        |
| Año (*)               | 2.011                      |   |           |        |
| .,                    |                            |   |           |        |
| Documentos Asociad    | 15                         |   |           |        |
| 4 🗕 🍤                 |                            |   |           |        |
| Tipo de Documento     |                            |   | Numero(*) | Año(*) |
|                       |                            |   |           |        |
|                       |                            |   |           |        |
|                       |                            |   |           |        |
|                       |                            |   |           |        |
|                       |                            |   |           |        |
|                       |                            |   |           |        |

# **Datos Solicitados**

- Documentos
  - o <u>Documento Principal:</u> Documento Principal que respalda el alta de la Transferencia del Crédito.
    - Tipo de Documento: Lista desplegable con los tipos de documentos, según el maestro de tipos de documentos definidos en el Módulo de Maestros. (Ej.:Resolución Consejo Superior, Resolución Consejo Facultad, Resolución Consejo Departamental, Resolución

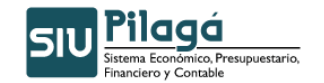

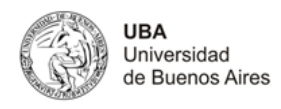

Rectorado, Resolución Ministerial)

- Número(\*): Número de Documento Principal.
- Año(\*): Año del Documento Principal. El Valor por defecto que se muestra del año, es el del ejercicio actual.
- <u>Contenedor</u>: Documento Contenedor del Documento Principal que respalda el alta de la Transferencia del Crédito.
  - Tipo de Documento: Lista desplegable con los tipos de contenedores, según el maestro de tipos de contenedores definidos en el Módulo de Maestros.
  - Número(\*): Número de Documento Contenedor.
  - Año(\*): Año del Documento Contenedor. El Valor por defecto que se muestra del año, es el del ejercicio actual.
- <u>Documentos Asociados</u>: Documentos Asociados que se deseen agregar como documentos adicionales de respaldo del alta de la Transferencia del Crédito.

| Documentos Asociados |                                                             |                                                |        |
|----------------------|-------------------------------------------------------------|------------------------------------------------|--------|
| 🖶 💻 🔊                |                                                             |                                                |        |
| Tipo de Documento    |                                                             | Numero(*)                                      | Año(*) |
| <b>₽</b>             | Botón para agregar un nuevo<br>Botón para eliminar un nuevo | o documento asociado.<br>o documento asociado. |        |
| 5                    | Botón para revertir el último r                             | novimiento.                                    |        |

- Tipo de Documento Asociado: Lista desplegable con los tipos de documentos, según el maestro de tipos de documentos definidos en el Módulo de Maestros (Ej.: Ley del Congreso de la Nación, etc.)
- Número(\*): Número de Documento Asociado.
- Año(\*): Año del Documento Asociado.

# 2º Solapa: Datos de Gestión

| Documentos     | Datos de <u>G</u> estion | Manejo de <u>P</u> artidas |
|----------------|--------------------------|----------------------------|
| Fecha valor (* | ° <b>)</b> 7/04/20       | 11                         |
| Descripcion (* | <b>b</b>                 |                            |
|                |                          |                            |
|                |                          |                            |

## **Datos Solicitados**

- Datos Solicitados
  - <u>Fecha Valor :</u> Fecha del Movimiento
  - <u>Descripción (\*):</u> Explicación Breve del movimiento

#### 3º Solapa: Manejo de Partidas

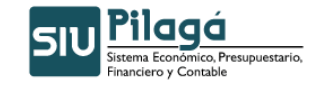

UBA Universidad de Buenos Aires

Manual de Usuarios

| Documentos Datos d     | le <u>G</u> estion Manejo de <u>P</u> artidas           |             |               |                  |
|------------------------|---------------------------------------------------------|-------------|---------------|------------------|
| Partidas de Crédito    |                                                         |             |               |                  |
| EJGP.ULSUSSFU.PR.S     | P.PY.AC.OB.INPPPL.PSTMCE.FIFN                           | Saldo       | Imp. Original | Importe          |
| A.0001.001.000.000.12  | .02.01.02.01.00.2.0.0.0000.1.21.3.4                     | \$ 4.500,00 | \$ 4.500,00   |                  |
| R.0001.001.000.000.12  | .01.02.01.01.00.1.1.0.0000.1.21.3.1                     | \$ 0,05     | \$ 0,05       |                  |
| R.0001.001.000.000.12  | .01.02.01.01.00.1.2.0.0000.1.21.3.1                     | \$ 216,76   | \$ 216,76     |                  |
| Alta de partidas de Cr | édito                                                   |             |               |                  |
| Ejercicio              | R - EJERCICIO REMANENTE                                 |             |               |                  |
| Grupo presupuestario   | 0001 - UNIVERSIDAD DE BUENOS AIRES                      |             |               |                  |
| Unidad Principal       | 001 - SECRETARIA GENERAL                                |             |               |                  |
| Unidad Sub Principal   | 000 - SIN SUBUNIDAD                                     |             |               |                  |
| Unidad SubSub          | 000 - SIN SUBSUBUNIDAD 💌                                |             |               |                  |
| Fuentes                | 22 - CREDITO EXTERNO                                    |             |               |                  |
| Red Programática —     |                                                         |             |               |                  |
| Programa               | 30 - FOMEC                                              |             |               |                  |
| Sub programa           | 12 - RECTORADO                                          |             |               |                  |
| Proyecto               | 00 - SIN PROYECTO                                       |             |               |                  |
| Actividad              | 01 - RECTORADO                                          |             |               |                  |
| Obra                   | - SIN SELECCIONAR -                                     |             |               |                  |
| Objeto del Gasto       |                                                         |             |               |                  |
| Inciso                 | 4 - Bienes de uso 💙                                     |             |               |                  |
| Partida Principal      | 5 - Libros, revistas y otros elementos coleccionables 💌 |             |               |                  |
| Partida Parcial        | - SIN SELECCIONAR - V                                   |             |               |                  |
| Partida SubParcial     | V                                                       |             |               |                  |
| Tipo de Moneda         | 1-PESOS                                                 |             |               |                  |
| Codigo Economico       | 22 - GASTOS DE CAPITAL                                  |             |               |                  |
| Finalidad              | 3 - SERVICIOS SOCIALES 💌                                |             |               |                  |
| Funcion                | 4 - EDUCACION Y CULTURA                                 |             |               | 6                |
| Importe (*)            |                                                         |             |               |                  |
|                        |                                                         |             |               | Agregar Cancelar |
|                        |                                                         |             |               | Confirmar Cancel |

# **Datos Solicitados**

Manejo de Partidas

- <u>Ejercicio(\*):</u> Lista desplegable con los ejercicios.(Ej: Ejercicio Actual, Ejercicio Remanente)
- <u>Grupo Presupuestario(\*):</u> Lista desplegable con los grupos presupuestarios según el maestro de Elementos de Partida, Grupos Presupuestarios definidos en el Módulo de Maestros.
- <u>Unidad Principal(\*)</u>: Lista desplegable con las unidades principales según el maestro de Elementos de Partida, Unidad Presupuestaria, Unidad Principal, definidas en el Módulo de Maestros.
- <u>Unidad Sub Principal(\*)</u>: Lista desplegable con las unidades sub-principales según la selección realizada en el dato de la Unidad Principal y el maestro de Elementos de Partida, Unidad Presupuestaria, ABM Sub Unidad, definidas en el Módulo de Maestros.
- <u>Unidad Sub Sub(\*)</u>: Lista desplegable con las unidades sub sub principales según la selección realizada en el dato de la Unidad Sub Principal y el maestro de Elementos de Partida, Unidad Presupuestaria, ABM Sub Sub Unidad, definidas en el Módulo de Maestros.
- <u>Fuentes(\*)</u>: Lista desplegable con las fuentes según el maestro de Elementos de Partida, ABM Unidad Presupuestaria, definidas en el Módulo de Maestros.
- <u>Red Programática</u>
  - <u>Programa (\*)</u>: Lista desplegable con los programas según el maestro de Elementos de Partida, Red Programática, Presupuestaria, ABM Programa definidos en el Módulo de Maestros.
  - o <u>Proyecto</u>
  - o <u>SubProyecto</u>
  - o <u>Actividad</u>

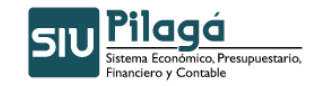

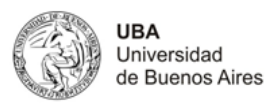

- o <u>Obra</u>
- Objeto del Gasto
  - Inciso(\*): Lista desplegable con los Incisos.
  - o Partida Principal:
  - o Partida Parcial:
  - Partida SubParcial:
- <u>Tipo de Moneda(\*)</u>
- <u>Código Económico (\*)</u>
- Finalidad(\*)
- Función
- Importe(\*)

Una vez seleccionados todos los datos anteriores, como mínimo los obligatorios, e ingresado el importe de la

Transferencia del Crédito, se debe ejecutar el botón <u>Agregar</u>, con lo cual se expone en el sector superior de la pantalla,las partidas en las condiciones en las que se dio de alta, con el importe y un total del crédito para el movimiento, tal como se muestra en la siguiente pantalla:

| A.0001.001.000.000.22.30.12.00.01.00.4.6.0.0000.1.22.3.7 | \$ 0,00 | \$ 1.000,00 |  |
|----------------------------------------------------------|---------|-------------|--|
|                                                          |         | \$ 1.000,00 |  |

Si se desea realizar modificación o eliminación de la partida dada de alta en el paso anterior, se debe seleccionar

el botón Son lo cual se mostrarán en el sector inferior de la pantalla nuevamente las listas desplegables con los datos previamente agregados. Si se desea eliminar la asignación de partidas e importe se debe ejecutar el

botón <u>Eliminar</u>, si se desea modificar algún dato, se modifica en el campo correspondiente y se debe ejecutar el botón <u>Modificar</u> con lo cual se grabará la modificación introducida. Para cancelar la modificación/eliminación de la partida, y volver al estado anterior, se debe ejecutar el botón <u>Cancelar</u>.

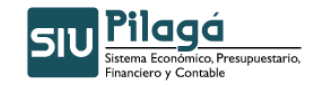

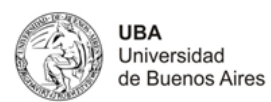

| A.0001.001.000.000.22.3 | 0.12.00.01.00.4.6.0.0000.1.22.3.7  | \$ 0,00  | \$ 1.000,00        |
|-------------------------|------------------------------------|----------|--------------------|
| Alta de partidas de Ci  | édito                              |          |                    |
| Ejercicio               | A - EJERCICIO ACTUAL               |          |                    |
| Grupo presupuestario    | 0001 - UNIVERSIDAD DE BUENOS AIRES | <b>v</b> |                    |
| Unidad Principal        | 001 - SECRETARIA GENERAL           |          |                    |
| Unidad Sub Principal    | 000 - SIN SUBUNIDAD                |          |                    |
| Unidad SubSub           | 000 - SIN SUBSUBUNIDAD 💌           |          |                    |
| Fuentes                 | 22 - CREDITO EXTERNO               |          |                    |
| -Red Programática —     |                                    |          |                    |
| Programa                | 30 - FOMEC                         |          |                    |
| Sub programa            | 12 - RECTORADO                     |          |                    |
| Proyecto                | 00 - SIN PROYECTO                  |          |                    |
| Actividad               | 01 - RECTORADO                     |          |                    |
| Obra                    | - SIN SELECCIONAR -                |          |                    |
| Objeto del Gasto        |                                    |          |                    |
| Inciso                  | 4 - Bienes de uso 💌                |          |                    |
| Partida Principal       | 6 - Obras de arte                  |          |                    |
| Partida Parcial         | - SIN SELECCIONAR - 💌              |          |                    |
| Partida SubParcial      | ✓                                  |          |                    |
| Tipo de Moneda          | 1-PESOS                            |          |                    |
| Codigo Economico        | 22 - GASTOS DE CAPITAL             |          |                    |
| Finalidad               | 3 - SERVICIOS SOCIALES 💌           |          |                    |
| Funcion                 | 7 - VIVIENDA Y URBANISMO           |          |                    |
| Importe (*)             | \$ 1.000,00                        |          |                    |
|                         |                                    | k        | Modificar Cancelar |
|                         |                                    | ~        |                    |

Para finalizar el alta de la Transferencia del Crédito, se debe ejecutar **Configmar**. Si se han ingresado todos los datos obligatorios, se mostrará el siguiente mensaje que indica el alta de la Transferencia del Crédito.

| iSe genero Crédito! |         |  |
|---------------------|---------|--|
|                     | Aceptar |  |

# Glosario PPG

# Partida Presupuestaria de Gastos

<u>Observaciones</u> Los datos marcados con (\*) y letras con formato en negrita, indican que son datos de ingreso obligatorio, si no se ingresan los datos obligatorios y se ejecuta la confirmación de la operación, se mostrará el

siguiente símbolo <sup>1</sup> (en el dato obligatorio) que indica que no se puede continuar sin ingresar la información requerida.

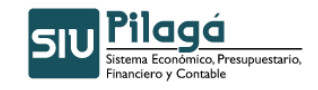

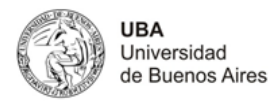

| Ejercicio año<br>Tipo y Nº de Contenedor<br>Fecha de la Operación | 2011<br>CINT : 1 / 2011<br>2011-04-7                             |             |
|-------------------------------------------------------------------|------------------------------------------------------------------|-------------|
| Resolución CS Nº                                                  | RCSU : 12 / 2011                                                 |             |
| Documentos Asociados                                              |                                                                  |             |
| CONCEPTO DE LA TRA                                                | NSFERENCIA                                                       |             |
| Concepto                                                          | prueba de transferencia de credito                               |             |
| prueba de transfer                                                | rencia de credito                                                |             |
| Partida                                                           |                                                                  | Importe     |
| A 0001.001.000.000.12.0                                           | 1.02.01.01.00.11.0.0001.121.31<br>0.01.02.01.00.20.0000.01.21.31 | \$ 1.000,00 |
|                                                                   |                                                                  | \$ 0,00     |
|                                                                   |                                                                  |             |
|                                                                   |                                                                  | Įmprimir    |
|                                                                   |                                                                  | Einalizar   |

# 3.2 Créditos-Transferencia de Crédito-Transferencia de Crédito Rectificación

#### **Funcionalidad**

Permite realizar la rectificación de la Transferencia de Crédito.

En esta opción permite filtrar las transferencias de crédito por Documento, Fecha y/o Contenedor o por importe.

| Filtro                |                                       |
|-----------------------|---------------------------------------|
| DocumentoSELECCIONAR  | Contenedor<br>Contenedor              |
| Fechas<br>Fecha desde | Importes Importe dezde: Importe hasta |

En esta opción se muestran todos los créditos por Transferencia dados de alta, que cumplen con el filtro anteriormente ingresado, para que se seleccione de la lista aquel movimiento que se desee rectificar.

| ? Transferencia de C                          | édito Rectificación                                      | v                                                   | ersión 1.14 |
|-----------------------------------------------|----------------------------------------------------------|-----------------------------------------------------|-------------|
| <ul> <li>Elegir un</li> <li>Filtro</li> </ul> | REDITO a rectificar                                      |                                                     |             |
| Fecha                                         | Tescripcion                                              | A 🔻 Cont Nro y Año: A 🔻 Doc Num y Año A 🔻 Saldo A 🔻 |             |
| 11/01/3                                       | 011 TRANSFERENCIA DE 5 A 2 PARA IMPUTAR EXPTE 51170/2010 | CINT: 1/2011 TRA : 1/2011 \$0,00                    |             |

Para elegir un crédito a rectificar se debe ejecutar el botón , con lo cual se mostrará el crédito seleccionado, con el siguiente formato:

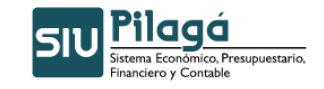

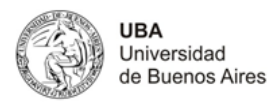

| Documentos          | Datos de <u>G</u> estion Manejo de <u>P</u> artic | las    |           |     |           |
|---------------------|---------------------------------------------------|--------|-----------|-----|-----------|
| Documento principal |                                                   |        |           |     |           |
| Tipo                |                                                   | Número |           | Año |           |
| TRA                 |                                                   |        |           | 1   | 2011      |
|                     |                                                   |        |           |     |           |
| Contenedo           | res                                               |        |           |     |           |
| Tipo                |                                                   | Número |           | Ano | 2011      |
| CINI                |                                                   |        |           | 1   | 2011      |
| Descusso            | os Asosiados                                      |        |           |     |           |
|                     |                                                   |        |           |     |           |
| Tipo de Docume      | ento                                              |        | Numero(*) |     | Año(*)    |
|                     |                                                   |        |           |     |           |
|                     |                                                   |        |           |     | Configmar |

## 1º Solapa: Documentos

## **Datos Mostrados**

- <u>Documento Principal:</u> Documento Principal que respalda el alta del preventivo del crédito original.
  - Tipo de Documento
  - Número: Número de Documento Principal.
  - Año: Año del Documento Principal.
  - <u>Contenedores</u>: Documento Contenedor del Documento Principal que respalda el alta del crédito original.
  - Tipo de Documento
  - Número: Número de Documento Contenedor.
  - Año: Año del Documento Contenedor.
- <u>Documentos Asociados:</u> Documentos Asociados agregados como documentos adicionales de respaldo al alta del crédito original.
  - Tipo de Documento Asociado
  - Número: Número de Documento Asociado.
  - Año: Año del Documento Asociado.

En la opción de rectificación, se pueden agregar/modificar o eliminar el documento asociado que se incorpore en esta opción. Para realizar esta acción se muestra la siguiente pantalla:

| Documentos Asociados |                                                                                                    |                                    |        |  |
|----------------------|----------------------------------------------------------------------------------------------------|------------------------------------|--------|--|
|                      |                                                                                                    |                                    |        |  |
| Tipo de Documento    |                                                                                                    | Numero(*)                          | Año(*) |  |
| е<br>е<br>с          | Botón para agregar un nuevo document<br>Botón para eliminar un nuevo documen<br>Botón para revertir el último movimiento | to asociado.<br>to asociado.<br>o. |        |  |

- Tipo de Documento Asociado: Lista desplegable con los tipos de documentos, según el maestro de tipos de documentos definidos en el Módulo de Maestros (Ej.: Ley del Congreso de la Nación, etc.)
- Número(\*): Número de Documento Asociado.
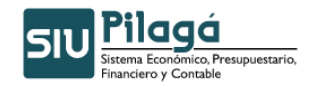

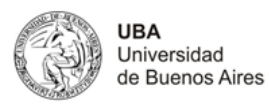

• Año(\*): Año del Documento Asociado.

## 2º Solapa: Datos de Gestión

| Documentos Datos de | e Gestion Manejo de Partidas              |                                  |
|---------------------|-------------------------------------------|----------------------------------|
| Fecha valor (*)     | 07/02/2011                                |                                  |
| Descripcion (*)     | TRANSFERENCIA DE 5 A 2 PARA IMPUTAR EXPTE |                                  |
|                     | Co                                        | nfi <u>m</u> ar <u>C</u> ancelar |

## Datos Mostrados

- o Fecha Valor (\*): Fecha del Movimiento
- o <u>Descripción (\*):</u> Explicación Breve del movimiento

Los valores de estos datos, pueden ser modificados.

Observación: El dato Fecha Valor puede modificarse por una fecha menor o igual a la fecha actual.

## <u>3º Solapa: Manejo de Partidas</u>

| Documentos Datos de  | Gestion Manejo de <u>P</u> artidas |   |                |
|----------------------|------------------------------------|---|----------------|
| Filtro               |                                    |   |                |
| Ejercicio            | SIN SELECCIONAR 💌                  |   |                |
| Grupo presupuestario | SIN SELECCIONAR                    | × |                |
| Unidad principal     | SIN SELECCIONAR                    | × |                |
| Unidad Sub Principal |                                    |   |                |
| Unidad SubSub        | ×                                  |   |                |
| Fuentes              | SIN SELECCIONAR                    | × |                |
| Programa             | SIN SELECCIONAR                    | ~ |                |
| Inciso               | SIN SELECCIONAR                    | ~ |                |
|                      |                                    |   | Parega Partida |
|                      |                                    |   |                |
|                      |                                    |   |                |

#### Datos Mostrados

Se muestra una primer pantalla para realizar un filtro de las partidas:

- <u>Ejercicio</u>: Lista desplegable con los ejercicios.(Ej.: Ejercicio Actual, Ejercicio Remanente)
- <u>Grupo Presupuestario</u>: Lista desplegable con los grupos presupuestarios según el maestro de Elementos de Partida, Grupos Presupuestarios definidos en el Módulo de Maestros.
- <u>Unidad Principal:</u> Lista desplegable con las unidades principales según el maestro de Elementos de Partida, Unidad Presupuestaria, Unidad Principal, definidas en el Módulo de Maestros.
- <u>Unidad Sub Principal:</u> Lista desplegable con las unidades sub-principales según la selección realizada en el dato de la Unidad Principal y el maestro de Elementos de Partida, Unidad Presupuestaria, ABM Sub Unidad, definidas en el Módulo de Maestros.
- <u>Unidad Sub Sub:</u> Lista desplegable con las unidades sub sub principales según la selección realizada en el dato de la Unidad Sub Principal y el maestro de Elementos de Partida, Unidad Presupuestaria, ABM Sub Sub Unidad, definidas en el Módulo de Maestros.
- Fuentes: Lista desplegable con las fuentes según el maestro de Elementos de Partida, ABM

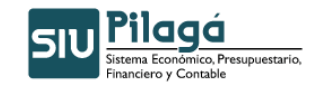

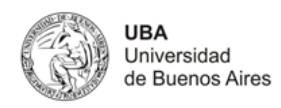

Unidad Presupuestaria, definidas en el Módulo de Maestros.

- <u>Programa</u>: Lista desplegable con los programas según el maestro de Elementos de Partida, Red Programática, Presupuestaria, ABM Programa definidos en el Módulo de Maestros.
- Inciso: Lista desplegable con los Incisos.

Se puede ejecutar el botón 🕂 Agregar, con lo cual se mostrará la siguiente pantalla:

| Ejercicio (*)            | SIN SELECCIONAR V                          |
|--------------------------|--------------------------------------------|
| Grupo presupuestario (*) | SIN SELECCIONAR                            |
| Unidad Principal (*)     | SIN SELECCIONAR                            |
| Unidad Sub Principal (*) |                                            |
| Unidad SubSub (*)        |                                            |
| Fuentes (*)              | SIN SELECCIONAR 💌                          |
| Red Programatica         |                                            |
| Programa (*)             | SIN SELECCIONAR V                          |
| Sub programa             | ×                                          |
| Proyecto                 | ×                                          |
| Actividad                | ×                                          |
| Obra                     | ▼.                                         |
|                          |                                            |
| Inciso (*)               |                                            |
| Partida Principal        |                                            |
| Partida Parcial          | M                                          |
| Partida SubParcial       | ×                                          |
| Tipo de Moneda (*)       | SIN SELECCIONAR V                          |
| Codigo Economico (*)     | SIN SELECCIONAR                            |
| Finalidad (*)            |                                            |
| Europe                   |                                            |
| Importe (*)              |                                            |
| Importe (*)              |                                            |
|                          | d <mark>i≉</mark> <u>Ag</u> regar Cancelar |
|                          | Configurar Qancelar                        |

#### **Datos Solicitados**

Manejo de Partidas

- <u>Ejercicio(\*)</u>: Lista desplegable con los ejercicios.(Ej.: Ejercicio Actual, Ejercicio Remanente)
- <u>Grupo Presupuestario(\*)</u>: Lista desplegable con los grupos presupuestarios según el maestro de Elementos de Partida, Grupos Presupuestarios definidos en el Módulo de Maestros.
- <u>Unidad Principal(\*)</u>: Lista desplegable con las unidades principales según el maestro de Elementos de Partida, Unidad Presupuestaria, Unidad Principal, definidas en el Módulo de Maestros.
- <u>Unidad Sub Principal(\*):</u> Lista desplegable con las unidades sub-principales según la selección realizada en el dato de la Unidad Principal y el maestro de Elementos de Partida, Unidad Presupuestaria, ABM Sub Unidad, definidas en el Módulo de Maestros.
- <u>Unidad Sub Sub(\*)</u>: Lista desplegable con las unidades sub sub principales según la selección realizada en el dato de la Unidad Sub Principal y el maestro de Elementos de Partida, Unidad Presupuestaria, ABM Sub Sub Unidad , definidas en el Módulo de Maestros.
- <u>Fuentes (\*)</u>: Lista desplegable con las fuentes según el maestro de Elementos de Partida, ABM Unidad Presupuestaria, definidas en el Módulo de Maestros.

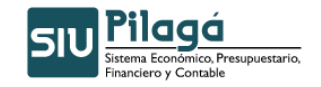

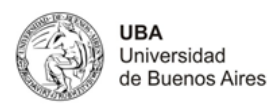

- <u>Red Programática</u>
  - <u>Programa (\*)</u>: Lista desplegable con los programas según el maestro de Elementos de Partida, Red Programática, Presupuestaria, ABM Programa definidos en el Módulo de Maestros.
  - o Sub Programa
  - o <u>Proyecto</u>
  - o <u>Actividad</u>
  - o <u>Obra</u>
- Objeto del Gasto
  - o <u>Inciso(\*):</u> Lista desplegable con los Incisos.
  - o Partida Principal:
  - o Partida Parcial:
  - Partida SubParcial:
- Tipo de Moneda(\*)
- Código Económico (\*)
- Finalidad(\*)
- Función
- Importe(\*)

Una vez seleccionados todos los datos anteriores, como mínimo los obligatorios, e ingresado el importe del Crédito, se debe ejecutar el botón Agregar, con lo cual se expone en el sector superior de la pantalla, las partidas en las condiciones en las que se dio de alta, con el importe y un total del crédito para el movimiento, tal como se muestra en la siguiente pantalla:

| ET CD IT ST SS ET DD SD DY AC OD THODDT DS THAS ETEN |                                    |      |                            |  |  |
|------------------------------------------------------|------------------------------------|------|----------------------------|--|--|
|                                                      |                                    |      | \$ 10.000.00               |  |  |
|                                                      |                                    | + -/ | \$ 10.000,00               |  |  |
|                                                      |                                    |      |                            |  |  |
| Ejercicio (*)                                        | A - EJERCICIO ACTUAL               |      |                            |  |  |
| Grupo presupuestario (*)                             | 0001 - UNIVERSIDAD DE BUENOS AIRES |      |                            |  |  |
| Unidad Principal (*)                                 | 001 - RECTORADO Y CONSEJO SUPERIOR |      |                            |  |  |
| Unidad Sub Principal (*)                             | 000 - SIN SUBUNIDAD                |      |                            |  |  |
| Unidad SubSub (*)                                    | 000 - SIN SUBSUBUNIDAD 💌           |      |                            |  |  |
| Fuentes (*)                                          | 11 - TESORO NACIONAL               |      |                            |  |  |
| Red Programatica                                     |                                    |      |                            |  |  |
| Programa (*)                                         | 02 - ADMINISTRACI N CENTRAL        |      |                            |  |  |
| Sub programa                                         | 01 - GESTION CENTRALIZADA          |      |                            |  |  |
| Proyecto                                             | 00 - SIN PROYECTO                  |      |                            |  |  |
| Actividad                                            | 01 - FONDOS NO RECURRENTES         |      |                            |  |  |
| Obra                                                 | SIN SELECCIONAR 💌                  |      |                            |  |  |
| Objeto del Gasto                                     |                                    |      |                            |  |  |
| Inciso (*)                                           | 1 - Gastos en personal 💌           |      |                            |  |  |
| Partida Principal                                    | 1 - Personal permanente            |      |                            |  |  |
| Partida Parcial                                      | SIN SELECCIONAR 💌                  |      |                            |  |  |
| Partida SubParcial                                   |                                    |      |                            |  |  |
| Tipo de Moneda (*)                                   | 1-PESOS                            |      |                            |  |  |
| Codigo Economico (*)                                 | 21 - GASTOS CORRIENTES             |      |                            |  |  |
| Finalidad (*)                                        | 3 - SERVICIOS SOCIALES 💌           |      |                            |  |  |
| Funcion                                              | 4 - EDUCACION Y CULTURA            |      |                            |  |  |
| Importe (*)                                          |                                    |      |                            |  |  |
|                                                      |                                    |      | Cancelar                   |  |  |
|                                                      |                                    |      | Confirmar <u>C</u> ancelar |  |  |

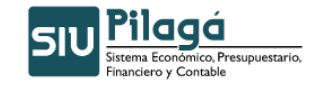

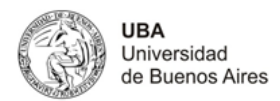

| Obse | maciones                                                                                                    |   |  |  |  |
|------|----------------------------------------------------------------------------------------------------|---|--|--|--|
|      | Por cada particular, se deben completar los datos y ejecutar el botón dorna lo cual se generará un nuevo renglón, para cada partida particular. |   |  |  |  |
|      | En el caso de guerer ingresar otra PPG, que exista en el alta actual, se mostrará el siguiente mensaje de error.                                |   |  |  |  |
| 2    | [JavaScript Application]<br>Atención:<br>- La PPG ya esta ingresadal<br>OK                                                                      | × |  |  |  |

Otra opción para la solapa de Manejo de Partidas, es la de seleccionar todos, alguno/s o ninguno de los parámetros anteriores, se puede ejecutar el botón parámetros anteriores, se puede ejecutar el botón condiciones pre-seleccionadas (en el caso de no haber filtrado por ningún parámetro, esto es en todos los datos, el valor "-SIN SELECCIONAR", se mostrarán todas las partidas existentes), con el saldo correspondiente según la siguiente pantalla:

| Documentos         Datos de <u>G</u> estion         Manejo de Partidas |               |             |
|------------------------------------------------------------------------|---------------|-------------|
| <ul> <li>Filtro</li> </ul>                                             |               |             |
| Partidas originales                                                    |               |             |
| EJGP.UL.SU.SS.FU.PR.SP.PY.AC.OB.INPPPL.PS.THCE.FIFN                    | Saldo 🔺 🔻     | Importe     |
| R.0001.001.000.000.13.14.01.09.03.00.2.0.0.0000.1.21.3.4               | \$ 210,26     |             |
| R.0001.001.000.000.13.14.01.09.03.00.5.1.0.0000.1.21.3.4               | \$ 153.045,59 | -           |
|                                                                        |               | <b>&gt;</b> |

La transferencia de crédito se trata de un juego de suma cero donde se resta de una partida determinada y se suma en otra el importe a transferir para la rectificación funciona de la misma forma.

Si se desea realizar otro filtro de selección, se debe ejecutar el botón <sup>b</sup>Limpiar Filtro, con lo cual se volverá a la pantalla inicial de la solapa de "Manejo de Partidas"

| Filtro               |                   |                |
|----------------------|-------------------|----------------|
| Ejercicio            | SIN SELECCIONAR 🔽 |                |
| Grupo presupuestario | SIN SELECCIONAR   |                |
| Unidad principal     | SIN SELECCIONAR   |                |
| Unidad Sub Principal |                   |                |
| Unidad SubSub        |                   |                |
| Fuentes              | SIN SELECCIONAR   |                |
| Programa             | SIN SELECCIONAR   |                |
| Inciso               | SIN SELECCIONAR   |                |
|                      |                   | <b>Filtrar</b> |
|                      |                   |                |
|                      |                   | Config         |

Si se desea realizar modificación o eliminación de la partida filtrada según el filtro ingresado, se debe seleccionar el botón con lo cual se mostrarán en el sector inferior de la pantalla nuevamente las listas desplegables con los datos previamente agregados. Si se desea eliminar la asignación de partidas e importe se debe ejecutar el botón *Eliminar*, si se desea modificar algún dato, se modifica en el campo correspondiente y se debe ejecutar el botón *Modificar* con lo cual se grabará la modificación introducida. Para cancelar la modificación/eliminación de la partida, y volver al estado anterior, se debe ejecutar el

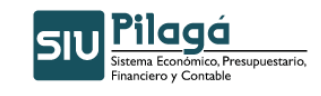

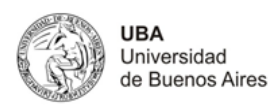

botón Cancelar

| EJGP.UL.SU.SS.FU.PR.SP.PY.AC.OB.INPPPL.PS.TMCE.FIFN         Saido           R.0001.001.000.000.13.14.01.09.03.00.2.0.0.0000.1.21.3.4         \$210 | ▲ ▼ Importe<br>0,26 : |
|----------------------------------------------------------------------------------------------------|-----------------------|
| R.0001.001.000.000.13.14.01.09.03.00.2.0.0.0000.1.21.3.4 \$21                                                                                      | <b>),26</b> 3         |
|                                                                                                    |                       |
| R.0001.001.000.100.13.14.01.09.03.00.5.1.0.0000.1.21.3.4 \$153.04                                                                                  | i <b>,59</b> -3       |
|                                                                                                    | >                     |
|                                                                                                    |                       |
| Ejercicio (*) R SJEHCICIO REMANNENTE                                                                                                    |                       |
| Grupo presupuestario (*) 0001 - UNIVERSIDAD DE BUENOS AIRES                                                                                        |                       |
| Unidad Principal (*) 001 - RECTORADO Y CONSEJO SUPERIOR                                                                                            |                       |
| Unidad Sub Principal (*) 000 - SIN SUBUNIDAD                                                                                                    |                       |
| Unidad SubSub (*) 000 - SIN SUBSUBUNIDAD 💌                                                                                                    |                       |
| Fuentes (*) 13 - RECURSOS CON AFECTACION ESPECIFICA 💌                                                                                              |                       |
| Red Programatica       Programa (*)       14 - PROGRAMAS ESPECIALES                                                                                |                       |
| Sub programa 01-MINISTERIO DE EDUCACION                                                                                                    |                       |
| Proyecto 09 - PROYECTO PACENI                                                                                                    |                       |
| Actividad 03 - PROYECTO PACENI SALDO EJERCICIO 2009 💌                                                                                              |                       |
| Obra - SIN SELECCIONAR - 👽                                                                                                    |                       |
| Objeto del Gasto                                                                                                    |                       |
| Inciso (*) 2 - Bienes de consumo                                                                                                    |                       |
| Partida Principal - SIN SELECCIONAR - 💌                                                                                                    |                       |
| Partida Parcial                                                                                                    |                       |
| Partida SubParcial                                                                                                    |                       |
| Tipo de Moneda (*) 1 - PESOS                                                                                                    |                       |
| Codigo Economico (*) 21-GASTOS CORRIENTES 💌                                                                                                    |                       |
| Finalidad (*) 3 - SERVICIOS SOCIALES V                                                                                                    |                       |
| Funcion 4 - EDUCACION Y CULTURA                                                                                                    |                       |
| Importe (*) \$ 0.00                                                                                                    |                       |
| Cancela                                                                                                    | <u>M</u> odificar     |
|                                                                                                    | Confi <u>m</u> a      |

Para finalizar la Rectificativa del Crédito Original, se debe ejecutar Gonfimar . Si se han ingresado todos los datos obligatorios, se mostrará el siguiente mensaje que indica la rectificativa del crédito.

## 3.3 Transferencia de Crédito Alta para una Dependencia

## **Funcionalidad**

Permite realizar el alta de la Transferencia del Crédito para una Dependencia

## 1º Solapa: Documentos

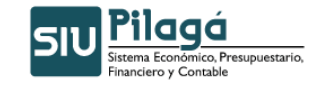

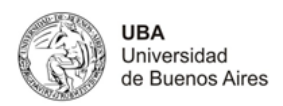

| Documentos Dato:    | de <u>G</u> estion Manejo de <u>P</u> artidas |           |        |
|---------------------|-----------------------------------------------|-----------|--------|
| Documento Princi    | bal                                           |           |        |
| Tipo de Documento ( | *) Res. Cons. Superior 💌                      |           |        |
| Numero              |                                               |           |        |
| Año (*)             | 2.010                                         |           |        |
| Contenedor          |                                               |           |        |
| Tipo de Documento   | Sin Contenedor 💌                              |           |        |
| Numero (*)          | 1                                             |           |        |
| Año (*)             | 2.010                                         |           |        |
| Documentos Asoc     | iados                                         |           |        |
| 🖶 💻 🍤               |                                               |           |        |
| Tipo de Documento   |                                               | Numero(*) | Año(*) |

## **Datos Mostrados**

- <u>Documento Principal</u>: Documento Principal que respalda el alta del preventivo del crédito original.
  - Tipo de Documento
  - Número: Número de Documento Principal.
  - Año: Año del Documento Principal.
  - <u>Contenedores</u>: Documento Contenedor del Documento Principal que respalda el alta del crédito original.
  - Tipo de Documento
  - Número: Número de Documento Contenedor.
  - Año: Año del Documento Contenedor.
- <u>Documentos Asociados</u>: Documentos Asociados agregados como documentos adicionales de respaldo al alta del crédito original.
  - Tipo de Documento Asociado
  - Número: Número de Documento Asociado.
  - Año: Año del Documento Asociado.

En la opción de rectificación, se pueden agregar/modificar o eliminar el documento asociado que se incorpore en esta opción. Para realizar esta acción se muestra la siguiente pantalla:

| Documentos Asociados |           |        |
|----------------------|-----------|--------|
| ➡ ■ Ø                |           |        |
| Tipo de Documento    | Numero(*) | Año(*) |

| <b>+</b>     | Botón para agregar un nuevo documento asociado.  |
|--------------|--------------------------------------------------|
|              | Botón para eliminar un nuevo documento asociado. |
| \$ <b>10</b> | Botón para revertir el último movimiento.        |

- Tipo de Documento Asociado: Lista desplegable con los tipos de documentos, según el maestro de tipos de documentos definidos en el Módulo de Maestros (Ej.: Ley del Congreso de la Nación, etc.)
- Número(\*): Número de Documento Asociado.
- Año(\*): Año del Documento Asociado.

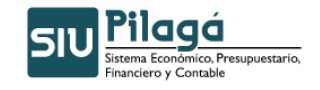

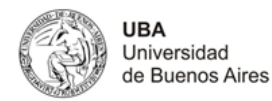

#### 2º Solapa: Datos de Gestión

| Transferencia de Crédito Alta para una | Dependencia        | Ve |
|----------------------------------------|--------------------|----|
| Documentos Datos de Gestion            | Manejo de Partidas |    |
| Fecha valor (*) 03/1                   | 2/2010             | ٦  |
| Descripcion (*)                        | ^                  |    |
|                                        | ×                  |    |
|                                        |                    | •  |

#### **Datos Mostrados**

- o Fecha Valor (\*): Fecha del Movimiento
- o Descripción (\*): Explicación Breve del movimiento

Los valores de estos datos, pueden ser modificados. Observación: El dato Fecha Valor puede modificarse por una fecha menor o igual a la fecha actual.

#### <u> 3º Solapa: Manejo de Partidas</u>

| Documentos Datos de Ge   | tion Manejo de <u>P</u> artidas |   |        |         |
|--------------------------|---------------------------------|---|--------|---------|
| Ejercicio (*)            | SIN SELECCIONAR                 |   |        |         |
| Grupo presupuestario (*) | SIN SELECCIONAR                 | ~ |        |         |
| Unidad Principal (*)     | SIN SELECCIONAR                 | ~ |        |         |
| Unidad Sub Principal (*) | V                               |   |        |         |
| Unidad SubSub (*)        | V                               |   |        |         |
| Fuentes (*)              | SIN SELECCIONAR                 |   |        |         |
| Red Programatica         |                                 |   |        |         |
| Programa (*)             | SIN SELECCIONAR                 | ~ |        |         |
| Sub programa             | ×                               |   | $\sim$ |         |
| Proyecto                 |                                 |   |        |         |
| Actividad                |                                 |   |        |         |
| Obra                     | <u>×</u>                        |   |        |         |
| Objeto del Gasto         |                                 |   |        |         |
| Inciso (*)               | SIN SELECCIONAR V               |   |        |         |
| Partida Principal        |                                 |   |        |         |
| Partida Parcial          |                                 |   |        |         |
| Partida SubParcial       |                                 |   |        |         |
| Tipo de Moneda (*)       | SIN SELECCIONAR 💌               |   |        |         |
| Codigo Economico (*)     | SIN SELECCIONAR                 |   |        |         |
| Finalidad (*)            | SIN SELECCIONAR 💌               |   |        |         |
| Funcion                  |                                 |   |        |         |
| Importe (*)              |                                 |   |        |         |
|                          |                                 |   |        | Agregar |

#### Datos Solicitados

Manejo de Partidas

- <u>Ejercicio(\*)</u>: Lista desplegable con los ejercicios.(Ej.: Ejercicio Actual, Ejercicio Remanente)
- <u>Grupo Presupuestario(\*)</u>: Lista desplegable con los grupos presupuestarios según el maestro de Elementos de Partida, Grupos Presupuestarios definidos en el Módulo de Maestros.
- <u>Unidad Principal(\*)</u>: Lista desplegable con las unidades principales según el maestro de Elementos de Partida, Unidad Presupuestaria, Unidad Principal, definidas en el Módulo de Maestros.
- <u>Unidad Sub Principal(\*)</u>: Lista desplegable con las unidades sub-principales según la selección realizada en el dato de la Unidad Principal y el maestro de Elementos de Partida, Unidad Presupuestaria, ABM Sub Unidad , definidas en el Módulo de Maestros.

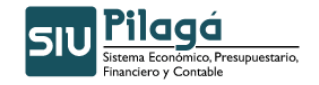

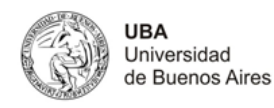

- Unidad Sub Sub(\*): Lista desplegable con las unidades sub sub principales según la selección realizada en el dato de la Unidad Sub Principal y el maestro de Elementos de Partida, Unidad Presupuestaria, ABM Sub Sub Unidad, definidas en el Módulo de Maestros.
- Fuentes(\*): Lista desplegable con las fuentes según el maestro de Elementos de Partida, ABM Unidad Presupuestaria, definidas en el Módulo de Maestros.
- Red Programática
  - Programa (\*): Lista desplegable con los programas según el maestro de Elementos de Partida, Red 0 Programática, Presupuestaria, ABM Programa definidos en el Módulo de Maestros.
  - Sub Programa 0
  - Proyecto 0
  - o Actividad
  - 0 <u>Obra</u>
- Objeto del Gasto
  - Inciso(\*): Lista desplegable con los Incisos.
  - Partida Principal: 0
  - Partida Parcial: 0
  - Partida SubParcial: 0
  - Tipo de Moneda(\*)
- Código Económico (\*) •
- Finalidad(\*)
- Función .
- •
- Importe(\*)

Una vez seleccionados todos los datos anteriores, como mínimo los obligatorios, e ingresado el importe del Crédito, se

debe ejecutar el botón + Agregar, con lo cual se expone en el sector superior de la pantalla, las partidas en las condiciones en las que se dio de alta, con el importe y un total del crédito para el movimiento, tal como se muestra en la siguiente pantalla:

| EJ GP. UL SU SS          | FU.PR.SP.PY.AC.OB.INPPPL.PSTHCE.FIFN    | Saldo 🔺 🔻 | Importe 🔺 🔻        |
|--------------------------|-----------------------------------------|-----------|--------------------|
| A.0001.001.000.00        | 0.11.02.01.00.01.00.1.1.0.0000.1.21.3.4 | \$ 0,00   | \$ 10.000,00 🔍     |
| L                        |                                         |           | \$ 10.000,00       |
| Figuriaia (#)            |                                         |           |                    |
| Ejercicio (*)            |                                         |           |                    |
| Grupo presupuestario (*) |                                         |           |                    |
| Unidad Principal (*)     |                                         |           |                    |
| Unidad Sub Principal (*) | 000 - SIN SUBUNIDAD                     |           |                    |
| Unidad SubSub (*)        | 000 - SIN SUBSUBUNIDAD V                |           |                    |
| Fuentes (*)              | 11 - TESORO NACIONAL                    |           |                    |
| Red Programatica         |                                         |           |                    |
| Programa (*)             | 02 - ADMINISTRACI N CENTRAL             |           |                    |
| Sub programa             | 01 - GESTION CENTRALIZADA               |           |                    |
| Proyecto                 | 00 - SIN PROYECTO                       |           |                    |
| Actividad                | 01 - FONDOS NO RECURRENTES              |           |                    |
| Obra                     | SIN SELECCIONAR M                       |           |                    |
| Objeto del Gasto         |                                         |           |                    |
| Inciso (*)               | 1 - Gastos en personal                  |           |                    |
| Partida Principal        | 1 - Personal permanente                 |           |                    |
| Partida Parcial          | SIN SELECCIONAR V                       |           |                    |
| Partida SubParcial       |                                         |           |                    |
| Tipo de Moneda (*)       | 1-PESOS                                 |           |                    |
| Codigo Economico (*)     | 21 - GASTOS CORRIENTES                  |           |                    |
| Finalidad (*)            | 3 - SERVICIOS SOCIALES 💌                |           |                    |
| Funcion                  | 4 - EDUCACION Y CULTURA                 |           |                    |
| Importe (*)              |                                         |           |                    |
|                          |                                         |           | Cancelar           |
|                          |                                         |           | Cariceia           |
|                          |                                         | _         | Configmar Cancelar |

Observaciones

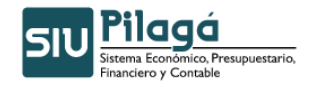

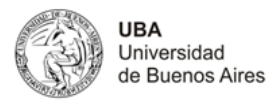

\* Por cada partida particular, se deben completar los datos y ejecutar el botón, con lo cual se generará un nuevo renglón

\* En el caso de querer ingresar otra PPG, que exista en el alta actual, se mostrará el siguiente mensaje de error:

| [JavaS | cript Application]                       | × |
|--------|------------------------------------------|---|
|        | Atención:<br>- La PPG ya esta ingresada! |   |
|        | ОК                                       |   |

## 3.4 Transferencia de Crédito Rectificación para una Dependencia

#### **Funcionalidad**

Permite realizar la rectificación de la Transferencia de Crédito para una Dependencia.

En esta opción permite filtrar las transferencias de crédito por Documento, Fecha y/o Contenedor o por importe.

| <ul> <li>Filtro</li> </ul>                    |             |                                               |
|-----------------------------------------------|-------------|-----------------------------------------------|
| Documento<br>Documentos<br>Nro de Doc:<br>Año | SELECCIONAR | Contenedor SELECCIONAR V<br>Nro de contenedor |
| Fechas<br>Fecha desde<br>Fecha hasta          |             | Importes Importe desde: Importe hasta         |

En esta opción se muestran todos los créditos por Transferencia dados de alta, que cumplen con el filtro anteriormente ingresado, para que se seleccione de la lista aquel movimiento que se desee rectificar.

| i) Elegir un | CREDITO a rectificar                                 |                     |     |               |     |         |
|--------------|------------------------------------------------------|---------------------|-----|---------------|-----|---------|
| Filtro       |                                                      |                     |     |               |     |         |
| Fecha 🔺 🔻    | Descripcion                                          | <br>Cont Nro y Año: | * * | Doc Num y Año | * * | Saldo 🔺 |
| 11/01/2011   | TRANSFERENCIA DE 5 A 2 PARA IMPUTAR EXPTE 51170/2010 | CINT: 1/ 2011       |     | TRA:1/2011    |     | \$ 0,0  |
|              |                                                      |                     |     |               |     | ***     |

Para elegir un crédito a rectificar se debe ejecutar el botón , con lo cual se mostrará el crédito seleccionado, con el siguiente formato:

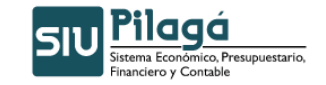

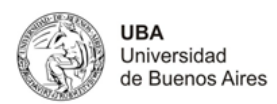

| Documentos Datos de Ge | estion Manejo de <u>P</u> artidas | ]      |           |     |        |      |
|------------------------|-----------------------------------|--------|-----------|-----|--------|------|
| Documento principal    |                                   |        |           |     |        |      |
| Tipo                   | Núm                               | nero   |           | Año |        |      |
| TRA                    |                                   |        | 1         |     |        | 2013 |
|                        |                                   |        |           |     |        |      |
| Contenedores           |                                   |        |           |     |        |      |
| Tipo                   |                                   | Número |           | Año |        |      |
| CINT                   |                                   |        |           | 1   |        | 201  |
|                        |                                   |        |           |     |        |      |
| Documentos Asociados   | 5                                 |        |           |     |        |      |
| - 9                    |                                   |        |           |     |        |      |
| Tipo de Documento      |                                   |        | Numero(*) |     | Año(*) |      |
|                        |                                   |        |           |     |        |      |
|                        |                                   |        |           |     |        |      |

#### 1º Solapa: Documentos

## **Datos Mostrados**

- <u>Documento Principal:</u> Documento Principal que respalda el alta del preventivo del crédito original.
  - Tipo de Documento
  - Número: Número de Documento Principal.
  - Año: Año del Documento Principal.
  - <u>Contenedores</u>: Documento Contenedor del Documento Principal que respalda el alta del crédito original.
  - Tipo de Documento
  - Número: Número de Documento Contenedor.
  - Año: Año del Documento Contenedor.
- <u>Documentos Asociados:</u> Documentos Asociados agregados como documentos adicionales de respaldo al alta del crédito original.
  - Tipo de Documento Asociado
  - Número: Número de Documento Asociado.
  - Año: Año del Documento Asociado.

En la opción de rectificación, se pueden agregar/modificar o eliminar el documento asociado que se incorpore en esta opción. Para realizar esta acción se muestra la siguiente pantalla:

| Documentos Asociados                |             |        |
|-------------------------------------|-------------|--------|
|                                     |             |        |
| Tipo de Documento                   | Numero(*)   | Año(*) |
| Botán para agregar un nuevo decumon | to acociado |        |

Botón para agregar un nuevo documento asociado. Botón para eliminar un nuevo documento asociado. Botón para revertir el último movimiento.

- Tipo de Documento Asociado: Lista desplegable con los tipos de documentos, según el maestro de tipos de documentos definidos en el Módulo de Maestros (Ej.: Ley del Congreso de la Nación, etc.)
- Número(\*): Número de Documento Asociado.
- Año(\*): Año del Documento Asociado.

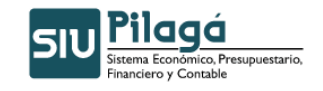

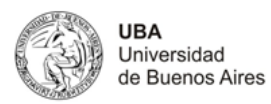

#### 2º Solapa: Datos de Gestión

| Documentos Datos de | Gestion Manejo de Partidas                |                    |
|---------------------|-------------------------------------------|--------------------|
| Fecha valor (*)     | 07/02/2011                                |                    |
| Descripcion (*)     | TRANSFERENCIA DE 5 A 2 PARA IMPUTAR EXPTE |                    |
|                     |                                           | imar <u>C</u> ance |

#### Datos Mostrados

- Fecha Valor (\*): Fecha del Movimiento
- <u>Descripción (\*):</u> Explicación Breve del movimiento

Los valores de estos datos, pueden ser modificados.

Observación: El dato Fecha Valor puede modificarse por una fecha menor o igual a la fecha actual.

## 3º Solapa: Manejo de Partidas

| Documentos Datos de l | estion Manejo de <u>P</u> artidas |                         |
|-----------------------|-----------------------------------|-------------------------|
| Filtro                |                                   |                         |
| Ejercicio             | SIN SELECCIONAR 💌                 |                         |
| Grupo presupuestario  | SIN SELECCIONAR                   | V                       |
| Unidad principal      | SIN SELECCIONAR                   |                         |
| Unidad Sub Principal  | $\checkmark$                      |                         |
| Unidad SubSub         | ~                                 |                         |
| Fuentes               | SIN SELECCIONAR                   |                         |
| Programa              | SIN SELECCIONAR                   | ×                       |
| Inciso                | SIN SELECCIONAR                   |                         |
|                       |                                   | PEltrar Agregar Partida |
|                       |                                   |                         |
|                       |                                   | Configmar Qance         |

#### Datos Mostrados

Se muestra una primer pantalla para realizar un filtro de las partidas:

- <u>Ejercicio:</u> Lista desplegable con los ejercicios.(Ej.: Ejercicio Actual, Ejercicio Remanente)
- <u>Grupo Presupuestario:</u> Lista desplegable con los grupos presupuestarios según el maestro de Elementos de Partida, Grupos Presupuestarios definidos en el Módulo de Maestros.
- <u>Unidad Principal:</u> Lista desplegable con las unidades principales según el maestro de Elementos de Partida, Unidad Presupuestaria, Unidad Principal, definidas en el Módulo de Maestros.
- <u>Unidad Sub Principal</u>: Lista desplegable con las unidades sub-principales según la selección realizada en el dato de la Unidad Principal y el maestro de Elementos de Partida, Unidad Presupuestaria, ABM Sub Unidad, definidas en el Módulo de Maestros.
- <u>Unidad Sub Sub:</u> Lista desplegable con las unidades sub sub principales según la selección realizada en el dato de la Unidad Sub Principal y el maestro de Elementos de Partida, Unidad Presupuestaria, ABM Sub Sub Unidad , definidas en el Módulo de Maestros.
- <u>Fuentes</u>: Lista desplegable con las fuentes según el maestro de Elementos de Partida, ABM Unidad Presupuestaria, definidas en el Módulo de Maestros.
- <u>Programa</u>: Lista desplegable con los programas según el maestro de Elementos de Partida, Red Programática, Presupuestaria, ABM Programa definidos en el Módulo de Maestros.
- <u>Inciso:</u> Lista desplegable con los Incisos.

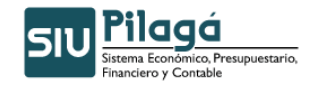

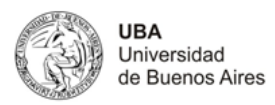

• Se puede ejecutar el botón 🕂 Agregar, con lo cual se mostrará la siguiente pantalla:

| Eiercicio (*)                    | SIN SELECCIONAR   |         |
|----------------------------------|-------------------|---------|
| Grupo presupuestario (*)         |                   |         |
| Unidad Principal (*)             |                   |         |
| Unidad Sub Drincipal (*)         |                   |         |
| Unidad Sub Principal (*)         |                   |         |
| Unidad SubSub (*)                |                   |         |
| Fuentes (*)                      | SIN SELECCIONAR   |         |
| Red Programatica<br>Programa (*) | SIN SELECCIONAR   |         |
| Sub programa                     |                   |         |
| Proyecto                         |                   |         |
| Actividad                        |                   |         |
| Obra                             |                   |         |
| Objeto del Gasto<br>Inciso (*)   | SIN SELECCIONAR   |         |
| Partida Principal                | V                 |         |
| Partida Parcial                  | V                 |         |
| Partida SubParcial               | V                 |         |
| Tipo de Moneda (*)               | SIN SELECCIONAR 💌 |         |
| Codigo Economico (*)             | SIN SELECCIONAR   |         |
| Finalidad (*)                    | SIN SELECCIONAR 💌 |         |
| Funcion                          |                   |         |
| Importe (*)                      |                   |         |
|                                  |                   | Aoregar |
|                                  |                   |         |
|                                  |                   | Confirm |

#### **Datos Solicitados**

•

Manejo de Partidas

- <u>Ejercicio(\*)</u>: Lista desplegable con los ejercicios.(Ej.: Ejercicio Actual, Ejercicio Remanente)
- <u>Grupo Presupuestario (\*)</u>: Lista desplegable con los grupos presupuestarios según el maestro de Elementos de Partida, Grupos Presupuestarios definidos en el Módulo de Maestros.
- <u>Unidad Principal(\*)</u>: Lista desplegable con las unidades principales según el maestro de Elementos de Partida, Unidad Presupuestaria, Unidad Principal, definidas en el Módulo de Maestros.
- <u>Unidad Sub Principal(\*)</u>: Lista desplegable con las unidades sub-principales según la selección realizada en el dato de la Unidad Principal y el maestro de Elementos de Partida, Unidad Presupuestaria, ABM Sub Unidad, definidas en el Módulo de Maestros.
- <u>Unidad Sub Sub(\*)</u>: Lista desplegable con las unidades sub sub principales según la selección realizada en el dato de la Unidad Sub Principal y el maestro de Elementos de Partida, Unidad Presupuestaria, ABM Sub Sub Unidad, definidas en el Módulo de Maestros.
- <u>Fuentes(\*):</u> Lista desplegable con las fuentes según el maestro de Elementos de Partida, ABM Unidad Presupuestaria, definidas en el Módulo de Maestros.
- <u>Red Programática</u>
  - <u>Programa (\*)</u>: Lista desplegable con los programas según el maestro de Elementos de Partida, Red Programática, Presupuestaria, ABM Programa definidos en el Módulo de Maestros.
  - o Sub Programa
  - o <u>Proyecto</u>

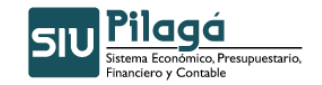

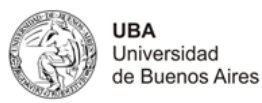

- o <u>Actividad</u>
- o <u>Obra</u>
- Objeto del Gasto
  - Inciso(\*): Lista desplegable con los Incisos.
  - Partida Principal:
  - o Partida Parcial:
  - Partida SubParcial:
- <u>Tipo de Moneda(\*)</u>
- <u>Código Económico (\*)</u>
- Finalidad(\*)
- <u>Función</u>
- Importe(\*)

Una vez seleccionados todos los datos anteriores, como mínimo los obligatorios, e ingresado el importe

del Crédito, se debe ejecutar el botón Agregar, con lo cual se expone en el sector superior de la pantalla, las partidas en las condiciones en las que se dio de alta, con el importe y un total del crédito para el movimiento, tal como se muestra en la siguiente pantalla:

| EJGP.ULSUS               | SFU.PR.SP.PY.AC.OB.INPPPL.PSTHCE.FIFN    | Saldo | ≜ ▼ Imp | orte 🔺 🔻           |
|--------------------------|------------------------------------------|-------|---------|--------------------|
| A.0001.001.000.00        | 00.11.02.01.00.01.00.1.1.0.0000.1.21.3.4 |       | \$ 0,00 | \$ 10.000,00 🔍     |
|                          |                                          |       |         | \$ 10.000,00       |
| Ejercicio (*)            |                                          |       |         |                    |
| Grupo presupuestario (*) | 0001 - UNIVERSIDAD DE BUENOS AIRES       |       |         |                    |
| Unidad Principal (*)     | 001 - RECTORADO Y CONSEJO SUPERIOR       |       |         |                    |
| Unidad Sub Principal (*) | 1000 - SIN SUBUNIDAD                     |       |         |                    |
| Unidad SubSub (*)        | 000 - SIN SUBSUBLINIDAD                  |       |         |                    |
| Fuentes (*)              | 11 - TESORO NACIONAL                     |       |         |                    |
|                          |                                          |       |         |                    |
| Programa (*)             | 02 - ADMINISTRACI N CENTRAL              |       |         |                    |
| Sub programa             | 01 - GESTION CENTRALIZADA                |       |         |                    |
| Proyecto                 | 00 - SIN PROYECTO                        |       |         |                    |
| Actividad                | 01 - FONDOS NO RECURRENTES               |       |         |                    |
| Obra                     | SIN SELECCIONAR 😒                        |       |         |                    |
| Objeto del Gasto         |                                          |       |         |                    |
| Inciso (*)               | 1 - Gastos en personal                   |       |         |                    |
| Partida Principal        | 1 - Personal permanente                  |       |         |                    |
| Partida Parcial          | SIN SELECCIONAR 💌                        |       |         |                    |
| Partida SubParcial       |                                          |       |         |                    |
| Tipo de Moneda (*)       | 1-PESOS                                  |       |         |                    |
| Codigo Economico (*)     | 21 - GASTOS CORRIENTES                   |       |         |                    |
| Finalidad (*)            | 3 - SERVICIOS SOCIALES 💌                 |       |         |                    |
| Funcion                  | 4 - EDUCACION Y CULTURA                  |       |         |                    |
| Importe (*)              |                                          |       |         |                    |
|                          |                                          |       |         | Cancelar           |
|                          |                                          |       |         |                    |
|                          |                                          |       |         | Configmar Cancelar |

Observaciones:

\* Por cada partida particular, se deben completar los datos y ejecutar el botón, con lo cual se generará un nuevo renglón

\* En el caso de querer ingresar otra PPG, que exista en el alta actual el sistema mostrará un mensaje de error.

Otra opción para la solapa de Manejo de Partidas, es la de seleccionar todos, alguno/s o ninguno de los

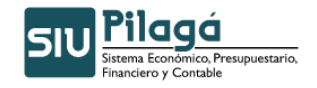

parámetros anteriores, se puede ejecutar el botón Filtrar, con lo cual se exponen las partidas en las condiciones pre-seleccionadas (en el caso de no haber filtrado por ningún parámetro, esto es en todos los datos, el valor "-SIN SELECCIONAR", se mostrarán todas las partidas existentes), con el saldo correspondiente según la siguiente pantalla:

Manual de Usuarios

| Documentos Datos de Gestion Manejo de Partidas                      |                   |       |
|---------------------------------------------------------------------|-------------------|-------|
| ▼ Filtro                                                            |                   |       |
| Partidas originales                                                 |                   |       |
| EJ., GP.UL., SU., SS., FU.PR, SP.PY, AC. OB. INPPPL.PS., THCE, FIFN | Saldo 🔺 🔻         |       |
| R.0001.001.000.13.14.01.09.03.00.2.0.0.0000.1.21.3.4                | 309.50            |       |
| R.0001.001.000.13.14.01.09.03.00.5.1.0.0000.1.21.3.4                | -309.50           | Q     |
|                                                                     | -<br>Və Limpiar F | iltro |
|                                                                     |                   |       |
|                                                                     |                   | _     |

La transferencia de crédito se trata de un juego de suma cero donde se resta de una partida determinada y se suma en otra el importe a transferir para la rectificación funciona de la misma forma.

Si se desea realizar otro filtro de selección, se debe ejecutar el botón <sup>b</sup> Limpiar Filtro, con lo cual se volverá a la pantalla inicial de la solapa de "Manejo de Partidas"

| Documentos Datos de  | Gestion Manejo de Partidas |            |
|----------------------|----------------------------|------------|
| Filtro               |                            |            |
| Ejercicio            | SIN SELECCIONAR 💌          |            |
| Grupo presupuestario | SIN SELECCIONAR            |            |
| Unidad principal     | SIN SELECCIONAR            |            |
| Unidad Sub Principal |                            |            |
| Unidad SubSub        |                            |            |
| Fuentes              | SIN SELECCIONAR            |            |
| Programa             | SIN SELECCIONAR            |            |
| Inciso               | SIN SELECCIONAR            |            |
|                      |                            | Se Eiltrar |
|                      |                            |            |
|                      |                            |            |
|                      |                            | C          |

Si se desea realizar modificación o eliminación de la partida filtrada según el filtro ingresado, se debe seleccionar el botón con lo cual se mostrarán en el sector inferior de la pantalla nuevamente las listas desplegables con los datos previamente agregados. Si se desea eliminar la asignación de partidas e importe se debe ejecutar el botón 🗱 Eliminar , si se desea modificar algún dato, se modifica en el campo correspondiente y se debe ejecutar el botón Modificar con lo cual se grabará la modificación introducida. Para cancelar la modificación/eliminación de la partida, y volver al estado anterior, se debe ejecutar el botón Cancelar

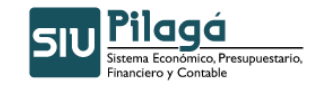

UBA Universidad de Buenos Aires

Manual de Usuarios

| Documentos Datos de G            | estion Manejo de <u>P</u> artidas           |                               |
|----------------------------------|---------------------------------------------|-------------------------------|
| Partidas originales              |                                             |                               |
| EJGP.ULSUS                       | 5FU.PR.SP.PY.AC.OB.INPPPL.PSTHCE.FIFN       | Saldo 🔺 🔻                     |
| R.0001.001.000.0                 | 00.13.14.01.09.03.00.2.0.0.0000.1.21.3.4    | 309.50 🔍                      |
| R.0001.001.000.0                 | 00.13.14.01.09.03.00.5.1.0.0000.1.21.3.4    | -309.50 🔍                     |
|                                  |                                             | 🍾 Limpiar Filtro              |
| Ejercicio (*)                    | R - EJERCICIO REMANENTE                     |                               |
| Grupo presupuestario (*)         | 0001 - UNIVERSIDAD DE BUENOS AIRES          |                               |
| Unidad Principal (*)             | 001 - RECTORADO Y CONSEJO SUPERIOR          |                               |
| Unidad Sub Principal (*)         | 000 - SIN SUBUNIDAD                         |                               |
| Unidad SubSub (*)                | 000 - SIN SUBSUBUNIDAD 💌                    |                               |
| Fuentes (*)                      | 13 - RECURSOS CON AFECTACION ESPECIFICA     |                               |
| Red Programatica<br>Programa (*) | 14 - PROGRAMAS ESPECIALES                   |                               |
| Sub programa                     | 01 - MINISTERIO DE EDUCACION                |                               |
| Proyecto                         | 09 - PROYECTO PACENI                        |                               |
| Actividad                        | 03 - PROYECTO PACENI SALDO EJERCICIO 2009 💉 |                               |
| Obra                             | SIN SELECCIONAR 💌                           |                               |
| Objeto del Gasto                 | 2 - Rienes de consumo                       |                               |
| Partida Principal                |                                             |                               |
| Partida Parcial                  |                                             |                               |
| Partida SubParcial               |                                             |                               |
| Tipo de Moneda (*)               | 1-PESOS                                     |                               |
| Codigo Economico (*)             | 21 - GASTOS CORRIENTES                      |                               |
| Finalidad (*)                    | 3 - SERVICIOS SOCIALES                      |                               |
| Funcion                          | 4 - EDUCACION Y CULTURA                     |                               |
| Importe (*)                      | \$ 0,00                                     |                               |
|                                  |                                             | Cancelar Modificar X Eliminar |

Para finalizar la Rectificativa del Crédito Original, se debe ejecutar Confirmar . Si se han ingresado todos los datos obligatorios, se mostrará el siguiente mensaje que indica la rectificativa del crédito.

#### Glosario

PPG: Partida Presupuestaria de Gastos

## 3.5 Transferencia de Crédito Alta (con PPG)

## **Funcionalidad**

Permite realizar el alta de la Transferencia del Crédito con PPG.

#### <u>1º Solapa: Documentos</u>

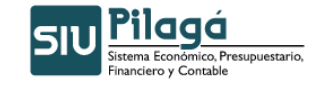

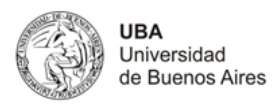

insferencia de Crédito Alta (con PPG) Documentos Datos de <u>G</u>estion Manejo de <u>P</u>artidas Documento Principal Tipo de Documento (\*) Res. Cons. Supe Numero Año (\*) 2.010 Contenedor Sin Contenedor 🔽 lipo de Documento Numero Ι 2.010 Año (\*) Documentos Aso + - -Año(\*) Tipo de Documer Numero(\*) Configmar Cancelar

## Datos Solicitados

- Documentos
  - <u>Documento Principal:</u> Documento Principal que respalda el alta de la Transferencia del Crédito.
    - Tipo de Documento: Lista desplegable con los tipos de documentos, según el maestro de tipos de documentos definidos en el Módulo de Maestros. (Ej.: Resolución Consejo Superior, Resolución Consejo Facultad, Resolución Consejo Departamental, Resolución Rectorado, Resolución Ministerial)
    - Número (\*): Número de Documento Principal.
    - Año (\*): Año del Documento Principal. El Valor por defecto que se muestra del año, es el del ejercicio actual.
  - <u>Contenedor</u>: Documento Contenedor del Documento Principal que respalda el alta de la Transferencia del Crédito.
    - Tipo de Documento: Lista desplegable con los tipos de contenedores, según el maestro de tipos de contenedores definidos en el Módulo de Maestros.
    - Número(\*): Número de Documento Contenedor.
    - Año(\*): Año del Documento Contenedor. El Valor por defecto que se muestra del año, es el del ejercicio actual.
  - <u>Documentos Asociados:</u> Documentos Asociados que se deseen agregar como documentos adicionales de respaldo del alta de la Transferencia del Crédito.

| Documentos Asociad | 05                                 |                   |        |
|--------------------|------------------------------------|-------------------|--------|
| 🖶 💻 🍤              |                                    |                   |        |
| Tipo de Documento  |                                    | Numero(*)         | Año(*) |
|                    |                                    |                   |        |
| $\square$          |                                    |                   |        |
|                    | Botón para agregar un nuevo doc    | cumento asociado. |        |
| -                  | 1 5 5                              |                   |        |
|                    | Botón nara eliminar un nuevo doc   | sumento asociado  |        |
|                    | Boton para emminar un nuevo doc    |                   |        |
|                    |                                    |                   |        |
| 55                 | Botón para revertir el último movi | miento.           |        |

- Tipo de Documento Asociado: Lista desplegable con los tipos de documentos, según el maestro de tipos de documentos definidos en el Módulo de Maestros (Ej.: Ley del Congreso de la Nación, etc.)
- Número(\*): Número de Documento Asociado.
- Año(\*): Año del Documento Asociado.

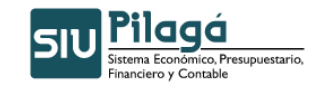

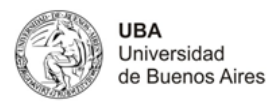

## 2º Solapa: Datos de Gestión

| Documentos      | Datos de <u>G</u> estion | Manejo de <u>P</u> artidas |  |
|-----------------|--------------------------|----------------------------|--|
| Fecha valor (*) | 03/12/2                  | 010 🗐                      |  |
| Descripcion (*) |                          |                            |  |
|                 |                          |                            |  |

## Datos Solicitados

- Datos Solicitados
  - o <u>Fecha Valor :</u> Fecha del Movimiento
  - o Descripción (\*): Explicación Breve del movimiento

## 3º Solapa: Manejo de Partidas

| Documentos     | Datos de  | <u>G</u> estion | Manejo d | e <u>P</u> artidas | 5          |    |       |    |    |     |         |             |          |    |                |        |             |              |                  |
|----------------|-----------|-----------------|----------|--------------------|------------|----|-------|----|----|-----|---------|-------------|----------|----|----------------|--------|-------------|--------------|------------------|
| - Partidas     |           |                 |          |                    |            |    |       |    |    |     |         | _           |          |    |                |        |             |              |                  |
| E GP           | UL        | SU SS           | FU       | PR                 | SP         | PY | AC OB | IN | PP | PL  | PS      | TM          | FI FI    | FN | Saldo          |        | Importe     | *)           |                  |
|                |           |                 |          |                    |            |    |       |    |    |     |         |             |          |    |                |        |             |              |                  |
|                |           |                 |          |                    |            |    |       |    |    |     |         | -           |          |    | -              |        | \$          | 0,00         |                  |
|                |           |                 |          |                    |            |    |       |    |    | 8   | Obtener | Partidas co | on Saldo |    | pregar Partida | Wizard | H Agregar F | artidas desd | e Archivo        |
|                |           |                 |          |                    |            |    |       |    |    |     |         |             |          |    |                |        |             |              |                  |
|                |           |                 |          |                    |            |    |       |    |    |     |         |             |          |    |                |        |             |              |                  |
|                |           |                 |          |                    |            |    |       |    |    |     |         |             |          |    |                |        |             |              |                  |
|                |           |                 |          |                    |            |    |       |    |    |     |         |             |          |    |                |        |             |              |                  |
|                |           |                 |          |                    | $\searrow$ |    |       |    |    |     |         |             |          |    |                |        |             |              |                  |
|                |           |                 |          |                    |            |    |       |    |    |     |         |             |          |    |                |        |             |              |                  |
|                |           |                 |          |                    |            |    |       |    |    |     |         |             |          |    |                |        |             |              |                  |
|                |           |                 |          |                    |            |    |       |    |    |     |         |             |          |    |                |        |             |              |                  |
|                |           |                 |          |                    |            |    |       |    |    |     |         |             |          |    |                |        |             |              |                  |
|                |           |                 |          |                    |            |    |       |    |    |     |         |             |          |    |                |        |             |              |                  |
|                |           |                 |          |                    |            |    |       |    |    |     |         |             |          |    |                |        |             |              |                  |
|                |           |                 |          |                    |            |    |       |    |    |     |         |             |          |    |                |        |             | Configmar    | <u>C</u> ancelar |
| Documento      | os Asocia | ados            |          |                    |            |    |       |    |    |     |         |             |          |    |                |        |             |              |                  |
| 🗄 💻 💆          |           |                 |          |                    |            |    |       |    |    |     |         |             |          |    |                |        |             |              |                  |
| lipo de Docume | ento      |                 |          |                    |            |    |       |    |    | Num | iero(*) |             |          |    |                |        | Año(*)      |              |                  |

Se puede agregar desde estos botones o agregar las partidas desde Archivo

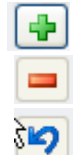

Botón para agregar una nueva partida

Botón para eliminar una partida

Botón para revertir el último movimiento

#### **Datos Solicitados**

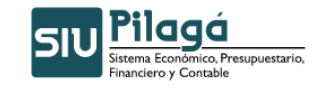

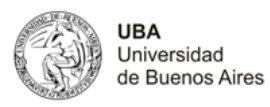

Manejo de Partidas

- <u>EJ: Ejercicio(\*)</u>: Lista desplegable con los ejercicios.(Ej.: Ejercicio Actual, Ejercicio Remanente)
- <u>GP: Grupo Presupuestario(\*):</u> Lista desplegable con los grupos presupuestarios según el maestro de Elementos de Partida, Grupos Presupuestarios definidos en el Módulo de Maestros.
- <u>UL: Unidad Principal(\*)</u>: Lista desplegable con las unidades principales según el maestro de Elementos de Partida, Unidad Presupuestaria, Unidad Principal, definidas en el Módulo de Maestros.
- <u>SU: Unidad Sub Principal(\*):</u> Lista desplegable con las unidades sub-principales según la selección realizada en el dato de la Unidad Principal y el maestro de Elementos de Partida, Unidad Presupuestaria, ABM Sub Unidad , definidas en el Módulo de Maestros.
- <u>SS: Unidad Sub Sub(\*)</u>: Lista desplegable con las unidades sub sub principales según la selección realizada en el dato de la Unidad Sub Principal y el maestro de Elementos de Partida, Unidad Presupuestaria, ABM Sub Sub Unidad , definidas en el Módulo de Maestros.
- <u>FU: Fuentes(\*):</u> Lista desplegable con las fuentes según el maestro de Elementos de Partida, ABM Unidad Presupuestaria, definidas en el Módulo de Maestros.
- PR: Red Programática
  - <u>PR: Programa (\*)</u>: Lista desplegable con los programas según el maestro de Elementos de Partida, Red Programática, Presupuestaria, ABM Programa definidos en el Módulo de Maestros.
  - o SP: Sub Programa
  - o <u>PY: Proyecto</u>
  - o AC: Actividad
  - o <u>OB: Obra</u>
- Objeto del Gasto
  - <u>IN: Inciso(\*):</u> Lista desplegable con los Incisos.
  - PP: Partida Principal:
  - o PL: Partida Parcial:
  - PS: Partida SubParcial:
  - TM: Tipo de Moneda(\*)
- CE: Código Económico (\*)
- FI: Finalidad(\*)
- FN: Función
- Saldo: Importe(\*)

Estos datos se pueden ingresar a mano o presionar el botón

Potener Partidas con Saldo

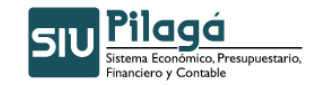

UBA Universidad de Buenos Aires

Manual de Usuarios

|                      | Partidas con saldo POPUP |                 |
|----------------------|--------------------------|-----------------|
|                      |                          |                 |
|                      |                          |                 |
| Filtro               |                          |                 |
| Ejercicio            | A - EJERCICIO ACTUAL     |                 |
| Grupo presupuestario | SIN SELECCIONAR          |                 |
| Unidad Principal     | SIN SELECCIONAR          | *               |
| Unidad Sub Principal | ×                        |                 |
| Unidad SubSub        | ×                        |                 |
| Fuentes              | SIN SELECCIONAR          |                 |
| Programa             | SIN SELECCIONAR          | *               |
| Inciso               | SIN SELECCIONAR          |                 |
|                      | <br>?                    | <u>F</u> iltrar |
|                      |                          |                 |
|                      |                          |                 |
|                      |                          |                 |
|                      |                          |                 |
|                      |                          | N               |
|                      |                          | NS              |

Se seleccionan las partidas y se presiona el botón

| 🖉 Pilaga - Partidas con saldo POPUP - Windows Internet Exp                      | plorer                  |             | X |
|---------------------------------------------------------------------------------|-------------------------|-------------|---|
| 🖉 http://pilaga.rec. <b>uba.ar</b> /pilaga/aplicacion.php?ah=4d51b449f16ea&ai=p | ilaga  20000034&tcm=pop | up          |   |
| Seleccione las partidas que desea utilizar                                      |                         |             |   |
| EJGP.ULSUSSFU.PR.SP.PY.AC.OB.INPPPL.PSTMCE.FIFN                                 | Saldo                   | Seleccion 🔺 |   |
| A.0001.001.000.000.11.01.01.01.01.00.1.1.0.0000.1.21.3.4                        | \$ 41.021.402,26        |             |   |
| A.0001.001.000.000.11.01.01.01.01.00.1.2.0.0000.1.21.3.4                        | \$ 24.020.679,74        |             |   |
| A.0001.001.000.000.11.01.01.01.01.00.1.6.0.0000.1.21.3.4                        | \$ 0,00                 |             |   |
| A.0001.001.000.000.11.01.01.02.01.00.1.1.0.0000.1.21.3.4                        | \$ 54.226.016,13        |             |   |
| A.0001.001.000.000.11.01.01.02.01.00.1.2.0.0000.1.21.3.4                        | \$ 29.791.098,73        |             |   |
| A.0001.001.000.000.11.01.01.02.01.00.1.6.0.0000.1.21.3.4                        | \$ 0,00                 |             |   |
| A.0001.001.000.000.11.01.01.03.01.00.1.1.0.0000.1.21.3.4                        | \$ 62.582.909,38        |             |   |
| A.0001.001.000.000.11.01.01.03.01.00.1.2.0.0000.1.21.3.4                        | \$ 34.954.321,31        |             |   |
| A.0001.001.000.000.11.01.01.03.01.00.1.6.0.0000.1.21.3.4                        | \$ 0.00                 |             | = |
| A.0001.001.000.000.11.01.01.04.01.00.1.1.0.0000.1.21.3.4                        | \$ 73.855.669,04        |             |   |
| A.0001.001.000.000.11.01.01.04.01.00.1.2.0.0000.1.21.3.4                        | \$ 43.401.016,01        |             |   |
| A.0001.001.000.000.11.01.01.04.01.00.1.6.0.0000.1.21.3.4                        | \$ 0.00                 |             |   |
| A.0001.001.000.000.11.01.01.04.01.00.1.8.0.0000.1.21.3.4                        | \$ 0,00                 |             |   |
| A.0001.001.000.000.11.01.01.05.01.00.1.1.0.0000.1.21.3.4                        | \$ 55.134.901,40        |             |   |
| A.0001.001.000.000.11.01.01.05.01.00.1.2.0.0000.1.21.3.4                        | \$ 30.134.429,88        |             | • |
| Done 😜 Internet                                                                 |                         | 🔍 100%      | • |

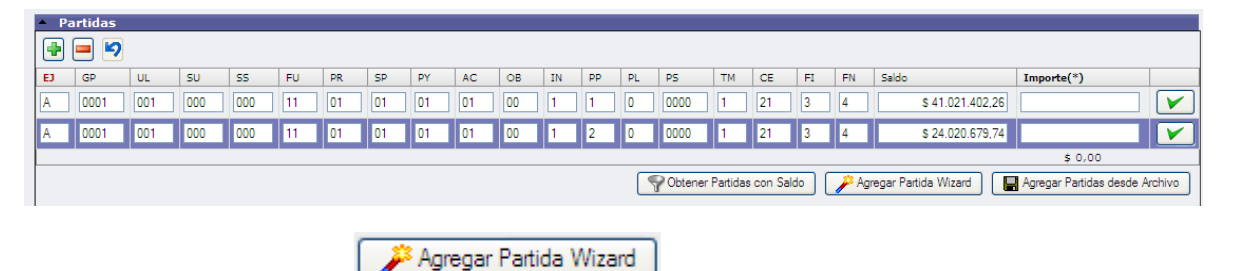

Se puede seleccionar el botón

y se selecciona desde esta pantalla.

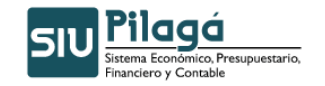

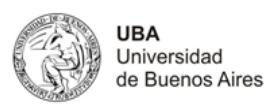

| Ejercicio (*)                    | SIN SELECCIONAR                      |                        |
|----------------------------------|--------------------------------------|------------------------|
| Grupo presupuestario (*          | SIN SELECCIONAR                      | *                      |
| Unidad Principal (*)             | SIN SELECCIONAR                      | ×                      |
| Unidad Sub Principal (*)         | ×                                    |                        |
| Unidad SubSub (*)                | ×                                    |                        |
| Fuentes (*)                      | SIN SELECCIONAR                      |                        |
| Red Programatica<br>Programa (*) | SIN SELECCIONAR                      |                        |
| Sub programa                     |                                      |                        |
| Proyecto                         |                                      |                        |
| Actividad                        |                                      |                        |
| Obra                             | V                                    |                        |
| Objeto del Gasto                 | SIN SELECCIONAR                      |                        |
| Partida Principal                |                                      |                        |
| Partida Parcial                  |                                      |                        |
| Partida SubParcial               |                                      |                        |
|                                  |                                      |                        |
| Tipo de Moneda (*)               |                                      |                        |
| Codigo Economico (*)             |                                      |                        |
| Finalidad (**)                   |                                      |                        |
| Funcion                          |                                      | Agregar                |
| nar Agregar Partidas desc        | y permite copiar desde un txt        | las partidas a ingresa |
|                                  | Alta de Partidas desde Archivo POPOP |                        |
| rese Partidas:                   |                                      |                        |
|                                  |                                      |                        |

Una vez ingresado todos los datos de la forma seleccionada, el sistema mostrará un cartel de confirmación de la operación

|          | Información             | × |
|----------|-------------------------|---|
| -        | . 🔱 iSe genero Crédito! |   |
| 1 1 1000 |                         |   |

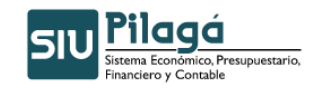

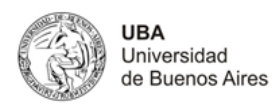

## 3.6 Transferencia de Crédito Alta de transferencia por Migración

## **Funcionalidad**

Permite realizar el alta de la Transferencia del Crédito.

#### 1º Solapa: Documentos

| Documentos Datos de   | Gestion Manejo de Partic | las |           |        |
|-----------------------|--------------------------|-----|-----------|--------|
| Documento Principal   | 1                        |     |           |        |
| Tipo de Documento (*) | Res. Cons. Superior      | ~   |           |        |
| Numero                |                          |     |           |        |
| Año (*)               | 2 010                    |     |           |        |
|                       |                          |     |           |        |
| Contenedor            |                          |     |           |        |
| Tipo de Documento     | Sin Contenedor 💌         |     |           |        |
| Numero                | 1                        |     |           |        |
| Año (*)               | 2.010                    |     |           |        |
|                       | 2.010                    |     |           |        |
| Documentos Asociado   | )S                       |     |           |        |
|                       |                          |     |           |        |
|                       |                          |     |           |        |
| Tipo de Documento     |                          |     | Numero(*) | Año(*) |

#### Datos Solicitados

- Documentos
  - Documento Principal: Documento Principal que respalda el alta de la Transferencia del Crédito.
    - Tipo de Documento: Lista desplegable con los tipos de documentos, según el maestro de tipos de documentos definidos en el Módulo de Maestros. (Ej.: Resolución Consejo Superior, Resolución Consejo Facultad, Resolución Consejo Departamental, Resolución Rectorado, Resolución Ministerial)
    - Número(\*): Número de Documento Principal.
    - Año(\*): Año del Documento Principal. El Valor por defecto que se muestra del año, es el del ejercicio actual.
  - Contenedor: Documento Contenedor del Documento Principal que respalda el alta de la Transferencia del Crédito.
    - Tipo de Documento: Lista desplegable con los tipos de contenedores, según el maestro de tipos de contenedores definidos en el Módulo de Maestros.
    - Número(\*): Número de Documento Contenedor.
    - Año(\*): Año del Documento Contenedor. El Valor por defecto que se muestra del año, es el del ejercicio actual.
  - Documentos Asociados: Documentos Asociados que se deseen agregar como documentos adicionales de respaldo del alta de la Transferencia del Crédito.

| : 💠 : |  |
|-------|--|
| -     |  |
| 5     |  |

Botón para agregar un nuevo documento asociado.

Botón para eliminar un nuevo documento asociado.

Botón para revertir el último movimiento.

- Tipo de Documento Asociado: Lista desplegable con los tipos de documentos, según el maestro de tipos de documentos definidos en el Módulo de Maestros (Ej.: Ley del Congreso de la Nación, etc.)
- Número(\*): Número de Documento Asociado.

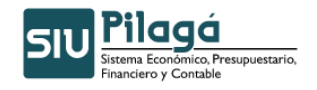

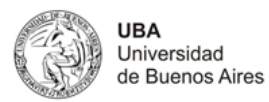

• Año(\*): Año del Documento Asociado.

| ransferencia por Migración                                                                                         |                    |           |
|----------------------------------------------------------------------------------------------------|--------------------|-----------|
| Documentos         Datos de Gestion           Fecha valor (*)         03/12/20           Descripcion (*)         0 | Manejo de Bartidas |           |
|                                                                                                    | <u>v</u>           | Confirmar |

#### Datos Solicitados

- Datos Solicitados
- Fecha Valor : Fecha del Movimiento
- Descripción (\*): Explicación Breve del movimiento

| Documentos Datos de Gestion | Manejo de <u>P</u> artidas |          |  |
|-----------------------------|----------------------------|----------|--|
| Ingrese Partidas:           |                            |          |  |
|                             |                            | <u>v</u> |  |

#### **Datos Solicitados**

Manejo de Partidas

- <u>Ejercicio(\*)</u>: Lista desplegable con los ejercicios.(Ej.: Ejercicio Actual, Ejercicio Remanente)
- <u>Grupo Presupuestario(\*)</u>: Lista desplegable con los grupos presupuestarios según el maestro de Elementos de Partida, Grupos Presupuestarios definidos en el Módulo de Maestros.
- <u>Unidad Principal(\*)</u>: Lista desplegable con las unidades principales según el maestro de Elementos de Partida, Unidad Presupuestaria, Unidad Principal, definidas en el Módulo de Maestros.
- <u>Unidad Sub Principal(\*):</u> Lista desplegable con las unidades sub-principales según la selección realizada en el dato de la Unidad Principal y el maestro de Elementos de Partida, Unidad Presupuestaria, ABM Sub Unidad , definidas en el Módulo de Maestros.
- <u>Unidad Sub Sub(\*)</u>: Lista desplegable con las unidades sub sub principales según la selección realizada en el dato de la Unidad Sub Principal y el maestro de Elementos de Partida, Unidad Presupuestaria, ABM Sub Sub Unidad, definidas en el Módulo de Maestros.
- <u>Fuentes(\*)</u>: Lista desplegable con las fuentes según el maestro de Elementos de Partida, ABM Unidad Presupuestaria, definidas en el Módulo de Maestros.
- <u>Red Programática</u>

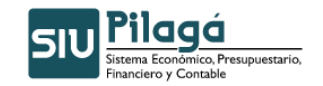

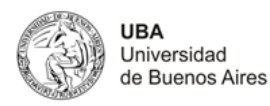

- <u>Programa (\*)</u>: Lista desplegable con los programas según el maestro de Elementos de Partida, Red Programática, Presupuestaria, ABM Programa definidos en el Módulo de Maestros.
- Sub programa
- o <u>Proyecto</u>
- o Actividad
- o Obra
- Objeto del Gasto
  - o Inciso(\*): Lista desplegable con los Incisos.
  - o Partida Principal:
  - o Partida Parcial:
  - o Partida SubParcial:
- <u>Tipo de Moneda(\*)</u>
- Código Económico (\*)
- Finalidad(\*)
- <u>Función</u>: lista desplegable
- Importe(\*)

Una vez seleccionados todos los datos anteriores, como mínimo los obligatorios, e ingresado el importe de la Transferencia del Crédito, se debe ejecutar el botón Agregar, con lo cual se expone en el sector superior de la pantalla, las partidas en las condiciones en las que se dio de alta, con el importe y un total del crédito para el movimiento, tal como se muestra en la siguiente pantalla:

## Observaciones

\* Por cada partida particular, se deben completar los datos y ejecutar el botón + Agregar, con lo cual se generará un nuevo renglón, para cada partida particular.

\* En el caso de querer ingresar otra PPG, que exista en el alta actual, se mostrará un mensaje de error:

Si se desea realizar modificación o eliminación de la partida dada de alta en el paso anterior, se debe seleccionar el botón con lo cual se mostrarán en el sector inferior de la pantalla nuevamente las listas desplegables con los datos previamente agregados. Si se desea eliminar la asignación de partidas e importe se debe ejecutar el botón Eliminar, si se desea modificar algún dato, se modifica en el campo correspondiente y se debe ejecutar el botón Modificar con lo cual se grabará la modificación introducida. Para cancelar la modificación/eliminación de la partida, y volver al estado anterior, se debe ejecutar el botón Cancelar.

## 4. Consultas y Listados

## 4.1 Crédito Presupuestario

## 4.1.1 Crédito Presupuestario por Unidad Presupuestaria

Muestra el Crédito Presupuestario por Unidad Presupuestaria, se puede filtrar por Fecha, Tipo de ejercicio, grupo presupuestario, unidad principal, etc.

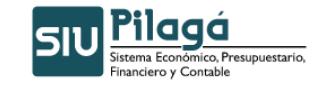

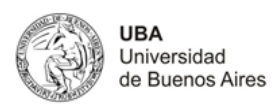

| Filtro               |                 |   |                     |                 |
|----------------------|-----------------|---|---------------------|-----------------|
| Fecha (*)            | 05/02/2011      |   | Ejercicio           | 2011 💌          |
| Tipo do otorristo    |                 |   | Documento principal | SIN SELECCIONAR |
| Grupo presupuestario | SIN SELECCIONAR | ~ | Número              |                 |
| Unidad Principal     | SIN SELECCIONAR |   | Finalidad           | SIN SELECCIONAR |
| Unidad Sub Principal |                 |   | Funcion             |                 |
| Unidad SubSub        |                 |   |                     |                 |
| Fuentes              | SIN SELECCIONAR |   | Sub Programa        |                 |
| Programa             | SIN SELECCIONAR |   | Proyecto            |                 |
| Inciso               | SIN SELECCIONAR |   | Actividad           |                 |
| Partida Principal    |                 |   | Obra                |                 |

Como resultado del filtro seleccionado muestra el listado y se puede seleccionar los movimientos.

| Total crédito presupuestario por Unidad Presupuestaria<br>图 웹 |                                                          |                        |                      |               |                   |  |  |
|---------------------------------------------------------------|----------------------------------------------------------|------------------------|----------------------|---------------|-------------------|--|--|
| Unidad Principal: 001 - I                                     | RECTORADO Y CONSEJO SUPERIOR                             |                        |                      |               |                   |  |  |
| Sub Unidad: 001.000 - SIN SUBUNIDAD                           |                                                          |                        |                      |               |                   |  |  |
| Sub Subunidad: 001.000.000 - SIN SUBSUBUNIDAD                 |                                                          |                        |                      |               |                   |  |  |
| Partida                                                       |                                                          | Total credito original | Total modif. Credito | Total credito |                   |  |  |
|                                                               | A.0001.001.000.000.11.01.01.01.01.00.1.1.0.0000.1.21.3.4 | \$ 0,00                | \$ -38.080,00        | \$ -38.080,00 | 🔍 Ver Movimientos |  |  |
|                                                               | A.0001.001.000.000.11.01.01.01.01.00.1.6.0.0000.1.21.3.4 | \$ 0,00                | \$ 38.080,00         | \$ 38.080,00  | 🔍 Ver Movimientos |  |  |
|                                                               | A.0001.001.000.000.11.01.01.02.01.00.1.1.0.0000.1.21.3.4 | \$ 0,00                | \$ -54.600,00        | \$ -54.600,00 | 🔍 Ver Movimientos |  |  |
|                                                               | A.0001.001.000.000.11.01.01.02.01.00.1.6.0.0000.1.21.3.4 | \$ 0,00                | \$ 54.600,00         | \$ 54.600,00  | 🔍 Ver Movimientos |  |  |

| Detalle de movimient             | 25                 |                     |                                     |              |         |
|----------------------------------|--------------------|---------------------|-------------------------------------|--------------|---------|
|                                  | 55                 |                     |                                     |              |         |
| Movimientos partida<br><b>05</b> | : A.0001.001       | .000.000.11.01      | .01.01.01.00.1.6.0.0000.1.21.3.4 a  | fecha 2011   | -02-    |
| Fecha Tipo                       |                    | Documento Principal | Descripción                         | Ingresos     | Egresos |
| 12/01/2011 Trans                 | erencia de crédito | TRA : 8 / 2011      | TRANSFERENCIAS PARA IMPUTAR OP 2371 | \$ 38.080,00 | \$ 0,00 |
|                                  |                    |                     |                                     | \$ 38.080,00 | \$ 0,0  |

## 4.1.2 Crédito Presupuestario por UP y Programa

Muestra el Crédito Presupuestario por Unidad Presupuestaria y Programa, se puede filtrar por Fecha, Tipo de ejercicio, grupo presupuestario, unidad principal, etc.

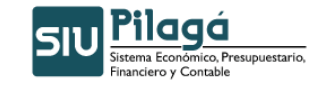

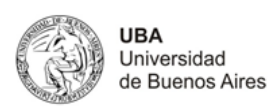

Crédito Presupuestario por UP y Programa Filtro 05/02/2011 2011 🗸 Fecha (\*) Ejercicio Documento principal Transferencia de crédito ~ --- SIN SELECCIONAR ---~ Tipo de ejercicio Número 8 Grupo presupuestario ---- SIN SELECCIONAR ---~ Unidad Principal --- SIN SELECCIONAR ---~ --- SIN SELECCIONAR --- 💌 Finalidad Unidad Sub Principal Funcion Unidad SubSub Sub Programa --- SIN SELECCIONAR ---Fuentes Proyecto --- SIN SELECCIONAR ---Programa ~ Actividad --- SIN SELECCIONAR ---~ Inciso Obra Partida Principal Filtrar 🏷 Limpiar

Como resultado del filtro seleccionado muestra el listado y se puede seleccionar los movimientos.

| Total crédito presupuestario por UP y Programa<br>환 텔     |                        |                      |               |                   |  |  |  |
|-----------------------------------------------------------|------------------------|----------------------|---------------|-------------------|--|--|--|
| Unidad Presupuestaria: 001 - RECTORADO Y CONSEJO SUPERIOR |                        |                      |               |                   |  |  |  |
| Sub Unidad: 001.000 - SIN SUBUNIDAD                       |                        |                      |               |                   |  |  |  |
| Sub Subunidad: 001.000.000 - SIN SUBSUBUNIDAD             |                        |                      |               |                   |  |  |  |
| Programa: FAC., HOSP., INSTITUTOS Y PROGRAMAS             |                        |                      |               |                   |  |  |  |
| Partida                                                   | Total credito original | Total modif. Credito | Total credito |                   |  |  |  |
| A.0001.001.000.000.11.01.01.01.01.00.1.1.0.0000.1.21.3.4  | \$ 0,00                | \$ -38.080,00        | \$ -38.080,00 | 🔍 Ver Movimientos |  |  |  |
| A.0001.001.000.000.11.01.01.01.01.00.1.6.0.0000.1.21.3.4  | \$ 0,00                | \$ 38.080,00         | \$ 38.080,00  | Ver Movimientos   |  |  |  |
| A.0001.001.000.000.11.01.01.02.01.00.1.1.0.0000.1.21.3.4  | \$ 0,00                | \$ -54.600,00        | \$ -54.600,00 | 🔍 Ver Movimientos |  |  |  |
| A.0001.001.000.000.11.01.01.02.01.00.1.6.0.0000.1.21.3.4  | \$ 0,00                | \$ 54.600,00         | \$ 54.600,00  | 🔍 Ver Movimientos |  |  |  |

## 4.1.3 Crédito Presupuestario por UP y Fuente de Financiamiento

Muestra el Crédito Presupuestario por Unidad Presupuestaria y Fuente de Financiamiento, se puede filtrar por Fecha, Tipo de ejercicio, grupo presupuestario, unidad principal, etc.

| Fecha (*)            | 05/02/2011      | Ejercicio                     | 2011 💌                   |
|----------------------|-----------------|-------------------------------|--------------------------|
| Tipo de ejercicio    |                 | Documento principal<br>Número | Transferencia de crédito |
| Unidad Principal     | SIN SELECCIONAR | Finalidad                     | SIN SELECCIONAR          |
| Unidad Sub Principal |                 | Funcion                       |                          |
| Fuentes              | SIN SELECCIONAR | Sub Programa                  |                          |
| Programa             |                 | Actividad                     |                          |
| Partida Principal    |                 | Obra                          |                          |

Como resultado del filtro seleccionado muestra el listado y se puede seleccionar los movimientos.

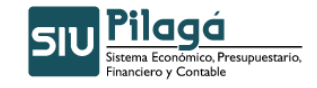

Transferencia de crédito

12/01/2011

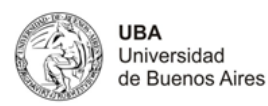

\$ 38.080,00 \$ 0,00 \$ 38.080,00 \$ 0,00

Imprimir

| Total crédito presupuestario por UP y  | Fuente de Financiamiento                     |                        |                      |               |                 |
|----------------------------------------|----------------------------------------------|------------------------|----------------------|---------------|-----------------|
| 린퀩                                     |                                              |                        |                      |               |                 |
| Unidad Principal: 001 - RECTORAD       | O Y CONSEJO SUPERIOR                         |                        |                      |               |                 |
| Sub Unidad: 001.000 - SIN SUBUNIDA     | D                                            |                        |                      |               |                 |
| Sub Subunidad: 001.000.000 - SIN SUBS  | UBUNIDAD                                     |                        |                      |               |                 |
| Fuente de Financiamiento: TESORO NACIO | NAL                                          |                        |                      |               |                 |
| Partida                                |                                              | Total credito original | Total modif. Credito | Total credito |                 |
| A.0001.0                               | 01.000.000.11.01.01.01.01.00.1.1.0.0000.1.21 | 3.4 \$ 0,00            | \$ -38.080,00        | \$ -38.080,00 | Ver Movimientos |
| A.0001.0                               | 01.000.000.11.01.01.01.01.00.1.6.0.0000.1.21 | 3.4 \$ 0,00            | \$ 38.080,00         | \$ 38.080,00  | Ver Movimientos |
| A.0001.0                               | 01.000.000.11.01.01.02.01.00.1.1.0.0000.1.21 | 3.4 \$ 0,00            | \$ -54.600,00        | \$ -54.600,00 | Ver Movimientos |
| A.0001.0                               | 01.000.000.11.01.01.02.01.00.1.6.0.0000.1.21 | 3.4 \$ 0,00            | \$ 54.600,00         | \$ 54.600,00  | Ver Movimientos |
|                                        |                                              |                        |                      |               |                 |
|                                        | D N                                          |                        |                      |               |                 |
|                                        | Popup - Mo                                   | ovimientos credito     |                      |               |                 |
|                                        |                                              |                        |                      |               |                 |
| Detalle de movimientos                 |                                              |                        |                      |               | 1               |
| 1                                      |                                              |                        |                      | 1210 20       |                 |
| Movimientos partida: A.C               | 001.001.000.000.11.01                        | 01.01.01.00.1.6        | .0.0000.1.21.3       | 3.4 a fecha 2 | 011-02-         |
| 05                                     |                                              |                        |                      |               |                 |
| Fecha Tipo                             | Documento Principal                          | Descripción            |                      | Ingresos      | Egresos         |

# 4.1.4 Crédito Presupuestario por UP, FU y O del Gasto

TRA : 8 / 2011

Muestra el Crédito Presupuestario por Unidad Presupuestaria, Fuente de Financiamiento y Objeto del Gasto, se puede filtrar por Fecha, Tipo de ejercicio, grupo presupuestario, unidad principal, etc.

TRANSFERENCIAS PARA IMPUTAR OP 2371

| Fecha (*)            | 05/02/2011        | Ejercicio           | 2011 💌                   |
|----------------------|-------------------|---------------------|--------------------------|
| Tipo de ejercicio    | SIN SELECCIONAR V | Documento principal | Transferencia de crédito |
| Grupo presupuestario | SIN SELECCIONAR   | Número V            | 8                        |
| Unidad Principal     | SIN SELECCIONAR   | Finalidad           | SIN SELECCIONAR 💌        |
| Unidad Sub Principal | V                 | Funcion             | V                        |
| Unidad SubSub        |                   | Sub Brograma        |                          |
| Fuentes              | SIN SELECCIONAR   | Sub Programa        |                          |
| Programa             | SIN SELECCIONAR   | Proyecto            |                          |
| Inciso               | SIN SELECCIONAR   | Actividad           |                          |
| Partida Principal    |                   | Obra                |                          |
|                      |                   |                     | ſ                        |

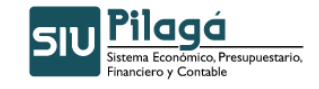

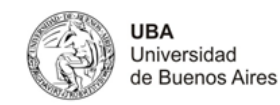

| Total crédito presupuestario                  | o por UP Fuente y Objeto del Gasto                       |                        |                      |               |                   |  |  |
|-----------------------------------------------|----------------------------------------------------------|------------------------|----------------------|---------------|-------------------|--|--|
| a) a)                                         |                                                          |                        |                      |               |                   |  |  |
| Unidad Principal: 001 - RE                    | ECTORADO Y CONSEJO SUPERIOR                              |                        |                      |               |                   |  |  |
| Sub Unidad: 001.000 - SIN SUBUNIDAD           |                                                          |                        |                      |               |                   |  |  |
| Sub Subunidad: 001.000.000 - SIN SUBSUBUNIDAD |                                                          |                        |                      |               |                   |  |  |
| Fuente de Financiamiento: TESORO NACIONAL     |                                                          |                        |                      |               |                   |  |  |
| Inciso: Gastos en personal                    |                                                          |                        |                      |               |                   |  |  |
| Partida Principal: Personal per               | manente                                                  |                        |                      |               |                   |  |  |
| Partida                                       |                                                          | Total credito original | Total modif. Credito | Total credito |                   |  |  |
|                                               | A.0001.001.000.000.11.01.01.01.01.00.1.1.0.0000.1.21.3.4 | \$ 0,00                | \$ -38.080,00        | \$ -38.080,00 | 🔍 Ver Movimientos |  |  |
|                                               | A.0001.001.000.000.11.01.01.02.01.00.1.1.0.0000.1.21.3.4 | \$ 0,00                | \$ -54.600,00        | \$ -54.600,00 | Ver Movimientos   |  |  |
|                                               | A.0001.001.000.000.11.01.01.03.01.00.1.1.0.0000.1.21.3.4 | \$ 0,00                | \$ -62.160,00        | \$ -62.160,00 | 🔍 Ver Movimientos |  |  |
|                                               | A.0001.001.000.000.11.01.01.04.01.00.1.1.0.0000.1.21.3.4 | \$ 0,00                | \$ -59.360,00        | \$ -59.360,00 | 🔍 Ver Movimientos |  |  |
|                                               |                                                          |                        |                      |               |                   |  |  |

| Popup - Movimientos credito |                              |                     |                                     |          |              |  |
|-----------------------------|------------------------------|---------------------|-------------------------------------|----------|--------------|--|
| Detalle de m                | ovimientos                   |                     |                                     |          |              |  |
| Movimientos<br>05           | s partida: <b>A.0001.001</b> | .000.000.11.0       | 1.01.01.01.00.1.1.0.0000.1.21.3.4 a | fecha :  | 2011-02-     |  |
| Fecha                       | Тіро                         | Documento Principal | Descripción                         | Ingresos | Egresos      |  |
| 12/01/2011                  | Transferencia de crédito     | TRA : 8 / 2011      | TRANSFERENCIAS PARA IMPUTAR OP 2371 | \$ 0,00  | \$ 38.080,00 |  |
|                             |                              |                     |                                     |          |              |  |
|                             |                              |                     |                                     | \$ 0,00  | \$ 38.080,00 |  |

## 4.1.5 Crédito Presupuestario por Fuente y Objeto del Gasto

Muestra el Crédito Presupuestario por Unidad Presupuestaria, Fuente de Financiamiento y Objeto del Gasto, se puede filtrar por Fecha, Tipo de ejercicio, grupo presupuestario, unidad principal, etc.

| Fecha (*)            |                   |   | Ejercicio           | 2011 💌            |
|----------------------|-------------------|---|---------------------|-------------------|
| Tipo de ejercicio    | SIN SELECCIONAR   |   | Documento principal | SIN SELECCIONAR   |
| Grupo presupuestario | SIN SELECCIONAR   | ~ | Número              |                   |
| Unidad Principal     | SIN SELECCIONAR   | ~ | Finalidad           | SIN SELECCIONAR 💌 |
| Unidad Sub Principal | ✓                 |   | Funcion             | ×                 |
| Unidad SubSub        |                   |   | Sub Deserves        |                   |
| Fuentes              | SIN SELECCIONAR   |   | Deverte             |                   |
| Programa             | SIN SELECCIONAR 💌 | ] | Proyecto            |                   |
| Inciso               | SIN SELECCIONAR   |   | Actividad           |                   |
| Partida Principal    | $\checkmark$      |   | Obra                |                   |

Como resultado del filtro seleccionado muestra el listado y se puede seleccionar los movimientos.

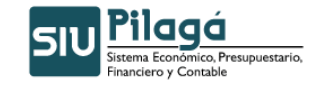

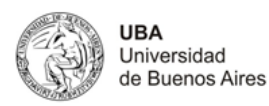

| Total Credito Presupuestario por Fuente y Objeto del Gasto<br>회 또 |                                                          |                        |                      |               |                   |  |  |  |
|-------------------------------------------------------------------|----------------------------------------------------------|------------------------|----------------------|---------------|-------------------|--|--|--|
| Fuente Financiera: TESO                                           | RONACIONAL                                               |                        |                      |               |                   |  |  |  |
| Inciso: Gastos en personal                                        |                                                          |                        |                      |               |                   |  |  |  |
| Partida Principal: Personal per                                   | rmanente                                                 |                        |                      |               |                   |  |  |  |
| Partida                                                           |                                                          | Total credito original | Total modif. Credito | Total credito |                   |  |  |  |
|                                                                   | A.0001.001.000.000.11.01.01.01.01.00.1.1.0.0000.1.21.3.4 | \$ 0,00                | \$ -38.080,00        | \$ -38.080,00 | 🔍 Ver Movimientos |  |  |  |
|                                                                   | A.0001.001.000.000.11.01.01.02.01.00.1.1.0.0000.1.21.3.4 | \$ 0,00                | \$ -54.600,00        | \$ -54.600,00 | Ver Movimientos   |  |  |  |
|                                                                   | A.0001.001.000.000.11.01.01.03.01.00.1.1.0.0000.1.21.3.4 | \$ 0,00                | \$ -62.160,00        | \$ -62.160,00 | 🔍 Ver Movimientos |  |  |  |
|                                                                   | A.0001.001.000.000.11.01.01.04.01.00.1.1.0.0000.1.21.3.4 | \$ 0,00                | \$ -59.360,00        | \$ -59.360,00 | 🔍 Ver Movimientos |  |  |  |
|                                                                   | A.0001.001.000.000.11.01.01.05.01.00.1.1.0.0000.1.21.3.4 | \$ 0,00                | \$ -27.440,00        | \$ -27.440,00 | 🔍 Ver Movimientos |  |  |  |

|                   | Popup - Movimientos credito  |                     |                                     |          |              |  |  |  |
|-------------------|------------------------------|---------------------|-------------------------------------|----------|--------------|--|--|--|
| Detalle de m      | ovimientos                   |                     |                                     |          |              |  |  |  |
| Movimiento:<br>05 | s partida: <b>A.0001.001</b> | .000.000.11.0       | 1.01.01.01.00.1.1.0.0000.1.21.3.4 a | fecha    | 2011-02-     |  |  |  |
| Fecha             | Tipo                         | Documento Principal | Descripción                         | Ingresos | Egresos      |  |  |  |
| 12/01/2011        | Transferencia de crédito     | TRA : 8 / 2011      | TRANSFERENCIAS PARA IMPUTAR OP 2371 | \$ 0,00  | \$ 38.080,00 |  |  |  |
|                   |                              |                     |                                     | \$ 0,00  | \$ 38.080,00 |  |  |  |
|                   |                              |                     |                                     |          | (Z) Imorimir |  |  |  |
|                   |                              |                     |                                     |          |              |  |  |  |

## 4.1.6 Crédito Presupuestario por UP y Objeto del Gasto

Muestra el Crédito Presupuestario por Unidad Presupuestaria y Objeto del Gasto, se puede filtrar por Fecha, Tipo de ejercicio, grupo presupuestario, unidad principal, etc.

| Fecha (*)            |                 | Ejercicio           | 2011 💌            |
|----------------------|-----------------|---------------------|-------------------|
| Tipo de ejercicio    | SIN SELECCIONAR | Documento principal | SIN SELECCIONAR V |
| Grupo presupuestario | SIN SELECCIONAR | Número              |                   |
| Unidad Principal     | SIN SELECCIONAR | Finalidad           | SIN SELECCIONAR   |
| Unidad Sub Principal | ♥               | Funcion             |                   |
| Unidad SubSub        | ×               | Sub Programa        |                   |
| Fuentes              | SIN SELECCIONAR | Proverto            |                   |
| Programa             | SIN SELECCIONAR | Actividad           |                   |
| Inciso               | SIN SELECCIONAR | Oher                |                   |
| Partida Principal    |                 |                     |                   |

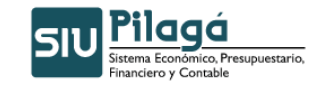

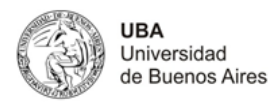

| Total crédito presupuestario por partida<br>ම ම     |                               |                        |                      |               |                   |  |  |  |
|-----------------------------------------------------|-------------------------------|------------------------|----------------------|---------------|-------------------|--|--|--|
| Unidad Presupuestaria: RECTORADO Y CONSEJO SUPERIOR |                               |                        |                      |               |                   |  |  |  |
| Sub Unidad: SIN SUBUNIDAD                           |                               |                        |                      |               |                   |  |  |  |
| Sub Subunidad: SIN SUBSUBUNIDAD                     |                               |                        |                      |               |                   |  |  |  |
| Insciso: Gastos en personal                         |                               |                        |                      |               |                   |  |  |  |
| Partida Principal: Personal permanente              |                               |                        |                      |               |                   |  |  |  |
| Partida                                             |                               | Total credito original | Total modif. Credito | Total credito |                   |  |  |  |
| A.0001.001.000.000.11.01.01                         | .01.01.00.1.1.0.0000.1.21.3.4 | \$ 0,00                | \$ -38.080,00        | \$ -38.080,00 | 🔍 Ver Movimientos |  |  |  |
| A.0001.001.000.000.11.01.01                         | .02.01.00.1.1.0.0000.1.21.3.4 | \$ 0,00                | \$ -54.600,00        | \$ -54.600,00 | 🔍 Ver Movimientos |  |  |  |
| A.0001.001.000.000.11.01.01                         | .03.01.00.1.1.0.0000.1.21.3.4 | \$ 0,00                | \$ -62.160,00        | \$ -62.160,00 | 🔍 Ver Movimientos |  |  |  |
| A.0001.001.000.000.11.01.01                         | .04.01.00.1.1.0.0000.1.21.3.4 | \$ 0,00                | \$ -59.360,00        | \$ -59.360,00 | 🔍 Ver Movimientos |  |  |  |
|                                                     |                               |                        |                      |               |                   |  |  |  |

|                   |                            | Ponun - N           | levimientes sudite                  |           |              |
|-------------------|----------------------------|---------------------|-------------------------------------|-----------|--------------|
|                   |                            | ropup r             | iovimientos credito                 |           |              |
|                   |                            |                     |                                     |           |              |
| Detalle de mov    | vimientos                  |                     |                                     |           |              |
| Movimientos<br>31 | partida: <b>A.0001.001</b> | .000.000.11.0       | 1.01.01.01.00.1.1.0.0000.1.21.3.4 a | i fecha : | 2011-01-     |
| Fecha T           | Тіро                       | Documento Principal | Descripción                         | Ingresos  | Egresos      |
| 12/01/2011        | Transferencia de crédito   | TRA : 8 / 2011      | TRANSFERENCIAS PARA IMPUTAR OP 2371 | \$ 0,00   | \$ 38.080,00 |
|                   |                            |                     |                                     | \$ 0,00   | \$ 38.080,00 |
|                   |                            |                     |                                     |           |              |

## 4.1.7 Crédito Presupuestario por Programa

Muestra el Crédito Presupuestario Programa, se puede filtrar por Fecha, Tipo de ejercicio, grupo presupuestario, unidad principal, etc.

| Fecha (*)            | 31/01/2011        | Ejercicio           | 2011 💌                   |
|----------------------|-------------------|---------------------|--------------------------|
| Tipo de ejercicio    | SIN SELECCIONAR 💌 | Documento principal | Transferencia de crédito |
| Grupo presupuestario | SIN SELECCIONAR   | Numero              | 9                        |
| Unidad Principal     | SIN SELECCIONAR   | Finalidad           | SIN SELECCIONAR 💌        |
| Unidad Sub Principal | V                 | Funcion             | <u>~</u>                 |
| Unidad SubSub        | V                 | Sub Programa        |                          |
| Fuentes              | SIN SELECCIONAR 💌 | Devente             |                          |
| Programa             | SIN SELECCIONAR   | Proyecto            |                          |
| Inciso               | SIN SELECCIONAR   | Actividad           |                          |
| Partida Principal    |                   | Obra                |                          |
|                      |                   |                     |                          |

| Credito Presupuestario por Programa<br>폐 폐               |                        |                      |               |                   |
|----------------------------------------------------------|------------------------|----------------------|---------------|-------------------|
| Programa: FAC., HOSP., INSTITUTOS Y PROGRAMAS            |                        |                      |               |                   |
| Partida                                                  | Total credito original | Total modif. Credito | Total credito |                   |
| A.0001.001.000.000.11.01.01.01.01.00.1.1.0.0000.1.21.3.4 | \$ 0,00                | \$ -38.080,00        | \$ -38.080,00 | 🔍 Ver Movimientos |
| A.0001.001.000.000.11.01.01.01.01.01.6.0.0000.1.21.3.4   | \$ 0,00                | \$ 38.080,00         | \$ 38.080,00  | 🔍 Ver Movimientos |
| A.0001.001.000.000.11.01.01.02.01.00.1.1.0.0000.1.21.3.4 | \$ 0,00                | \$ -54.600,00        | \$ -54.600,00 | 🔍 Ver Movimientos |
| A.0001.001.000.000.11.01.01.02.01.00.1.6.0.0000.1.21.3.4 | \$ 0,00                | \$ 54.600,00         | \$ 54.600,00  | 🔍 Ver Movimientos |

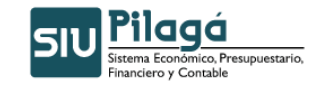

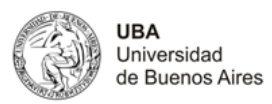

|                  |                              | Popup - M           | ovimientos credito                  |              |                 |
|------------------|------------------------------|---------------------|-------------------------------------|--------------|-----------------|
| Detalle de m     | novimientos                  |                     |                                     |              |                 |
| Movimiento<br>31 | s partida: <b>A.0001.001</b> | .000.000.11.01      | .01.01.01.00.1.6.0.0000.1.21.3.4 a  | fecha 2011   | -01-            |
| Fecha            | Tipo                         | Documento Principal | Descripción                         | Ingresos     | Egresos         |
| 12/01/2011       | Transferencia de crédito     | TRA : 8 / 2011      | TRANSFERENCIAS PARA IMPUTAR OP 2371 | \$ 38.080,00 | \$ 0,00         |
|                  |                              |                     |                                     | \$ 38.080,00 | \$ 0,00         |
|                  |                              |                     |                                     | e            | <b>Imprimir</b> |

## 4.1.8 Crédito Presupuestario por Fuente

Muestra el Crédito Presupuestario por Fuente, se puede filtrar por Fecha, Tipo de ejercicio, grupo presupuestario, unidad principal, etc.

| Fecha (*)            | 31/01/2011        | Ejercicio           | 2011 💌                   |
|----------------------|-------------------|---------------------|--------------------------|
| Tipo de elercicio    | SIN SELECCIONAR   | Documento principal | Transferencia de crédito |
| Grupo presupuestario | SIN SELECCIONAR   | Número              | 8                        |
| Unidad Principal     | SIN SELECCIONAR   | Finalidad           | SIN SELECCIONAR          |
| Unidad Sub Principal | ×.                | Funcion             | 8                        |
| Unidad SubSub        | ×.                | Sub Deserves        |                          |
| Fuentes              | SIN SELECCIONAR   | Sub Programa        |                          |
| Programa             | SIN SELECCIONAR 💌 | Proyecto            |                          |
| Inciso               | SIN SELECCIONAR   | Actividad           |                          |
| Partida Principal    | ~                 | Obra                |                          |

| Credito Presupuestario por Fuente<br>평 원                   |                        |                      |               |                   |  |  |  |  |
|------------------------------------------------------------|------------------------|----------------------|---------------|-------------------|--|--|--|--|
| Fuente Financiera: TESORO NACIONAL                         |                        |                      |               |                   |  |  |  |  |
| Partida                                                    | Total credito original | Total modif. Credito | Total credito |                   |  |  |  |  |
| A.0001.001.000.000.11.01.01.01.01.01.0.1.1.0.0000.1.21.3.4 | \$ 0,00                | \$ -38.080,00        | \$ -38.080,00 | 🔍 Ver Movimientos |  |  |  |  |
| A.0001.001.000.000.11.01.01.01.01.01.6.0.0000.1.21.3.4     | \$ 0,00                | \$ 38.080,00         | \$ 38.080,00  | 🔍 Ver Movimientos |  |  |  |  |
| A.0001.001.000.000.11.01.01.02.01.00.1.1.0.0000.1.21.3.4   | \$ 0,00                | \$ -54.600,00        | \$ -54.600,00 | 🔍 Ver Movimientos |  |  |  |  |
| A.0001.001.000.000.11.01.01.02.01.00.1.6.0.0000.1.21.3.4   | \$ 0,00                | \$ 54.600,00         | \$ 54.600,00  | 🔍 Ver Movimientos |  |  |  |  |

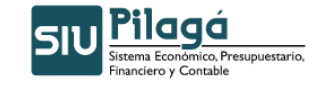

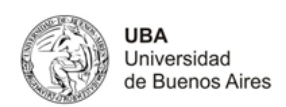

|                                          |                                                                | Popup - M                                               | ovimientos credito                                                                       |                                        |                                     |
|------------------------------------------|----------------------------------------------------------------|---------------------------------------------------------|------------------------------------------------------------------------------------------|----------------------------------------|-------------------------------------|
| Detalle de mo                            | ovimientos                                                     |                                                         |                                                                                          |                                        |                                     |
|                                          |                                                                |                                                         |                                                                                          |                                        |                                     |
| Movimientos<br>31                        | partida: <b>A.0001.001</b>                                     | .000.000.11.01                                          | .01.01.01.00.1.6.0.0000.1.21.3.4 a                                                       | fecha 2011                             | -01-                                |
| Movimientos<br>31<br>Fecha               | partida: <b>A.0001.001</b>                                     | .000.000.11.01 Documento Principal                      | .01.01.01.00.1.6.0.0000.1.21.3.4 a                                                       | fecha 2011                             | -01-<br>Egresos                     |
| Movimientos<br>31<br>Fecha<br>12/01/2011 | partida: <b>A.0001.001</b><br>Tipo<br>Transferencia de crédito | .000.000.11.01<br>Documento Principal<br>TRA : 8 / 2011 | .01.01.01.00.1.6.0.0000.1.21.3.4 a<br>Descripción<br>TRANSFERENCIAS PARA IMPUTAR OP 2371 | fecha 2011<br>Ingresos<br>\$ 38.080,00 | - <b>01</b> -<br>Egresos<br>\$ 0,00 |

## 4.1.9 Crédito Presupuestario por Programa y Objeto del Gasto

Muestra el Crédito Presupuestario por Programa y Objeto del Gasto, se puede filtrar por Fecha, Tipo de ejercicio, grupo presupuestario, unidad principal, etc.

| Fecha (*)                                 | 31/01/2011      | Ejercicio                     | 2011 💌                   |
|-------------------------------------------|-----------------|-------------------------------|--------------------------|
| Tipo de ejercicio<br>Grupo presupuestario | SIN SELECCIONAR | Documento principal<br>Número | Transferencia de crédito |
| Unidad Principal<br>Unidad Sub Principal  | SIN SELECCIONAR | Finalidad                     | SIN SELECCIONAR V        |
| Unidad SubSub<br>Fuentes                  | SIN SELECCIONAR | Sub Programa<br>Proyecto      |                          |
| Programa<br>Inciso<br>Partida Principal   | SIN SELECCIONAR | Actividad<br>Obra             |                          |
|                                           |                 |                               |                          |

| Total Credito Presupuestario por Programa y Objeto del Gasto<br>회원 |                        |                      |               |                   |  |  |  |  |
|--------------------------------------------------------------------|------------------------|----------------------|---------------|-------------------|--|--|--|--|
| Programa: FAC., HOSP., INSTITUTOS Y PROGRAMAS                      |                        |                      |               |                   |  |  |  |  |
| Inciso: Gastos en personal                                         |                        |                      |               |                   |  |  |  |  |
| Partida Principal: Personal permanente                             |                        |                      |               |                   |  |  |  |  |
| Partida                                                            | Total credito original | Total modif. Credito | Total credito |                   |  |  |  |  |
| A.0001.001.000.000.11.01.01.01.01.00.1.1.0.0000.1.21.3.4           | \$ 0,00                | \$ -38.080,00        | \$ -38.080,00 | 🔍 Ver Movimientos |  |  |  |  |
| A.0001.001.000.000.11.01.01.02.01.00.1.1.0.0000.1.21.3.4           | \$ 0,00                | \$ -54.600,00        | \$ -54.600,00 | 🔍 Ver Movimientos |  |  |  |  |
| A.0001.001.000.000.11.01.01.03.01.00.1.1.0.0000.1.21.3.4           | \$ 0,00                | \$ -62.160,00        | \$ -62.160,00 | 🔍 Ver Movimientos |  |  |  |  |
| A.0001.001.000.000.11.01.01.04.01.00.1.1.0.0000.1.21.3.4           | \$ 0,00                | \$ -59.360,00        | \$ -59.360,00 | 🔍 Ver Movimientos |  |  |  |  |

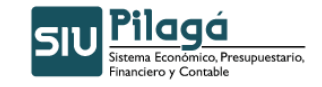

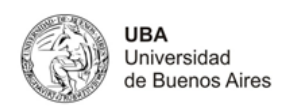

|              |                              | Popup - N           | 1ovimientos credito                 |           |              |
|--------------|------------------------------|---------------------|-------------------------------------|-----------|--------------|
|              |                              |                     |                                     |           |              |
| Detalle de m | ovimientos                   |                     |                                     |           |              |
|              |                              |                     |                                     |           |              |
| Movimientos  | s partida: <b>A.0001.001</b> | .000.000.11.0       | 1.01.01.01.00.1.1.0.0000.1.21.3.4 a | i fecha 🛛 | 2011-01-     |
| 31           |                              |                     |                                     |           |              |
| Fecha        | Тіро                         | Documento Principal | Descripción                         | Ingresos  | Egresos      |
| 12/01/2011   | Transferencia de crédito     | TRA: 8 / 2011       | TRANSFERENCIAS PARA IMPUTAR OP 2371 | \$ 0,00   | \$ 38.080,00 |
|              |                              |                     |                                     | \$ 0,00   | \$ 38.080,00 |
|              |                              |                     |                                     |           |              |
|              |                              |                     |                                     |           | imprimir 🕒   |

## 4.1.10 Crédito Presupuestario por Documento Adicional

Muestra el Crédito Presupuestario por Documento Adicional, se puede filtrar por Fecha, Tipo de ejercicio, grupo presupuestario, unidad principal, etc.

| Documento Asociado           Documento         SELECCI           Niro de Doc | Tipo de ejercicio<br>Grupo presupuestario<br>Unidad Principal<br>Unidad Sub Principal<br>Unidad SubSub | - SIN SELECCIONAR V<br>- SIN SELECCIONAR<br>- SIN SELECCIONAR                    |  |
|------------------------------------------------------------------------------|----------------------------------------------------------------------------------------------------|----------------------------------------------------------------------------------|--|
| Fecha Hasta (*)     14/02/2011       Sub Programa                            | Fuentes<br>Programa<br>Inciso<br>Partida Principal                                                     | SIN SELECCIONAR V<br>SIN SELECCIONAR V<br>SIN SELECCIONAR V<br>SIN SELECCIONAR V |  |
| Obra                                                                         | Finalidad<br>Funcion                                                                                   | SIN SELECCIONAR 🔽                                                                |  |

Como resultado del filtro seleccionado muestra el listado y se puede seleccionar los movimientos para ver el detalle de los mismos.

## 4.1.11 Crédito Presupuestario por Proyecto

Muestra el Crédito Presupuestario por Proyecto, se puede filtrar por Fecha, Tipo de ejercicio, grupo presupuestario, unidad principal, etc.

| Filtro              |                   |                      |                 |   |
|---------------------|-------------------|----------------------|-----------------|---|
| Fecha (*)           | 31/01/2011        | Tipo de ejercicio    | SIN SELECCIONAR |   |
|                     | 2011 20           | Grupo presupuestario | SIN SELECCIONAR | _ |
| Ejercicio           |                   | Unidad Principal     | SIN SELECCIONAR | _ |
| Documento principal | SIN SELECCIONAR V | Unidad Sub Principal | <b>M</b>        |   |
| Número              |                   | Unidad SubSub        |                 |   |
| Finalidad           | SIN SELECCIONAR 💌 | Fuentes              | SIN SELECCIONAR |   |
| Funcion             | M                 | Programa             | SIN SELECCIONAR |   |
| Anticipation        |                   | Sub Programa         | <b>M</b>        |   |
| Actividad           |                   | Proyecto             | ×               |   |
| Obra                |                   | Inciso               | SIN SELECCIONAR |   |
|                     |                   | Partida Principal    |                 |   |

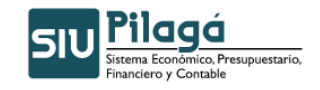

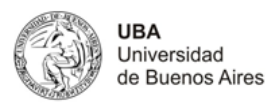

Como resultado del filtro seleccionado muestra el listado y se puede seleccionar los movimientos para ver el detalle de los mismos.

| Proyecto: 01.01.15 - FAC., HOSP., INSTITUTOS Y PROGRAMAS - FA | ACULTADES - ADICIO     | NAL TITULOS DE D     | OCTORADO      |                   |
|---------------------------------------------------------------|------------------------|----------------------|---------------|-------------------|
| Partida                                                       | Total credito original | Total modif. Credito | Total credito |                   |
| R.0001.001.000.000.16.01.01.15.01.00.1.1.0.0000.1.21.3.4      | \$ 0,00                | \$ 64.231,35         | \$ 64.231,35  | 🔍 Ver Movimientos |
| R.0001.001.000.000.16.01.01.15.01.00.1.2.0.0000.1.21.3.4      | \$ 0,00                | \$ 3.069,47          | \$ 3.069,47   | Ver Movimientos   |
| R.0001.001.000.000.16.01.01.15.02.00.1.1.0.0000.1.21.3.4      | \$ 0,00                | \$ 138.486,00        | \$ 138.486,00 | 🔍 Ver Movimientos |
| R.0001.001.000.000.16.01.01.15.03.00.1.1.0.0000.1.21.3.4      | \$ 0,00                | \$ 306.344,00        | \$ 306.344,00 | 🔍 Ver Movimientos |
| R.0001.001.000.000.16.01.01.15.04.00.1.1.0.0000.1.21.3.4      | \$ 0,00                | \$ 210.066,00        | \$ 210.066,00 | 🔍 Ver Movimientos |
| R.0001.001.000.000.16.01.01.15.05.00.1.1.0.0000.1.21.3.4      | \$ 0,00                | \$ 380.094,33        | \$ 380.094,33 | 🔍 Ver Movimientos |
| R.0001.001.000.000.16.01.01.15.05.00.1.2.0.0000.1.21.3.4      | \$ 0,00                | \$ 205,74            | \$ 205,74     | 🔍 Ver Movimientos |
| R.0001.001.000.000.16.01.01.15.06.00.1.1.0.0000.1.21.3.4      | \$ 0,00                | \$ 287.027,00        | \$ 287.027,00 | Ver Movimientos   |
| R.0001.001.000.000.16.01.01.15.07.00.1.1.0.0000.1.21.3.4      | \$ 0,00                | \$ 337.262,00        | \$ 337.262,00 | 🔍 Ver Movimientos |
| R.0001.001.000.000.16.01.01.15.08.00.1.1.0.0000.1.21.3.4      | \$ 0,00                | \$ 275.320,00        | \$ 275.320,00 | 🔍 Ver Movimientos |
| R.0001.001.000.000.16.01.01.15.09.00.1.1.0.0000.1.21.3.4      | \$ 0,00                | \$ 297.711,00        | \$ 297.711,00 | 🔍 Ver Movimientos |
| R.0001.001.000.000.16.01.01.15.10.00.1.1.0.0000.1.21.3.4      | \$ 0,00                | \$ 453.357,00        | \$ 453.357,00 | 🔍 Ver Movimientos |

|                                          |                                                            | Popup - I                                          | 1ovimientos credito                                                                           |                                         |                             |
|------------------------------------------|------------------------------------------------------------|----------------------------------------------------|-----------------------------------------------------------------------------------------------|-----------------------------------------|-----------------------------|
| Detalle de mov                           | /imientos                                                  |                                                    |                                                                                               |                                         |                             |
|                                          |                                                            |                                                    |                                                                                               |                                         |                             |
| Movimientos  <br>31                      | partida: <b>R.0001.00</b>                                  | 1.000.000.16.0                                     | 1.01.15.01.00.1.2.0.0000.1.21.3.4                                                             | a fecha 2011                            | L-01-                       |
| Movimientos  <br>31<br>Fecha             | partida: <b>R.0001.00</b> :                                | Documento Principal                                | 1.01.15.01.00.1.2.0.0000.1.21.3.4 a                                                           | a fecha 201                             | L-01-<br>Egresos            |
| Movimientos<br>31<br>Fecha<br>08/01/2011 | partida: <b>R.0001.00</b><br>Tipo<br>Crédito Modificatoria | 1.000.000.16.0 Documento Principal RCSU : 1 / 2011 | 1.01.15.01.00.1.2.0.0000.1.21.3.4 a<br>Descripción<br>Alta de Credito remanente por migración | a fecha 2011<br>Ingresos<br>\$ 3.069,47 | L-01-<br>Egresos<br>\$ 0,00 |

## 4.2 Saldos Presupuestarios

## 4.2.1 Saldos Presupuestarios- De Crédito

Muestra los Saldos Presupuestarios de Crédito, se puede filtrar por Fecha, Ejercicio, grupo presupuestario, unidad principal, etc.

| Saldos Presupuesta                   | rios de Crédito   |                      |                   | Versión 1.14.1 |
|--------------------------------------|-------------------|----------------------|-------------------|----------------|
| F                                    |                   |                      |                   |                |
| Filtro                               |                   |                      |                   |                |
| Fecha                                |                   | Tipo de ejercicio    | SIN SELECCIONAR 💌 |                |
|                                      | 2011              | Grupo presupuestario | SIN SELECCIONAR   | ~              |
| Ejercicio<br>Mantena Califa O (anna) |                   | Unidad Principal     | SIN SELECCIONAR   | *              |
| Mostrar Saido U (cero):              |                   | Unidad Sub Principal | V                 |                |
| Finalidad                            | SIN SELECCIONAR 🔽 | Unidad SubSub        | V                 |                |
| Funcion                              |                   | Fuentes              | SIN SELECCIONAR 💌 |                |
| Brouerto                             |                   | Programa             | SIN SELECCIONAR   |                |
| A U L L                              |                   | Subprograma          | ×                 |                |
| Actividad                            |                   | Inciso               | SIN SELECCIONAR   |                |
| Obra                                 |                   | Partida Principal    | V                 |                |
|                                      |                   |                      |                   | Fitrar         |
|                                      |                   |                      |                   |                |
|                                      |                   |                      |                   | Jmprimir       |

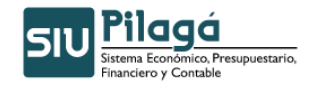

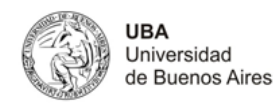

Como resultado del filtro seleccionado muestra el listado y se puede seleccionar los movimientos para ver el detalle de los mismos.

Manual de Usuarios

| rincipal: 001 - RECTOR                                            | ADO Y CONSEJO SUPERIO                                                                                                    | R                                                                                   |                                                                                                    |                                                            |                                                               |                                                 |
|-------------------------------------------------------------------|----------------------------------------------------------------------------------------------------|-------------------------------------------------------------------------------------|----------------------------------------------------------------------------------------------------|------------------------------------------------------------|---------------------------------------------------------------|-------------------------------------------------|
| d: 001.000 - SIN SUBUN                                            | IDAD                                                                                                    |                                                                                     |                                                                                                    |                                                            |                                                               |                                                 |
| idad: 001.000.000 - SIN SU                                        | IBSUBUNIDAD                                                                                                    |                                                                                     |                                                                                                    |                                                            |                                                               |                                                 |
|                                                                   |                                                                                                    |                                                                                     | Total credito 🔺 🔻                                                                                                    | Total de preventivos                                       | ▲ ▼ Saldo presupues                                           | itario 🄺 🔻                                      |
| A.000                                                             | 1.001.000.000.11.01.01.04.01.00.1.6                                                                                           | 5.0.0000.1.21.3.4                                                                   | \$ 59.360,00                                                                                                    | \$                                                         | 59.360,00                                                     | \$ 0,00 🔍 Ver Movi                              |
| A.000                                                             | 1.001.000.000.11.01.01.04.01.00.1.8                                                                                           | 8.0.0000.1.21.3.4                                                                   | \$ 49.960,00                                                                                                    | \$                                                         | 49.960,00                                                     | \$ 0,00 🔍 Ver Movi                              |
| Detalle de                                                        | : movimientos                                                                                                    | P                                                                                   | opup - Movimientos                                                                                                    |                                                            |                                                               |                                                 |
| Detalle de<br>Movimien<br>14                                      | <del>: movimientos</del><br>tos partida: <b>A.0001.00</b> 1                                                                   | P                                                                                   | opup - Movimientos<br>1.01.01.04.01.00.1                                                                                  | .6.0.0000.1.2                                              | 1.3.4 a fecha 20                                              | 11-02-                                          |
| Detalle de<br>Movimien<br>14<br>Facha                             | movimientos<br>tos partida: <b>A.0001.00</b> 1                                                                                | P                                                                                   | opup - Movimientos<br>1.01.01.04.01.00.1                                                                                  | .6.0.0000.1.2                                              | 1.3.4 a fecha 20<br>Cretin                                    | 11-02-<br>Prevention                            |
| Detalle de<br>Movimien<br>14<br>Fecha<br>12/01/2011               | : movimientos<br>tos partida: <b>A.0001.00</b> 1<br>Tpo<br>Transferencia de crédito                                           | P<br>1.000.000.1<br>Documento<br>Principal<br>TRA : 8 / 2011                        | opup - Movimientos<br>1.01.01.04.01.00.1<br>Descripción<br>TRANSFERENCIAS PARA I                                          | .6.0.0000.1.2                                              | 1.3.4 a fecha 20<br>Credito<br>\$ 59,360.00                   | 11-02-<br>Preventivo<br>\$ 0,00                 |
| Detalle de<br>Movimien<br>14<br>Fecha<br>12/01/2011<br>13/01/2011 | : movimientos<br>tos partida: <b>A.0001.00</b> 1<br>Trpo<br>Transferencia de crédito<br>Preventivo y Compromiso de<br>Sueldos | P.<br>1.000.000.1<br>Documento<br>Principal<br>TRA : 8 / 2011<br>NUI : 71 /<br>2011 | opup - Movimientos<br>1.01.01.04.01.00.1<br>Descripción<br>TRANSFERENCIAS PARA I<br>AY FODM ACTIV EDUCAT N<br>Y RECTORADO | <b>6.0.0000.1.2</b><br>MPUTAR OP 2371<br>O FORM 1/11-FACUI | 1.3.4 a fecha 20<br>Credito<br>\$ 59.360.00<br>LTADES \$ 0,00 | 11-02-<br>Preventivo<br>\$ 0,00<br>\$ 59.360,00 |

## 4.2.2 Saldos Presupuestarios - De Crédito por Proyecto

Muestra los Saldos Presupuestarios de Crédito por Proyecto, se puede filtrar por Fecha, Tipo de ejercicio, grupo presupuestario, unidad principal, etc.

| Filtro               |                   |           |                   |
|----------------------|-------------------|-----------|-------------------|
| Tipo de ejercicio    | SIN SELECCIONAR V | Fecha     |                   |
| Grupo presupuestario | SIN SELECCIONAR   |           |                   |
| Unidad Principal     | SIN SELECCIONAR   | Ejercicio | 2011 🗸            |
| Unidad Sub Principal | V                 | Finalidad | SIN SELECCIONAR 💌 |
| Unidad SubSub        | ×                 | Funcion   | <b>v</b>          |
| Fuentes              | SIN SELECCIONAR   | Actividad |                   |
| Programa             | SIN SELECCIONAR   | Actividad |                   |
| Sub Programa         | <b>v</b>          | Obra      |                   |
| Proyecto             | ×                 |           |                   |
| Inciso               | SIN SELECCIONAR   |           |                   |
| Partida Principal    | ×                 |           |                   |
|                      |                   |           |                   |

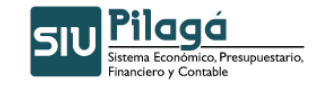

UBA Universidad de Buenos Aires

#### Proyecto: 02.01.01 - ADMINISTRACI N CENTRAL - GESTION CENTRALIZADA - GESTION ACADEMICA ▲ ▼ Total credito ▲ ▼ Total preventivo ▲ ▼ Saldo presupuestario - × - • \$ 224.768,00 Ver Movimientos A.0001.001.000.000.11.02.01.01.01.00.2.0.0.0000.1.21.3.4 \$ 224,768,00 \$ 0,00 \$ 396.936,50 Ver Movimientos A.0001.001.000.000.11.02.01.01.01.00.3.0.0.0000.1.21.3.4 \$ 715.533,00 \$ 318.596,50 \$ 160.229,00 🔍 Ver Movi A.0001.001.000.000.11.02.01.01.01.00.4.3.0.0000.1.22.3.4 \$ 160.229,00 \$ 0,00 A.0001.001.000.000.12.02.01.01.01.00.3.0.0.0000.1.21.3.4 \$ 46.137,00 \$ 0,00 \$ 46.137,00 Ver Movimientos A.0001.001.000.000.12.02.01.01.03.00.3.0.0.0000.1.21.3.4 \$ 930,00 \$ 930,00 🔍 Ver Movim \$ 0,00 A.0001.001.000.000.12.02.01.01.04.00.5.1.0.0000.1.21.3.4 \$ 36.741,68 \$ 0,00 \$ 36.741,68 🔍 Ver Movin A.0001.001.000.000.12.02.01.01.06.00.3.0.0.0000.1.21.3.4 \$ 3.400,00 🔍 Ver Movin \$ 3.400,00 \$ 0,00 ientos \$ 0,00 🔍 Ver Movi R.0001.001.000.000.12.02.01.01.01.00.2.0.0.0000.1.21.3.4 \$101.440,88 \$101.440,88 R.0001.001.000.000.12.02.01.01.01.00.3.000.000.1.21.3.4 \$ 668.136,77 \$ 668.136,77 🔍 Ver Movir \$ 0,00 \$ 0,00 R.0001.001.000.000.12.02.01.01.01.00.4.3.0.0000.1.22.3.4 \$ 54,00 \$ 54,00 🔍 Ver Movi R.0001.001.000.000.12.02.01.01.02.00.2.0.0.0000.1.21.3.4 \$ 2.165,57 \$ 0,00 \$ 2.165,57 Ver Movimientos R.0001.001.000.000.12.02.01.01.02.00.3.0.0.0000.1.21.3.4 \$ 920.173,09 \$ 862.802,43 Ver Movimientos \$ 57.370,66 R.0001.001.000.000.12.02.01.01.03.00.1.1.0.0000.1.21.3.4 \$ 7.999,97 \$ 7,999,97 \$ 0,00 🔍 Ver Movimientos R.0001.001.000.000.12.02.01.01.03.00.3.0.0.0000.1.21.3.4 \$ 27,460,00 \$ 26.020,00 \$ 1,440,00 🔍 Ver Movimientos Resumen Proyecto: 02.01.01 - ADMINISTRACI N CENTRAL - GESTION CENTRALIZADA - GESTION ACADEMICA \$ 5.006.837,29 \$891.936,34 \$ 4.114.900,95 Cantidad de filas: 26

|                 |                         |                     | Popup - Movimientos                              |               |            |
|-----------------|-------------------------|---------------------|--------------------------------------------------|---------------|------------|
| Detalle de      | movimientos             |                     |                                                  |               |            |
| Movimient<br>14 | os partida: <b>A.OC</b> | 001.001.000.000     | ).11.02.01.01.01.00.2.0.0.0000.1.21.3            | .4 a fecha 20 | 11-02-     |
| Fecha           | Тіро                    | Documento Principal | Descripción                                      | Credito       | Preventivo |
| 11/01/2011      | Carga de Crédito        | RCSU: 1866 / 2010   | Resolución (CS) Nº 1866/10 Art. 5º Prórroga 2011 | \$ 224.768,00 | \$ 0,00    |
|                 |                         |                     |                                                  | \$ 224.768,00 | \$ 0,00    |
|                 |                         |                     |                                                  |               | 🚑 Imprimi  |

## 4.2.3 Saldos Presupuestarios - De Crédito por UP y PR

Muestra los Saldos Presupuestarios de Crédito por Unidad Presupuestaria y Proyecto, se puede filtrar por Fecha, Tipo de ejercicio, grupo presupuestario, unidad principal, etc.

| Filtro                  |                   |                      |                   |
|-------------------------|-------------------|----------------------|-------------------|
| Fecha                   |                   | Tipo de ejercicio    | SIN SELECCIONAR 💌 |
| <b>_</b>                | 2011              | Grupo presupuestario | SIN SELECCIONAR   |
| Ejercicio               | 2011              | Unidad Principal     | SIN SELECCIONAR   |
| Mostrar Saldo 0 (cero): |                   | Unidad Sub Principal |                   |
| Finalidad               | SIN SELECCIONAR 💌 | Unidad SubSub        |                   |
| Funcion                 |                   | Fuentes              | SIN SELECCIONAR 💌 |
| Browerte                |                   | Programa             | SIN SELECCIONAR   |
| Proyecto                |                   | Subprograma          |                   |
| Actividad               |                   | Inciso               | SIN SELECCIONAR   |
| Obra                    |                   | Partida Principal    |                   |

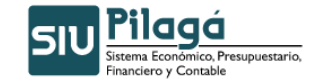

| Partida | A ¥                                                      | Total credito | Total Preventivo | Saldo presupuestario 🔺 🕈 |                   |
|---------|----------------------------------------------------------|---------------|------------------|--------------------------|-------------------|
|         | R.0001.001.000.000.12.10.01.00.01.00.2.0.0.0000.1.21.3.4 | \$ 42.002,40  | \$ 0,00          | \$ 42.002,40             | 🔍 Ver Movimientos |
|         | R.0001.001.000.000.12.10.01.00.01.00.3.0.0.0000.1.21.3.4 | \$ 49.358,83  | \$ 22.173,00     | \$ 27.185,83             | 🔍 Ver Movimientos |
|         | R.0001.001.000.000.12.10.01.00.01.00.4.3.0.0000.1.22.3.4 | \$ 882,00     | \$ 0,00          | \$ 882,00                | Ver Movimientos   |
|         | R.0001.001.000.000.13.10.01.00.01.00.4.2.0.0000.1.22.3.4 | \$ 319.662,63 | \$ 0,00          | \$ 319.662,63            | 🔍 Ver Movimientos |
|         | R.0001.001.000.000.13.10.01.00.01.00.5.1.0.0000.1.21.3.4 | \$ 67.641,00  | \$ 0,00          | \$ 67.641,00             | 🔍 Ver Movimientos |
|         | R.0001.001.000.000.14.10.01.00.01.00.3.0.0.0000.1.21.3.4 | \$ 15.003,20  | \$ 0,00          | \$ 15.003,20             | 🔍 Ver Movimientos |
|         | R.0001.001.000.000.22.10.01.00.01.00.4.3.0.0000.1.22.3.4 | \$ 36.985,24  | \$ 0,00          | \$ 36.985,24             | 🔍 Ver Movimientos |
|         | R.0001.001.000.000.22.10.01.00.01.00.4.5.0.0000.1.21.3.4 | \$ 1,56       | \$ 0,00          | \$ 1,56                  | 🔍 Ver Movimientos |
|         | R.0001.001.000.000.22.10.01.00.01.00.5.1.0.0000.1.21.3.4 | \$ 8.886,14   | \$ 0,00          | \$ 8.886,14              | 🔍 Ver Movimientos |
|         |                                                          | \$ 540.423,00 | \$ 22.173,00     | \$ 518,250,00            |                   |

|                                         |                                                              | Po                                     | pup - Movimientos                                      |                                           |                       |
|-----------------------------------------|--------------------------------------------------------------|----------------------------------------|--------------------------------------------------------|-------------------------------------------|-----------------------|
| Detalle de n                            | novimientos                                                  |                                        |                                                        |                                           |                       |
|                                         |                                                              |                                        |                                                        |                                           |                       |
| Movimiento<br>14                        | s partida: <b>R.0001.(</b>                                   | 001.000.000.12                         | .10.01.00.01.00.2.0.0.0000.1.21                        | 3.4 a fecha 20                            | 11-02-                |
| Movimiento<br>14<br>Fecha               | os partida: <b>R.0001.(</b>                                  | DO1.000.000.12                         | .10.01.00.01.00.2.0.0.0000.1.21                        | 3.4 a fecha 20                            | Preventivo            |
| Movimiento<br>14<br>Fecha<br>08/01/2011 | os partida: <b>R.0001.0</b><br>Tipo<br>Crédito Modificatoria | Documento Principal<br>RCSU : 1 / 2011 | Descripción<br>Alta de Credito remanente por migración | 3.4 a fecha 20<br>Credito<br>\$ 42.002,40 | Preventivo<br>\$ 0,00 |

## 4.2.4 Saldos Presupuestarios - De Crédito por UP, FU, O. del Gasto

Muestra los Saldos Presupuestarios de Crédito por Unidad Presupuestaria, Fuente de Financiamiento y Objeto del Gasto, se puede filtrar por Fecha, Tipo de ejercicio, grupo presupuestario, unidad principal, etc.

| Proyecto Sut | sub Principal |
|--------------|---------------|
| Obra Par     | rincipal      |
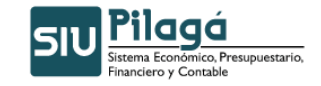

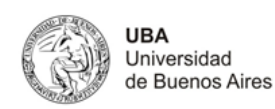

| Partida Principal: Asistencia social al personal         |                     |                      |                          |                   |  |  |  |  |
|----------------------------------------------------------|---------------------|----------------------|--------------------------|-------------------|--|--|--|--|
| Partida A 🗸                                              | Total credito 🔺 🔻   | Total preventivo 🔺 🔻 | Saldo presupuestario 🔺 🔻 |                   |  |  |  |  |
| A.0001.001.000.000.11.01.02.01.01.00.1.5.0.0000.1.21.3.1 | \$ 12.224,30        | \$ 0,00              | \$ 12.224,30             | 🔍 Ver Movimientos |  |  |  |  |
|                                                          | \$ 12.224,30        | \$ 0,00              | \$ 12.224,30             |                   |  |  |  |  |
| Partida Principal: Servicios extraordinarios             |                     |                      |                          |                   |  |  |  |  |
| Partida A 🗸                                              | Total credito 🔺 🔻   | Total preventivo 🔺 🔻 | Saldo presupuestario 🔺 🔻 |                   |  |  |  |  |
| A.0001.001.000.000.11.02.01.02.01.00.1.3.0.0000.1.21.3.4 | \$ 1.870,00         | \$ 1.870,00          | \$ 0,00                  | 🔍 Ver Movimientos |  |  |  |  |
|                                                          | \$ 1.870,00         | \$ 1.870,00          | \$ 0,00                  |                   |  |  |  |  |
| Resumen Inciso: Gastos en personal                       |                     |                      |                          |                   |  |  |  |  |
|                                                          | \$ 1.930.444.702,00 | \$ 133.118.280,68    | \$ 1.797.326.421,32      |                   |  |  |  |  |

| Popup - Movimientos      |                                       |                        |                                                                                        |              |                   |  |  |
|--------------------------|---------------------------------------|------------------------|----------------------------------------------------------------------------------------|--------------|-------------------|--|--|
| Detalle de               | : movimientos                         |                        |                                                                                        |              |                   |  |  |
| Movimien<br>14           | tos partida: <b>A.0001.</b>           | 001.000.0              | 00.11.01.02.01.01.00.1.5.0.0000.1.21.3.1                                               | a fecha 20   | )11-02-           |  |  |
| Fecha                    | Тіро                                  | Documento<br>Principal | Descripción                                                                            | Credito      | Preventivo        |  |  |
| 09/0 <mark>2/2011</mark> | Transferencia de crédito              | TRA: 163 / 2011        | TRANSFERENCIA PARA IMPUTAR EXPTE 1200/2011 - SUBS<br>FALLEC AGENTE BARRAGÁN (HOSPITAL) | \$ 12.224,30 | \$ 0,00           |  |  |
| 10/02/2011               | Preventivo y Compromiso<br>de Sueldos | NUI: 531/<br>2011      | SUBSIDIO POR FALLEC SEG RES 110 HOSPITAL                                               | \$ 0,00      | \$ 12.224,30      |  |  |
| 10/02/2011               | Preventivo y Compromiso<br>de Sueldos | NUI: 531/<br>2011      | SUBSIDIO POR FALLEC SEG RES 110 HOSPITAL                                               | \$ 0,00      | \$ -<br>12,224,30 |  |  |
| 11/02/2011               | Carga de Preventivo                   | NUP: 568 / 2011        | SUBSIDIO POR FALLECIMIENTO - AGENTE BARRAGÁN                                           | \$ 0,00      | \$ 12.224,30      |  |  |
| 11/02/2011               | Carga de Preventivo                   | NUP: 568 / 2011        | SUBSIDIO POR FALLECIMIENTO - AGENTE BARRAGÁN                                           | \$ 0,00      | \$ -<br>12,224,30 |  |  |
| 1                        |                                       |                        |                                                                                        | \$ 12,224,30 | \$ 0.00           |  |  |

# 4.2.5 Saldos Presupuestarios - De Crédito por UP y O. del Gasto

Muestra los Saldos Presupuestarios de Crédito por Unidad Presupuestaria y Objeto del Gasto, se puede filtrar por Fecha, Tipo de ejercicio, grupo presupuestario, unidad principal, etc.

| Fecha                   |                 | Tipo de ejercicio    | SIN SELECCIONAR 💌 |  |
|-------------------------|-----------------|----------------------|-------------------|--|
|                         |                 | Grupo presupuestario | SIN SELECCIONAR   |  |
| Ejercicio               | 2011 💌          | Unidad Principal     | SIN SELECCIONAR   |  |
| Mostrar Saldo 0 (cero): |                 | Unidad Sub Principal |                   |  |
| Finalidad               | SIN SELECCIONAR | Unidad SubSub        |                   |  |
| Funcion                 | ×               | Fuentes              | SIN SELECCIONAR   |  |
| Desurate                |                 | Programa             | SIN SELECCIONAR   |  |
| Proyecto                |                 | Subprograma          |                   |  |
| Actividad               |                 | Inciso               | SIN SELECCIONAR   |  |
| Obra                    |                 | Partida Principal    |                   |  |
|                         |                 |                      |                   |  |

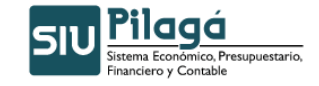

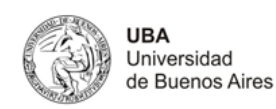

| Partida Principal:           | Activos intangibles           |                                      |              |                             |                      |                          |                   |
|------------------------------|-------------------------------|--------------------------------------|--------------|-----------------------------|----------------------|--------------------------|-------------------|
| Partida                      |                               |                                      | - <b>* *</b> | Total credito 🔺 🔻           | Total preventivo 🔺 🔻 | Saldo presupuestario 🔺 🔻 |                   |
|                              | R.0001.001.00                 | 0.000.12.02.01.02.01.00.4.8.0.0000.1 | 1.22.3.4     | \$ 2.029,00                 | \$ 2.029,            | \$ 0,00                  | 🔍 Ver Movimientos |
|                              | R.0001.001.00                 | 0.000.16.16.01.01.01.00.4.8.0.0000.1 | 1.22.3.5     | \$ 0,00                     | \$ 0,00              | \$ 0,00                  | 🔍 Ver Movimientos |
|                              |                               |                                      |              | \$ 2.029,00                 | \$ 2.029,00          | \$ 0,00                  |                   |
| Partida Principal:           | Bienes preexistente           | 5                                    |              |                             |                      |                          |                   |
| Partida                      |                               |                                      | - × •        | Total credito 🔺 🔻           | Total preventivo 🔺 🔻 | Saldo presupuestario 🔺 🔻 |                   |
|                              | R.0001.001.00                 | 0.000.16.04.01.01.39.00.4.1.0.0000.1 | 1.22.3.4     | \$ 32.517,40                | \$ 32.517,40         | \$ 0,00                  | 🔍 Ver Movimientos |
|                              |                               |                                      |              | \$ 32.517,40                | \$ 32.517,40         | \$ 0,00                  |                   |
| Resumen Inciso: I            | Bienes de uso                 |                                      |              |                             |                      |                          |                   |
|                              |                               |                                      |              | \$ 157.675.525,62           | \$ 99.894.487,80     | \$ 57.781.037,82         |                   |
| Detalle de<br>Movimien<br>14 | movimientos<br>tos partida: I | R.0001.001.000.000                   | 0.12.        | 02.01.02.01.0               | 0.4.8.0.0000.1       | 1.22.3.4 a fecha 2       | 011-02-           |
| Fecha                        | Тіро                          | Documento<br>Principal Descrip       | ción         |                             |                      | Credito                  | Preventivo        |
| 08/01/2011                   | Crédito<br>Modificatoria      | RCSU: 1 / Alta de                    | e Credi      | to remanente por m          | igración             | \$ 2.029,                | 00 \$ 0,00        |
| 11/01/2011                   | Carga de<br>Preventivo        | NUP : 67 / ADQ. C<br>2011 BANCO      | SAMAR        | AS, NETBOOK, PIZAR<br>ANDER | RA ELECTRÓNICA -     | CONVENIO \$ 0,           | 00 \$ 2.029,00    |
|                              |                               | - 46                                 |              |                             |                      | \$ 2.029                 | 00 \$ 2.029,00    |
|                              |                               |                                      |              |                             |                      |                          |                   |

# 4.2.6 Saldos Presupuestarios - De Crédito por PR

Muestra los Saldos Presupuestarios de Crédito por Proyecto, se puede filtrar por Fecha, Tipo de ejercicio, grupo presupuestario, unidad principal, etc.

| Fecha                   |                   | Tino de ejerricio    | SIN SELECCIONAR |  |
|-------------------------|-------------------|----------------------|-----------------|--|
| ,                       |                   | Grupo presupuestario | SIN SELECCIONAB |  |
| Ejercicio               | 2011 💌            | Unidad Principal     |                 |  |
| Mostrar Saldo 0 (cero): |                   | Unidad Sub Principal |                 |  |
| Finalidad               | SIN SELECCIONAR V | Unidad SubSub        |                 |  |
| Funcion                 |                   | Fuentes              | SIN SELECCIONAR |  |
|                         |                   | Programa             | SIN SELECCIONAR |  |
| Proyecto                |                   | Subprograma          | <b>v</b>        |  |
| Actividad               |                   | Inciso               | SIN SELECCIONAR |  |
| Obra                    |                   | Partida Principal    |                 |  |
|                         | 6                 |                      |                 |  |

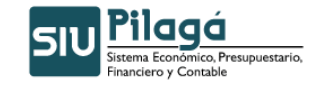

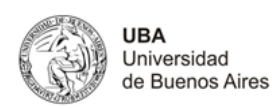

| Programa: ADMINI      | ISTRACION CENTRAL                                        |                   |                      |                          |                   |
|-----------------------|----------------------------------------------------------|-------------------|----------------------|--------------------------|-------------------|
| Partida               | A 7                                                      | Total credito 🔺 🔻 | Total preventivo 🔺 🔻 | Saldo presupuestario 🔺 🔻 |                   |
|                       | R.0001.001.000.000.12.10.01.00.01.00.2.0.0.0000.1.21.3.4 | \$ 42.002,40      | \$ 0,00              | \$ 42.002,40             | 🔍 Ver Movimientos |
|                       | R.0001.001.000.000.12.10.01.00.01.00.3.0.0.0000.1.21.3.4 | \$ 49.358,83      | \$ 22.173,00         | \$ 27.185,83             | 🔍 Ver Movimientos |
|                       | R.0001.001.000.000.12.10.01.00.01.00.4.3.0.0000.1.22.3.4 | \$ 882,00         | \$ 0,00              | \$ 882,00                | 🔍 Ver Movimientos |
|                       | R.0001.001.000.000.13.10.01.00.01.00.4.2.0.0000.1.22.3.4 | \$ 319.662,63     | \$ 0,00              | \$ 319.662,63            | 🔍 Ver Movimientos |
|                       | R.0001.001.000.000.13.10.01.00.01.00.5.1.0.0000.1.21.3.4 | \$ 67.641,00      | \$ 0,00              | \$ 67.641,00             | 🔍 Ver Movimientos |
|                       | R.0001.001.000.000.14.10.01.00.01.00.3.0.0.0000.1.21.3.4 | \$ 15.003,20      | \$ 0,00              | \$ 15.003,20             | 🔍 Ver Movimientos |
|                       | R.0001.001.000.000.22.10.01.00.01.00.4.3.0.0000.1.22.3.4 | \$ 36.985,24      | \$ 0,00              | \$ 36.985,24             | 🔍 Ver Movimientos |
|                       | R.0001.001.000.000.22.10.01.00.01.00.4.5.0.0000.1.21.3.4 | \$ 1,56           | \$ 0,00              | \$ 1,56                  | 🔍 Ver Movimientos |
|                       | R.0001.001.000.000.22.10.01.00.01.00.5.1.0.0000.1.21.3.4 | \$ 8.886,14       | \$ 0,00              | \$ 8.886,14              | 🔍 Ver Movimientos |
| Resumen Programa: ADM | INISTRACION CENTRAL                                      |                   |                      |                          |                   |
|                       |                                                          | \$ 540.423,00     | \$ 22.173,00         | \$ 518.250,00            |                   |
| Cantidad de filas: 9  |                                                          |                   |                      |                          |                   |
| Programa: GESTIO      | ON DE SERV. DE SALUD - 2 SEMESTRE                        |                   |                      |                          |                   |
| Partida               | A 7                                                      | Total credito 🔺 🔻 | Total preventivo 🔺 🔻 | Saldo presupuestario 🔺 🔻 |                   |
|                       | A.0001.001.000.000.12.95.01.00.01.00.1.1.0.0000.1.21.3.1 | \$ 1.201.463,10   | \$ 0,00              | \$ 1.201.463,10          | 🔍 Ver Movimientos |
|                       | A.0001.001.000.000.12.95.03.00.01.00.1.1.0.0000.1.21.3.1 | \$ 1.441.985,77   | \$ 0,00              | \$ 1.441.985,77          | C Ver Movimientos |
| Resumen Programa: GES | TION DE SERV. DE SALUD - 2 SEMESTRE                      |                   |                      |                          |                   |
|                       |                                                          | \$ 2.643.448,87   | \$ 0,00              | \$ 2.643.448,87          |                   |
| Cantidad de filas: 2  |                                                          |                   |                      |                          |                   |

|                                                                                                    |                          | Po                  | opup - Movimientos                      |                |            |
|----------------------------------------------------------------------------------------------------|--------------------------|---------------------|-----------------------------------------|----------------|------------|
| Detalle de mo                                                                                                    | vimientos                |                     |                                         |                |            |
| Movimientos<br>14                                                                                                    | partida: <b>R.0001.(</b> | 001.000.000.12      | .10.01.00.01.00.2.0.0.0000.1.21         | 3.4 a fecha 20 | 11-02-     |
| Fecha                                                                                                    | Tipo                     | Documento Principal | Descripción                             | Credito        | Preventivo |
| and the second second se | Crédito Modificatoria    | BCSU . 1 / 2011     | all a contra                            |                | 1 12 COS   |
| 08/01/2011                                                                                                    | Create noancora          | RC30 : 17 2011      | Alta de Credito remanente por migración | \$ 42.002,40   | \$ 0,00    |

# 4.2.7 Saldos Presupuestarios - De Crédito por PR y O. del Gasto

Muestra los Saldos Presupuestarios de Crédito por Proyecto y Objeto del Gasto, se puede filtrar por Fecha, Tipo de ejercicio, grupo presupuestario, unidad principal, etc.

| Fecha                   |                   | Tipo de ejercicio    |                   |   |
|-------------------------|-------------------|----------------------|-------------------|---|
| Elercicio               | 2011 💌            | Grupo presupuestario | SIN SELECCIONAR   | _ |
| Master Calda O (ana)    |                   | Unidad Principal     | SIN SELECCIONAR   | _ |
| Mostrar Saido U (cero): |                   | Unidad Sub Principal |                   |   |
| Finalidad               | SIN SELECCIONAR 💌 | Unidad SubSub        |                   |   |
| Funcion                 | ~                 | Fuentes              | SIN SELECCIONAR 💌 |   |
| Desueste                |                   | Programa             | SIN SELECCIONAR   |   |
| proyecto                |                   | Subprograma          | M                 |   |
| Actividad               |                   | Inciso               | SIN SELECCIONAR   |   |
| Obra                    |                   | Partida Principal    | V                 |   |
|                         |                   |                      |                   | ſ |

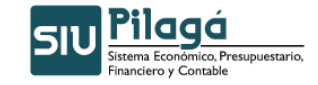

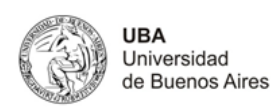

| Partida Principal: Se | ervicios extraordinarios       |                            |                     |                      |                          |                   |
|-----------------------|--------------------------------|----------------------------|---------------------|----------------------|--------------------------|-------------------|
| Partida               |                                | <b>▲</b> ▼                 | Total credito 🔺 🔻   | Total preventivo 🔺 🔻 | Saldo presupuestario 🔺 🔻 |                   |
|                       | R.0001.001.000.000.16.01.01.01 | .01.00.1.3.0.0000.1.21.3.4 | \$ 0,00             | \$ 0,00              | \$ 0,00                  | 🔍 Ver Movimientos |
|                       | R.0001.001.000.000.16.01.01.02 | .01.00.1.3.0.0000.1.21.3.4 | \$ 0,00             | \$ 0,00              | \$ 0,00                  | 🔍 Ver Movimientos |
|                       | R.0001.001.000.000.16.01.01.03 | .01.00.1.3.0.0000.1.21.3.4 | \$ 0,00             | \$ 0,00              | \$ 0,00                  | 🔍 Ver Movimientos |
|                       | R.0001.001.000.000.16.01.01.04 | .01.00.1.3.0.0000.1.21.3.4 | \$ 112.191,60       | \$ 0,00              | \$ 112.191,60            | 🔍 Ver Movimientos |
|                       | R.0001.001.000.000.16.01.01.05 | .01.00.1.3.0.0000.1.21.3.4 | \$ 0,00             | \$ 0,00              | \$ 0,00                  | 🔍 Ver Movimientos |
|                       | R.0001.001.000.000.16.01.01.06 | .01.00.1.3.0.0000.1.21.3.4 | \$ 0,00             | \$ 0,00              | \$ 0,00                  | 🔍 Ver Movimientos |
|                       | R.0001.001.000.000.16.01.01.08 | .01.00.1.3.0.0000.1.21.3.4 | \$ 0,00             | \$ 0,00              | \$ 0,00                  | 🔍 Ver Movimientos |
|                       | R.0001.001.000.000.16.01.01.09 | .01.00.1.3.0.0000.1.21.3.4 | \$ 0,00             | \$ 0,00              | \$ 0,00                  | 🔍 Ver Movimientos |
|                       | R.0001.001.000.000.16.01.01.10 | .01.00.1.3.0.0000.1.21.3.4 | \$ 0,00             | \$ 0,00              | \$ 0,00                  | 🔍 Ver Movimientos |
|                       | R.0001.001.000.000.16.01.01.11 | .01.00.1.3.0.0000.1.21.3.4 | \$ 0,00             | \$ 0,00              | \$ 0,00                  | 🔍 Ver Movimientos |
|                       | R.0001.001.000.000.16.01.01.12 | .01.00.1.3.0.0000.1.21.3.4 | \$ 0,00             | \$ 0,00              | \$ 0,00                  | 🔍 Ver Movimientos |
|                       | R.0001.001.000.000.16.01.01.13 | .01.00.1.3.0.0000.1.21.3.4 | \$ 0,00             | \$ 0,00              | \$ 0,00                  | 🔍 Ver Movimientos |
|                       | R.0001.001.000.000.16.01.02.01 | .01.00.1.3.0.0000.1.21.3.1 | \$ 0,00             | \$ 0,00              | \$ 0,00                  | 🔍 Ver Movimientos |
|                       | R.0001.001.000.000.16.01.02.03 | .01.00.1.3.0.0000.1.21.3.1 | \$ 24.617,71        | \$ 0,00              | \$ 24.617,71             | 🔍 Ver Movimientos |
|                       | R.0001.001.000.000.16.01.03.03 | .01.00.1.3.0.0000.1.21.3.4 | \$ 2.019,00         | \$ 0,00              | \$ 2.019,00              | 🔍 Ver Movimientos |
|                       |                                |                            |                     | \$ 0,00              | \$ 138.828,31            |                   |
| Resumen Inciso: G     | istos en personal              |                            |                     |                      |                          |                   |
|                       |                                |                            | \$ 1.851.028.440,39 | \$ 199.177.985,44    | \$ 1.651.850.454,95      |                   |
| Detalle de l          | novimientos                    | PO                         | pup - Hovimientos   |                      |                          |                   |
| betane ac i           | novimentos                     |                            |                     |                      |                          |                   |
| Movimiento<br>14      | os partida: <b>R.0001.00</b>   | 1.000.000.16               | .01.01.01.01.00     | 0.1.3.0.0000.1       | .21.3.4 a fecha 2        | 011-02-           |
| Fecha                 | Тіро                           | Documento Principal        | Descripción         |                      | Credito                  | Preventivo        |
| 08/01/2011            | Crédito Modificatoria          | RCSU : 1 / 2011            | Alta de Credito ren | nanente por migrac   | ión \$ 61.779,7          | 4 \$ 0,00         |
| 14/01/2011            | Transferencia de crédito       | TRA : 20 / 2011            | Transferencia para  | imputar F 931 12/3   | 2010 \$ -61.779,7        | 4 \$ 0,00         |
| 10-1                  |                                |                            |                     |                      | \$ 0,0                   | \$ 0,00           |
|                       |                                |                            |                     |                      |                          |                   |
|                       |                                |                            |                     |                      |                          | imprimir 🖨        |

# 4.2.8 Saldos Presupuestarios - De Crédito por FU y O. del Gasto

Muestra los Saldos Presupuestarios de Crédito por Fuente de Financiamiento y Objeto del Gasto, se puede filtrar por Fecha, Tipo de ejercicio, grupo presupuestario, unidad principal, etc.

| Fecha<br>Ejercicio<br>Mostrar Saldo 0 (cero):<br>Finalidad<br>Funcion<br>Proyecto<br>Actividad<br>Obra | Image: 2011 ▼       2011 ▼       ✓       ✓ | Tipo de ejercicio<br>Grupo presupuestario<br>Unidad Principal<br>Unidad SubSub<br>Fuentes<br>Programa<br>Subprograma<br>Inciso | - SIN SELECCIONAR | × |
|----------------------------------------------------------------------------------------------------|--------------------------------------------|----------------------------------------------------------------------------------------------------|-------------------|---|
| Ubra                                                                                                   |                                            | Partida Principal                                                                                                    |                   | _ |

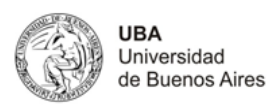

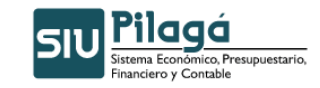

| Desired a         |                                                          | Total and to      | Total accuration of T | Colda anno anno 1976 - Cal |                   |
|-------------------|----------------------------------------------------------|-------------------|-----------------------|----------------------------|-------------------|
| Partida           | A 7                                                      | Total credito     | Total preventivo      | Saido presupuestario       | A 14 14 14 14 14  |
|                   | A.0001.001.000.000.12.02.01.02.01.00.1.8.0.0000.1.21.3.4 | \$ 236.884,46     | \$ 236.884,46         | \$ 0,00                    |                   |
|                   | R.0001.001.000.000.12.01.01.04.01.00.1.8.0.0000.1.21.3.4 | \$ 6.000,00       | \$ 6.000,00           | \$ 0,00                    | 🔍 Ver Movimiento: |
|                   | R.0001.001.000.000.12.02.01.08.01.00.1.8.0.0000.1.21.3.4 | \$ 0,00           | \$ 0,00               | \$ 0,00                    | 🔍 Ver Movimiento: |
|                   | R.0001.001.000.000.12.02.01.08.05.00.1.8.0.0000.1.21.3.4 | \$ 3.000,00       | \$ 3.000,00           | \$ 0,00                    | 🔍 Ver Movimiento: |
|                   | R.0002.001.000.000.12.02.01.08.01.00.1.8.0.0000.1.21.3.4 | \$ 25.383,63      | \$ 0,00               | \$ 25.383,63               | 🔍 Ver Movimiento: |
|                   |                                                          | \$ 271.268,09     | \$ 245.884,46         | \$ 25.383,63               |                   |
| Partida Principal | : Asistencia social al personal                          |                   |                       |                            |                   |
| Partida           |                                                          | Total credito 🔺 🔻 | Total preventivo 🔺 🔻  | Saldo presupuestario 🔺 🔻   |                   |
|                   | R.0001.001.000.000.12.01.01.07.01.00.1.5.0.0000.1.21.3.4 | \$ 3,00           | \$ 3,00               | \$ 0,00                    | 🔍 Ver Movimientos |
|                   | R.0001.001.000.000.12.02.01.02.02.00.1.5.0.0000.1.21.3.4 | \$ 500,00         | \$ 264,52             | \$ 235,48                  | 🔍 Ver Movimientos |
|                   |                                                          | \$ 503,00         | \$ 267,52             | \$ 235,48                  |                   |
| Partida Principal | : Beneficios y compensaciones                            |                   |                       |                            |                   |
| Partida           |                                                          | Total credito 🔺 🔻 | Total preventivo 🔺 🔻  | Saldo presupuestario 🔺 🔻   |                   |
|                   | R.0001.001.000.000.12.01.01.07.01.00.1.6.0.0000.1.21.3.4 | \$ 280,00         | \$ 280,00             | \$ 0,00                    | 🔍 Ver Movimientos |
|                   | R.0001.001.000.000.12.01.02.01.01.00.1.6.0.0000.1.21.3.1 | \$ 3.920,00       | \$ 3.920,00           | \$ 0,00                    | 🔍 Ver Movimientos |
|                   | R.0001.001.000.000.12.01.02.02.01.00.1.6.0.0000.1.21.3.1 | \$ 5.880,00       | \$ 5.880,00           | \$ 0,00                    | 🔍 Ver Movimientos |
|                   | R.0001.001.000.000.12.02.01.02.01.00.1.6.0.0000.1.21.3.4 | \$ 2.520,00       | \$ 0,00               | \$ 2.520,00                | 🔍 Ver Movimientos |
|                   | R.0001.001.000.000.12.02.02.01.04.00.1.6.0.0000.1.21.3.4 | \$ 560,00         | \$ 560,00             | \$ 0,00                    | 🔍 Ver Movimientos |
|                   |                                                          | \$ 13.160,00      | \$ 10.640,00          | \$ 2.520,00                |                   |
| Partida Principal | : Servicios extraordinarios                              |                   |                       |                            |                   |
| Partida           | A V                                                      | Total credito 🔺 🔻 | Total preventivo 🔺 🔻  | Saldo presupuestario 🔺 🔻   |                   |
|                   | R.0001.001.000.000.12.02.01.02.01.00.1.3.0.0000.1.21.3.4 | \$ 1.979,00       | \$ 0,00               | \$ 1.979,00                | Ver Movimientos   |
|                   | R.0001.001.000.000.12.02.01.02.02.00.1.3.0.0000.1.21.3.4 | \$ 21,00          | \$ 21,00              | \$ 0,00                    | Ver Movimientos   |
|                   |                                                          | \$ 2.000,00       | \$ 21,00              | \$ 1.979,00                |                   |
| Resumen Incisc    | : Gastos en personal                                     |                   |                       |                            |                   |
|                   |                                                          | \$ 7.503.233,55   | \$ 1.839.191,84       | \$ 5.664.041.71            |                   |

| Popup - Movimientos |                                       |                        |                                                                     |               |               |  |  |
|---------------------|---------------------------------------|------------------------|---------------------------------------------------------------------|---------------|---------------|--|--|
|                     |                                       |                        |                                                                     |               |               |  |  |
| Detalle de          | movimientos                           |                        |                                                                     |               |               |  |  |
| Movimien            | tos partida: A.0001.0                 | 01.000.000             | .12.02.01.02.01.00.1.8.0.0000.1.21.3.4                              | 4 a fecha 2   | 011-02-       |  |  |
| 14                  |                                       |                        |                                                                     |               |               |  |  |
| Fecha               | Тіро                                  | Documento<br>Principal | Descripción                                                         | Credito       | Preventivo    |  |  |
| 31/01/2011          | Transferencia de crédito              | TRA:137/<br>2011       | TRANSFERENCIA PARA IMPUTAR LOCACIONES DE<br>SERVICIO 01/2011 - FF12 | \$ 236.884,46 | \$ 0,00       |  |  |
| 01/02/2011          | Preventivo y Compromiso<br>de Sueldos | NUI:375/<br>2011       | LOCAC DE SERV 1/11 RECTORADO                                        | \$ 0,00       | \$ 208.709,46 |  |  |
| 01/02/2011          | Preventivo y Compromiso<br>de Sueldos | NUI:376/<br>2011       | LOCAC, DE SERV, RECTORADO EFECTIVO                                  | \$ 0,00       | \$ 18.275,00  |  |  |
| 01/02/2011          | Preventivo y Compromiso<br>de Sueldos | NUI:377/<br>2011       | LOCAC DE SERV 1/11 EXACTAS                                          | \$ 0,00       | \$ 9.900,00   |  |  |
|                     |                                       |                        |                                                                     | \$ 236.884,46 | \$ 236.884,46 |  |  |
|                     |                                       |                        |                                                                     |               | Jmprimir 🛃    |  |  |

# 4.2.9 Saldos Presupuestarios - De Crédito por FU

Muestra los Saldos Presupuestarios de Crédito por Fuente de Financiamiento, se puede filtrar por Fecha, Tipo de ejercicio, grupo presupuestario, unidad principal, etc.

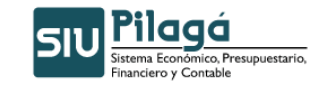

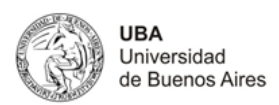

aldos Presupuestarios de Crédito por FU Filtro Fecha --- SIN SELECCIONAR ---Tipo de ejercicio ~ --- SIN SELECCIONAR --Grupo presupuestario ~ Ejercicio 2011 💌 Unidad Principal --- SIN SELECCIONAR ---~ Mostrar Saldo 0 (cero): Image: A set of the set of the Unidad Sub Principal --- SIN SELECCIONAR ---Finalidad Unidad SubSub Funcion Fuentes --- SIN SELECCIONAR ---~ --- SIN SELECCIONAR ---~ Programa Proyecto Subprograma Actividad --- SIN SELECCIONAR ---\* Inciso Obra Partida Principal P<u>F</u>iltrar An Imprimir

Como resultado del filtro seleccionado muestra el listado y se puede seleccionar los movimientos para ver el detalle de los mismos.

| Fuente Financiera: TRANSFERENCIAS INTERNAS               |     |                   |                      |                          |                   |
|----------------------------------------------------------|-----|-------------------|----------------------|--------------------------|-------------------|
| Partida                                                  | A 7 | Total credito 🔺 🔻 | Total preventivo 🔺 🔻 | Saldo presupuestario 🔺 🔻 |                   |
| R.0001.001.000.000.14.02.01.02.02.00.5.1.0.0000.1.21.3.4 |     | \$ 300,00         | \$ 300,00            | \$ 0,00                  | 🔍 Ver Movimientos |
| R.0001.001.000.000.14.10.01.00.01.00.3.0.0.0000.1.21.3.4 |     | \$ 15.003,20      | \$ 0,00              | \$ 15.003,20             | 🔍 Ver Movimientos |
| Resumen Fuente Financiera: TRANSFERENCIAS INTERNAS       |     |                   |                      |                          |                   |
|                                                          |     | \$ 15.303,20      | \$ 300,00            | \$ 15.003,20             |                   |

|                                         |                                                             | Pc                                     | opup - Movimientos                                                                   |                                            |                                  |
|-----------------------------------------|-------------------------------------------------------------|----------------------------------------|--------------------------------------------------------------------------------------|--------------------------------------------|----------------------------------|
| Detalle de n                            | novimientos                                                 |                                        |                                                                                      |                                            |                                  |
|                                         |                                                             |                                        |                                                                                      |                                            |                                  |
| Movimiento<br>14                        | os partida: <b>R.0001.</b>                                  | 001.000.000.14                         | 1.10.01.00.01.00.3.0.0.0000.1.21                                                     | .3.4 a fecha 20                            | )11-02-                          |
| Movimiento<br>14<br>Fecha               | os partida: <b>R.0001.</b>                                  | Documento Principal                    | L.10.01.00.01.00.3.0.0.0000.1.21                                                     | .3.4 a fecha 20                            | Preventivo                       |
| Movimiento<br>14<br>Fecha<br>08/01/2011 | os partida: <b>R.0001.</b><br>Tipo<br>Crédito Modificatoria | Documento Principal<br>RCSU : 1 / 2011 | L.10.01.00.01.00.3.0.0.0000.1.21 Descripción Alta de Credito remanente por migración | .3.4 a fecha 20<br>Credito<br>\$ 15.003,20 | 011-02-<br>Preventivo<br>\$ 0,00 |

## 4.2.10 Saldos Presupuestarios - De Crédito por UP y FU

Muestra los Saldos Presupuestarios de Crédito por Unidad Presupuestaria y Fuente de Financiamiento, se puede filtrar por Fecha, Tipo de ejercicio, grupo presupuestario, unidad principal, etc.

| Filtro                  |                 |                      |                   |   |
|-------------------------|-----------------|----------------------|-------------------|---|
| Fecha                   |                 | Tipo de ejercicio    | SIN SELECCIONAR 💌 |   |
|                         | 2011            | Grupo presupuestario | SIN SELECCIONAR   |   |
| Ejercicio               | 2011            | Unidad Principal     | SIN SELECCIONAR   | * |
| Mostrar Saldo U (cero): |                 | Unidad Sub Principal | V                 |   |
| Finalidad               | SIN SELECCIONAR | Unidad SubSub        | ×                 |   |
| Funcion                 | ×               | Fuentes              | SIN SELECCIONAR   |   |
| Proverte                |                 | Programa             | SIN SELECCIONAR   |   |
| Proyecto                |                 | Subprograma          | V                 |   |
| Actividad               |                 | Inciso               | SIN SELECCIONAR   |   |
| Obra                    |                 | Partida Principal    | ₩.                |   |
|                         |                 |                      |                   |   |

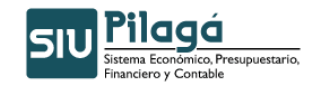

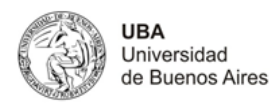

Como resultado del filtro seleccionado muestra el listado y se puede seleccionar los movimientos para ver el detalle de los mismos.

Manual de Usuarios

| Fuente de Financiamiento: TRANSFERENCIAS INTERNAS        |                            |                      |                          |                   |
|----------------------------------------------------------|----------------------------|----------------------|--------------------------|-------------------|
| Partida 🔺 🔻                                              | Total credito original 🛎 🔻 | Total preventivo 🛎 🔻 | Saldo presupuestario 🛎 🔻 |                   |
| R.0001.001.000.000.14.02.01.02.02.00.5.1.0.0000.1.21.3.4 | \$ 300,00                  | \$ 300,00            | \$ 0,00                  | 🔍 Ver Movimientos |
| R.0001.001.000.000.14.10.01.00.01.00.3.0.0.0000.1.21.3.4 | \$ 15.003,20               | \$ 0,00              | \$ 15.003,20             | 🔍 Ver Movimientos |
|                                                          | \$ 15.303,20               | \$ 300,00            | \$ 15.003,20             |                   |

|                  |                            | Po                  | opup - Movimientos                      |                 |            |
|------------------|----------------------------|---------------------|-----------------------------------------|-----------------|------------|
| Detalle de r     | novimientos                |                     |                                         |                 |            |
| Movimiento<br>14 | os partida: <b>R.0001.</b> | 001.000.000.14      | 1.10.01.00.01.00.3.0.0.0000.1.21        | .3.4 a fecha 20 | 11-02-     |
| Fecha            | Тіро                       | Documento Principal | Descripción                             | Credito         | Preventivo |
| 08/01/2011       | Crédito Modificatoria      | RCSU: 1 / 2011      | Alta de Credito remanente por migración | \$ 15.003,20    | \$ 0,00    |
|                  |                            |                     |                                         | \$ 15.003,20    | \$ 0,00    |
|                  |                            |                     |                                         |                 | Jmprimir   |

## 4.3 Movimientos Presupuestarios

## 4.3.1 Movimientos Presupuestarios - Por comprobante Adicional

Muestra los Saldos Presupuestarios de Crédito por comprobante adicional, se puede filtrar por Fecha, Tipo de ejercicio, grupo presupuestario, unidad principal, etc.

| Movimier | nto Presupuestario por C | omprobante Adicional | Ver |
|----------|--------------------------|----------------------|-----|
|          |                          |                      |     |
|          | Filtro                   |                      |     |
|          | Tipo Documento (*)       | SELECCIONAR - V      |     |
|          | Número Documento (*)     |                      |     |
|          | Año Documento (*)        |                      |     |
|          | Desde Fecha              |                      |     |
|          | Hasta Fecha              |                      |     |
|          | Ejercicio                | 2011 💌               |     |
|          |                          | 🕎 Eitrar ) 🜔 Limpiar |     |
|          |                          | 😝 impiri             | •   |

Como resultado del filtro seleccionado muestra el listado y se puede seleccionar los movimientos para ver el detalle de los mismos.

## 4.3.2 Movimientos Presupuestarios - Movimientos Presupuestario

Muestra los Movimientos Presupuestarios de Crédito, se puede filtrar por Fecha, Tipo de ejercicio, grupo presupuestario, unidad principal, etc.

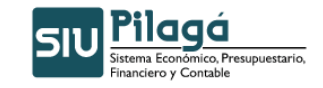

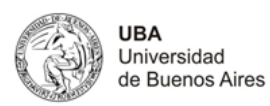

|                   |                   |   |   | <br> |
|-------------------|-------------------|---|---|------|
| iro<br>de Feche   |                   |   |   |      |
| ue recha          |                   |   |   |      |
| ta Fecha          |                   |   |   |      |
| de ejercicio      | SIN SELECCIONAR 💌 |   |   |      |
| po presupuestario | SIN SELECCIONAR   |   | ~ |      |
| ad Principal      | SIN SELECCIONAR   | ~ |   |      |
| Unidad            | ×                 |   |   |      |
| Subunidad         | ×                 |   |   |      |
| ntes              | SIN SELECCIONAR   | ~ |   |      |
| grama             | SIN SELECCIONAR   | * |   |      |
| 0                 | SIN SELECCIONAR   | ~ |   |      |
| ida Principal     | ~                 |   |   |      |
| lidad             | SIN SELECCIONAR 💌 |   |   |      |
| ción              | ×                 |   |   |      |
| de operación      | SIN SELECCIONAR   |   |   |      |
| cicio             | 2011 💌            |   |   |      |
| umento            | SIN SELECCIONAR   |   |   |      |
| nero              |                   |   |   |      |
|                   |                   |   |   |      |

Como resultado del filtro seleccionado muestra el listado y se puede seleccionar los movimientos para ver el detalle de los mismos.

| Movimiento presupuestario                                |            |                             |                     |                                                    |               |  |  |
|----------------------------------------------------------|------------|-----------------------------|---------------------|----------------------------------------------------|---------------|--|--|
| 8) 8)<br>                                                |            |                             |                     |                                                    |               |  |  |
| Unidad Principal: 001 - RECTORADO Y CONSEJO SUPERIOR     |            |                             |                     |                                                    |               |  |  |
| Sub Unidad: 001.000 - SIN SUBUNIDAD                      |            |                             |                     |                                                    |               |  |  |
| Sub Subunidad: 001.000.000 - SIN SUBSUBUNIDAD            |            |                             |                     |                                                    |               |  |  |
| Partida                                                  | Fecha      | Tipo                        | Documento Principal | Descripción                                        | Importe       |  |  |
| A.0001.001.000.000.12.02.01.01.01.00.3.0.0.0000.1.21.3.4 | 14/02/2011 | crédito<br>automático       |                     | Resultado proceso automatico de distribucion       | \$ 16.170,70  |  |  |
| A.0001.001.000.000.12.02.01.02.01.00.1.1.0.0000.1.21.3.4 | 14/02/2011 | crédito<br>automático       |                     | Resultado proceso automatico de distribucion       | \$ 1.475,59   |  |  |
| A.0001.001.000.000.12.02.01.02.01.00.1.1.0.0000.1.21.3.4 | 14/02/2011 | Transferencia de<br>crédito | TRA : 180 / 2011    | TRANSFERENCIAS ENTRE PARTIDAS - FF12               | \$ 250.000,00 |  |  |
| A.0001.001.000.000.12.02.01.02.01.00.1.2.0.0000.1.21.3.4 | 14/02/2011 | Transferencia de<br>crédito | TRA : 180 / 2011    | TRANSFERENCIAS ENTRE PARTIDAS - FF12               | \$ 250.000,00 |  |  |
| A.0001.001.000.000.12.02.01.02.01.00.2.0.0.0000.1.21.3.4 | 14/02/2011 | crédito<br>automático       |                     | Resultado proceso automatico de distribucion       | \$ 368,90     |  |  |
| A.0001.001.000.000.12.02.01.02.01.00.3.0.0.0000.1.21.3.4 | 14/02/2011 | Transferencia de<br>crédito | TRA: 180 / 2011     | TRANSFERENCIAS ENTRE PARTIDAS - FF12               | \$-500.000,00 |  |  |
| A.0001.001.000.000.12.02.01.03.01.00.2.0.0.0000.1.21.3.4 | 14/02/2011 | crédito<br>automático       |                     | Resultado proceso automatico de distribucion       | \$ 100,00     |  |  |
| A.0001.001.000.000.12.02.01.08.01.00.3.0.0.0000.1.21.3.4 | 14/02/2011 | crédito<br>automático       |                     | Resultado proceso automatico de distribucion       | \$ 6.930,30   |  |  |
| A.0001.001.000.000.12.02.02.01.01.00.1.1.0.0000.1.21.3.4 | 14/02/2011 | crédito<br>automático       |                     | Resultado proceso automatico de distribucion       | \$ 590,62     |  |  |
| R.0001.001.000.000.13.14.01.04.02.00.1.1.0.0000.1.21.3.4 | 14/02/2011 | Transferencia de            | TRA : 178 / 2011    | TRANSFERENCIA PARA IMPUTAR DOSUBA PATRONAL 01/2011 | \$ 1.561,23   |  |  |

## 4.3.3 Movimientos Presupuestarios - Por UP y Fuente de Financiamiento

Muestra los Movimientos Presupuestarios de Crédito por Unidad Presupuestaria y Fuente de Financiamiento, se puede filtrar por Fecha, Tipo de ejercicio, grupo presupuestario, unidad principal, etc.

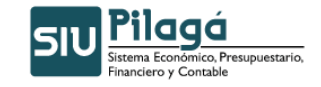

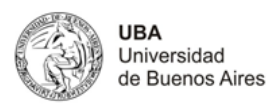

| Filtro               |                   |   |   |  |                 |    |
|----------------------|-------------------|---|---|--|-----------------|----|
| Desde Fecha          |                   |   |   |  |                 |    |
| Hasta Fecha          |                   |   |   |  |                 |    |
| Tipo de ejercicio    | SIN SELECCIONAR   |   |   |  |                 |    |
| Grupo presupuestario | SIN SELECCIONAR   |   | ~ |  |                 |    |
| Unidad Principal     | SIN SELECCIONAR   |   | ~ |  |                 |    |
| Sub Unidad           | ~                 |   |   |  |                 |    |
| Sub Subunidad        | ~                 |   |   |  |                 |    |
| Fuentes              | SIN SELECCIONAR   | ~ |   |  |                 |    |
| Programa             | SIN SELECCIONAR   | * |   |  |                 |    |
| Inciso               | SIN SELECCIONAR   | ~ |   |  |                 |    |
| Partida Principal    | ~                 |   |   |  |                 |    |
| Finalidad            | SIN SELECCIONAR 💌 |   |   |  |                 |    |
| Función              | ~                 |   |   |  |                 |    |
| Tipo de operación    | SIN SELECCIONAR   |   |   |  |                 |    |
| Ejercicio            | 2011 🗸            |   |   |  |                 |    |
| Documento            | SIN SELECCIONAR   |   |   |  |                 |    |
| Número               |                   |   |   |  |                 |    |
|                      |                   |   |   |  | Charles Charles | חר |

Como resultado del filtro seleccionado muestra el listado y se puede seleccionar los movimientos para ver el detalle de los mismos.

| Movimiento presupuestario por UP y FU<br>🗃 🗟             |            |                             |                     |                                              |                |  |  |
|----------------------------------------------------------|------------|-----------------------------|---------------------|----------------------------------------------|----------------|--|--|
| Unidad Principal: 001 - RECTORADO Y CONSEJO SUPERIOR     |            |                             |                     |                                              |                |  |  |
| Sub Unidad: 001.000 - SIN SUBUNIDAD                      |            |                             |                     |                                              |                |  |  |
| Sub Subunidad: 001.000.000 - SIN SUBSUBUNIDAD            |            |                             |                     |                                              |                |  |  |
| Fuente de Financiamiento: RECURSOS PROPIOS               |            |                             |                     |                                              |                |  |  |
| Partida                                                  | Fecha      | Tipo                        | Documento Principal | Descripción                                  | Importe        |  |  |
| A.0001.001.000.000.12.02.01.01.01.00.3.0.0.0000.1.21.3.4 | 14/02/2011 | crédito<br>automático       |                     | Resultado proceso automatico de distribucion | \$ 16.170,70   |  |  |
| A.0001.001.000.000.12.02.01.02.01.00.1.1.0.0000.1.21.3.4 | 14/02/2011 | crédito<br>automático       |                     | Resultado proceso automatico de distribucion | \$ 1.475,59    |  |  |
| A.0001.001.000.000.12.02.01.02.01.00.1.1.0.0000.1.21.3.4 | 14/02/2011 | Transferencia de<br>crédito | TRA : 180 / 2011    | TRANSFERENCIAS ENTRE PARTIDAS - FF12         | \$ 250.000,00  |  |  |
| A.0001.001.000.000.12.02.01.02.01.00.1.2.0.0000.1.21.3.4 | 14/02/2011 | Transferencia de<br>crédito | TRA : 180 / 2011    | TRANSFERENCIAS ENTRE PARTIDAS - FF12         | \$ 250.000,00  |  |  |
| A.0001.001.000.000.12.02.01.02.01.00.2.0.0.0000.1.21.3.4 | 14/02/2011 | crédito<br>automático       |                     | Resultado proceso automatico de distribucion | \$ 368,90      |  |  |
| A.0001.001.000.000.12.02.01.02.01.00.3.0.0.0000.1.21.3.4 | 14/02/2011 | Transferencia de<br>crédito | TRA : 180 / 2011    | TRANSFERENCIAS ENTRE PARTIDAS - FF12         | \$ -500.000,00 |  |  |
| A.0001.001.000.000.12.02.01.03.01.00.2.0.0.0000.1.21.3.4 | 14/02/2011 | crédito<br>automático       |                     | Resultado proceso automatico de distribucion | \$ 100,00      |  |  |
| A.0001.001.000.000.12.02.01.08.01.00.3.0.0.0000.1.21.3.4 | 14/02/2011 | crédito<br>automático       |                     | Resultado proceso automatico de distribucion | \$ 6.930,30    |  |  |
| A.0001.001.000.000.12.02.02.01.01.00.1.1.0.0000.1.21.3.4 | 14/02/2011 | crédito<br>automático       |                     | Resultado proceso automatico de distribucion | \$ \$ \$90,62  |  |  |

## 4.3.4 Movimientos Presupuestarios - Por UP, FU y Objeto del Gasto

Muestra los Movimientos Presupuestarios de Crédito por Unidad Presupuestaria, Fuente de Financiamiento y Objeto del Gasto, se puede filtrar por Fecha, Tipo de ejercicio, grupo presupuestario, unidad principal, etc.

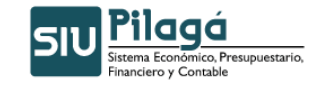

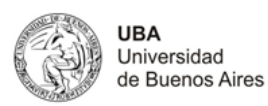

imiento Presupuestario por UP, FU y O. del Gasto Filtro Desde Fecha Hasta Fecha --- SIN SELECCIONAR ---Tipo de ejercicio ~ Grupo presupuestario --- SIN SELECCIONAR ---~ Unidad Principal --- SIN SELECCIONAR -~ Sub Unidad Sub Subunidad --- SIN SELECCIONAR ---Fuentes --- SIN SELECCIONAR -Programa ~ --- SIN SELECCIONAR -~ Inciso Partida Principal --- SIN SELECCIONAR --- 💌 Finalidad Función ~ --- SIN SELECCIONAR ---Tipo de operación Ejercicio 2011 💌 --- SIN SELECCIONAR ~ Documento Número 💡 Eiltrar 🛛 🏷 Limpiar \_\_\_\_h

Como resultado del filtro seleccionado muestra el listado y se puede seleccionar los movimientos para ver el detalle de los mismos.

| Movimiento presupuestario por UP, FU y OG                |            |                             |                     |                                                       |                |
|----------------------------------------------------------|------------|-----------------------------|---------------------|-------------------------------------------------------|----------------|
| Unidad Principal: 001 - RECTORADO Y CONSE                | JO SUPE    | RIOR                        |                     |                                                       |                |
| Sub Unidad: 001.000 - SIN SUBUNIDAD                      |            |                             |                     |                                                       |                |
| Sub Subunidad: 001.000.000 - SIN SUBSUBUNIDAD            |            |                             |                     |                                                       |                |
| Fuente de Financiamiento: RECURSOS PROPIOS               |            |                             |                     |                                                       |                |
| Inciso: Gastos en personal                               |            |                             |                     |                                                       |                |
| Partida Principal: Personal permanente                   |            |                             |                     |                                                       |                |
| Partida                                                  | Fecha      | Tipo                        | Documento Principal | Descripción                                           | Importe        |
| A.0001.001.000.000.12.02.01.02.01.00.1.1.0.0000.1.21.3.4 | 14/02/2011 | crédito<br>automático       |                     | Resultado proceso automatico de distribucion          | \$ 1.475,59    |
| A.0001.001.000.000.12.02.01.02.01.00.1.1.0.0000.1.21.3.4 | 14/02/2011 | Transferencia de<br>crédito | TRA: 180 / 2011     | TRANSFERENCIAS ENTRE PARTIDAS - FF12                  | \$ 250.000,00  |
| A.0001.001.000.000.12.02.02.01.01.00.1.1.0.0000.1.21.3.4 | 14/02/2011 | crédito<br>automático       |                     | Resultado proceso automatico de distribucion          | \$ 590,62      |
| A.0001.001.000.000.12.02.01.02.01.00.1.1.0.0000.1.21.3.4 | 11/02/2011 | Transferencia de<br>crédito | TRA : 173 / 2011    | TRANSFERENCIA PARA IMPUTAR DOSUBA PATRONAL 01/2011    | \$ -36.471,37  |
| R.0001.001.000.000.12.02.01.02.01.00.1.1.0.0000.1.21.3.4 | 11/02/2011 | Transferencia de<br>crédito | TRA : 172 / 2011    | Transferencia para imputar Conv 1195 y FF12           | \$ -229.778,69 |
| A.0001.001.000.000.12.02.01.02.01.00.1.1.0.0000.1.21.3.4 | 10/02/2011 | crédito<br>automático       |                     | Resultado proceso automatico de distribucion          | \$ 9.458,39    |
| R.0001.001.000.000.12.02.01.02.01.00.1.1.0.0000.1.21.3.4 | 10/02/2011 | Transferencia de<br>crédito | TRA : 171 / 2011    | Transferencia para imputar Productividad FF12 01/2011 | \$ -199.740,00 |

# 4.3.5 Movimientos Presupuestarios por FU

Muestra los Movimientos Presupuestarios de Crédito por Fuente de Financiamiento, se puede filtrar por Fecha, Tipo de ejercicio, grupo presupuestario, unidad principal, etc.

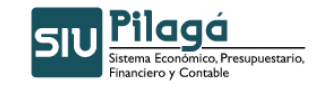

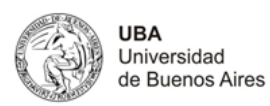

| Filtro               |                   |         |
|----------------------|-------------------|---------|
| Desde Fecha          |                   |         |
| Hasta Fecha          |                   |         |
| Tipo de ejercicio    | SIN SELECCIONAR   |         |
| Grupo presupuestario | SIN SELECCIONAR   |         |
| Unidad Principal     | SIN SELECCIONAR   |         |
| Sub Unidad           |                   |         |
| Sub Subunidad        | ×                 |         |
| Fuentes              | SIN SELECCIONAR   |         |
| Programa             | SIN SELECCIONAR   |         |
| Inciso               | SIN SELECCIONAR   |         |
| Partida Principal    | N                 |         |
| Finalidad            | SIN SELECCIONAR 💌 |         |
| Función              |                   |         |
| Tipo de operación    | SIN SELECCIONAR   |         |
| Ejercicio            | 2011 🗸            |         |
| Documento            | SIN SELECCIONAR   |         |
| Número               |                   |         |
|                      |                   | C Elfor |

Como resultado del filtro seleccionado muestra el listado y se puede seleccionar los movimientos para ver el detalle de los mismos.

| Movimiento presupuestario por FU<br>회 원                  |                                     |                             |                     |                                              |                |
|----------------------------------------------------------|-------------------------------------|-----------------------------|---------------------|----------------------------------------------|----------------|
| Fuente Financiera: RECURSOS PROPIOS                      | Fuente Financiera: RECURSOS PROPIOS |                             |                     |                                              |                |
| Partida                                                  | Fecha                               | Тіро                        | Documento Principal | Descripción                                  | Importe        |
| A.0001.001.000.000.12.02.01.01.01.00.3.0.0.0000.1.21.3.4 | 14/02/2011                          | crédito<br>automático       |                     | Resultado proceso automatico de distribucion | \$ 16.170,70   |
| A.0001.001.000.000.12.02.01.02.01.00.1.1.0.0000.1.21.3.4 | 14/02/2011                          | crédito<br>automático       |                     | Resultado proceso automatico de distribucion | \$ 1.475,59    |
| A.0001.001.000.000.12.02.01.02.01.00.1.1.0.0000.1.21.3.4 | 14/02/2011                          | Transferencia de<br>crédito | TRA: 180 / 2011     | TRANSFERENCIAS ENTRE PARTIDAS - FF12         | \$ 250.000,00  |
| A.0001.001.000.000.12.02.01.02.01.00.1.2.0.0000.1.21.3.4 | 14/02/2011                          | Transferencia de<br>crédito | TRA: 180 / 2011     | TRANSFERENCIAS ENTRE PARTIDAS - FF12         | \$ 250.000,00  |
| A.0001.001.000.000.12.02.01.02.01.00.2.0.0.0000.1.21.3.4 | 14/02/2011                          | crédito<br>automático       |                     | Resultado proceso automatico de distribucion | \$ 368,90      |
| A.0001.001.000.000.12.02.01.02.01.00.3.0.0.0000.1.21.3.4 | 14/02/2011                          | Transferencia de<br>crédito | TRA: 180 / 2011     | TRANSFERENCIAS ENTRE PARTIDAS - FF12         | \$ -500.000,00 |
| A.0001.001.000.000.12.02.01.03.01.00.2.0.0.0000.1.21.3.4 | 14/02/2011                          | crédito<br>automático       |                     | Resultado proceso automatico de distribucion | \$ 100,00      |

# 4.3.6 Movimientos Presupuestarios - Por FU y Objeto del Gasto

Muestra los Movimientos Presupuestarios de Crédito por Unidad Fuente de Financiamiento y Objeto del Gasto, se puede filtrar por Fecha, Tipo de ejercicio, grupo presupuestario, unidad principal, etc.

| Theorem              |                   |            |
|----------------------|-------------------|------------|
| Desde Fecha          |                   |            |
| Hasta Fecha          |                   |            |
| Tipo de ejercicio    | SIN SELECCIONAR 💌 |            |
| Grupo presupuestario | SIN SELECCIONAR   |            |
| Unidad Principal     | SIN SELECCIONAR   |            |
| Sub Unidad           | M                 |            |
| Sub Subunidad        | V                 |            |
| Fuentes              | SIN SELECCIONAR   |            |
| Programa             | SIN SELECCIONAR   |            |
| Inciso               | SIN SELECCIONAR   |            |
| Partida Principal    | ₩.                |            |
| Finalidad            | SIN SELECCIONAR 💌 |            |
| Función              | V                 |            |
| Tipo de operación    | SIN SELECCIONAR 💌 |            |
| Ejercicio            | 2011 💌            |            |
| Documento            | SIN SELECCIONAR V |            |
| Número               |                   |            |
|                      |                   | Selitrar ( |

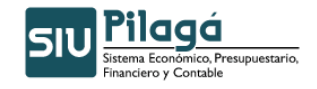

Como resultado del filtro seleccionado muestra el listado y se puede seleccionar los movimientos para ver el detalle de los mismos.

Manual de Usuarios

| Movimiento presupuestario por FU y OG |                                                                                                    |                                                                                                    |                                                                                                    |                                                                                                    |  |
|---------------------------------------|----------------------------------------------------------------------------------------------------|----------------------------------------------------------------------------------------------------|----------------------------------------------------------------------------------------------------|----------------------------------------------------------------------------------------------------|--|
| 199                                   |                                                                                                    |                                                                                                    |                                                                                                    |                                                                                                    |  |
|                                       |                                                                                                    |                                                                                                    |                                                                                                    |                                                                                                    |  |
|                                       |                                                                                                    |                                                                                                    |                                                                                                    |                                                                                                    |  |
|                                       |                                                                                                    |                                                                                                    |                                                                                                    |                                                                                                    |  |
| Fecha                                 | Тіро                                                                                                    | Documento Principal                                                                                                    | Descripción                                                                                                    | Importe                                                                                                    |  |
| 14/02/2011                            | crédito<br>automático                                                                                   |                                                                                                    | Resultado proceso automatico de distribucion                                                                                                    | \$ 1.475,59                                                                                                    |  |
| 14/02/2011                            | Transferencia de<br>crédito                                                                             | TRA : 180 / 2011                                                                                                    | TRANSFERENCIAS ENTRE PARTIDAS - FF12                                                                                                    | \$ 250.000,00                                                                                                    |  |
| 14/02/2011                            | crédito<br>automático                                                                                   |                                                                                                    | Resultado proceso automatico de distribucion                                                                                                    | \$ 590,62                                                                                                    |  |
| 11/02/2011                            | Transferencia de<br>crédito                                                                             | TRA : 173 / 2011                                                                                                    | TRANSFERENCIA PARA IMPUTAR DOSUBA PATRONAL 01/2011                                                                                                    | \$ -36.471,37                                                                                                    |  |
| 11/02/2011                            | Transferencia de<br>crédito                                                                             | TRA : 172 / 2011                                                                                                    | Transferencia para imputar Conv 1195 y FF12                                                                                                    | \$ -229.778,69                                                                                                    |  |
| 10/02/2011                            | crédito<br>automático                                                                                   |                                                                                                    | Resultado proceso automatico de distribucion                                                                                                    | \$ 9.458,39                                                                                                    |  |
| 10/02/2011                            | Transferencia de<br>crédito                                                                             | TRA : 171 / 2011                                                                                                    | Transferencia para imputar Productividad FF12 01/2011                                                                                                    | \$ -199.740,00                                                                                                    |  |
| 09/02/2011                            | crédito<br>automático                                                                                   |                                                                                                    | Resultado proceso automatico de distribucion                                                                                                    | \$ 27.786,85                                                                                                    |  |
|                                       | Fecha<br>14/02/2011<br>14/02/2011<br>14/02/2011<br>11/02/2011<br>10/02/2011<br>10/02/2011<br>09/02/2011 | Fecha         Tipo           14/02/2011         crédito<br>automático           14/02/2011         transferencia de<br>crédito           14/02/2011         crédito<br>automático           11/02/2011         transferencia de<br>crédito           10/02/2011         transferencia de<br>crédito           10/02/2011         transferencia de<br>crédito           10/02/2011         transferencia de<br>crédito           00/02/2011         crédito<br>automático           09/02/2011         crédito<br>automático | Fecha         Tipo         Documento Principal           14/02/2011         crédito<br>automático         TRA : 180 / 2011           14/02/2011         crédito         TRA : 180 / 2011           14/02/2011         crédito         TRA : 173 / 2011           14/02/2011         crédito         TRA : 173 / 2011           11/02/2011         Transferencia de<br>crédito         TRA : 172 / 2011           10/02/2011         Transferencia de<br>crédito         TRA : 172 / 2011           00/02/2011         crédito         TRA : 171 / 2011           09/02/2011         crédito         TRA : 171 / 2011 | Fecha         Tipo         Documento Principal         Descripción           14/02/2011         crédito<br>automático         Resultado proceso automatico de distribucion           14/02/2011         Transferencia de<br>redito         TRA : 180 / 2011         TRANSFERENCIAS ENTRE PARTIDAS - FF12           14/02/2011         crédito<br>automático         Resultado proceso automatico de distribucion           14/02/2011         crédito<br>crédito         Resultado proceso automatico de distribucion           11/02/2011         Transferencia de<br>crédito         TRA : 173 / 2011         TRANSFERENCIA PARA IMPUTAR DOSUBA PATRONAL 01/2011           10/02/2011         Transferencia de<br>crédito         TRA : 172 / 2011         Transferencia para imputar Conv 1195 y FF12           10/02/2011         Transferencia de<br>crédito         TRA : 171 / 2011         Transferencia para imputar Productividad FF12 01/2011           09/02/2011         crédito<br>automático         TRA : 171 / 2011         Transferencia para imputar Productividad FF12 01/2011 |  |

# 4.3.7 Movimientos Presupuestarios - Por Comprobante

Muestra los Movimientos Presupuestarios de Crédito por comprobante, se puede filtrar por Fecha, Tipo de ejercicio, grupo presupuestario, unidad principal, etc.

| Filtro                                                                                                    |      |       |
|----------------------------------------------------------------------------------------------------|------|-------|
| Tipo Documento<br>Número Documento<br>Año Documento<br>Tipo Contenedor<br>Número Contenedor<br>Año Contenedor<br>Desde Facha |      |       |
| Hasta Fecha<br>Ejercicio                                                                                                    | 2011 | Eltar |

Como resultado del filtro seleccionado muestra el listado y se puede seleccionar los movimientos para ver el detalle de los mismos.

| Comprobante Principal: RCSU : Credito Remanente / 2010   |            |                       |                                 |                |              |
|----------------------------------------------------------|------------|-----------------------|---------------------------------|----------------|--------------|
| Partida                                                  | Fecha      | Tipo de Operación     | Doc. Principal                  | Doc. Asociados | Importe      |
| R.0001.001.000.000.16.01.02.01.01.00.1.1.0.0000.1.21.3.1 | 14/01/2011 | Crédito Modificatoria | RCSU : Credito Remanente / 2010 |                | \$ 30.478,00 |
| R.0001.001.000.000.16.01.01.11.01.00.1.1.0.0000.1.21.3.4 | 14/01/2011 | Crédito Modificatoria | RCSU : Credito Remanente / 2010 |                | \$ 10.941,79 |
|                                                          |            |                       |                                 |                | \$ 41.419,79 |
| Cantidad de filas: 2                                     |            |                       |                                 |                |              |

# 4.4 Evolución Por Grupo Presupuestario

Muestra el listado de Evolución por Grupo Presupuestario, el total de Devengado, Cobrado-Pagado y la diferencia.

| <ul> <li>Evolución por grup</li> </ul> | o presupuestario |   |                       |
|----------------------------------------|------------------|---|-----------------------|
| Grupo Presupuestario                   | 0002 - SEUBE     | × |                       |
|                                        |                  |   | 💡 Eiltrar 🛛 🏷 Limpiar |

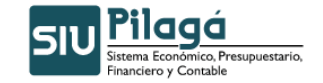

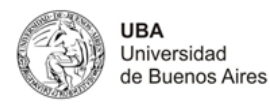

| <ul> <li>Evoluci</li> </ul>                | <ul> <li>Evolución por grupo presupuestario</li> </ul> |                  |            |  |  |
|--------------------------------------------|--------------------------------------------------------|------------------|------------|--|--|
| Evolución por grupo presupuestario<br>() ) |                                                        |                  |            |  |  |
| Grupo Presupuestario: 1002585 - SEUBE      |                                                        |                  |            |  |  |
|                                            | Devengado                                              | Cobrado - Pagado | Diferencia |  |  |
| Ingresos                                   | \$ 897.148,89                                          | \$ 897.148,89    | \$ 0,00    |  |  |
| Gastos                                     | \$ 407.365,87                                          | \$ 407.365,87    | \$ 0,00    |  |  |
| Diferencia                                 | \$ 489,783,02                                          | \$ 489,783,02    | \$ 0,00    |  |  |

## 5. Tope Financiero

# 5.1 ABM- Configuración de Tope Financiero

**Funcionalidad:** Sirve para controlar el tope financiero por Tope Financiero por Grupo Presupuestario, para que no se pueda pagar utilizando un crédito que no se encuentre percibido realmente.

| Grupo Presupuestario (*) SIN SELECCIONAR | <b>v</b>                  |
|------------------------------------------|---------------------------|
|                                          | Agregar Ca <u>n</u> celar |

Presionar el botón Agregar.

| Seleccionar un Tope Finaciero si desea eliminarlo sino agregue uno nuevo |             |           |
|--------------------------------------------------------------------------|-------------|-----------|
| Código                                                                   | Descripción |           |
| 0002                                                                     | SEUBE       | ×         |
|                                                                          |             | 👍 Agregar |

*Importante*: si se va a utilizar esta funcionalidad se debe configurar un parámetro en par\_param\_sistema de acuerdo a la etapa que se quiera controlar.

Ingresar solo 1 parametro en función de que etapa se quiere controlar.

#### Etapa:

**Compromiso**: control\_tope\_compromiso valor = S ó **Devengado**: control\_tope\_devengado valor = S

## 5.2 Transferencia entre Topes Financieros

**Funcionalidad**: permite realizar la transferencia del Tope financiero entre grupos presupuestarios, seleccionando el tope financiero de Origen y de Destino y el importe a transferir

| Seleccionar el tope    | financiero Origen y Destino para transferir |
|------------------------|---------------------------------------------|
| Fecha (*)              | 14/02/2011                                  |
| Origen: (*)            | SIN SELECCIONAR 💌                           |
| Destino: (*)           | SIN SELECCIONAR 💌                           |
| Importe a transferir ( | *)😣                                         |
|                        | Guardar Cancelar                            |

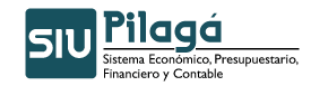

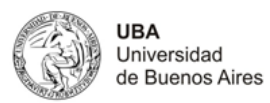

# 5.3 Alta de Saldo Inicial de Tope Financiero

Funcionalidad: permite agregar el saldo inicial del Tope Financiero

| Seleccionar un Top                 | e Finaciero       |
|------------------------------------|-------------------|
| Tope Financiero (*)                | SIN SELECCIONAR 💌 |
| Seleccionar un Tope                | Finaciero         |
| Fecha (*)                          | 14/02/2011        |
| Tope Financiero (*)<br>Importe (*) | 0002 - SEUBE      |
|                                    | Guardar Cancelar  |

#### 5.4 ABM- Usuario autorizado

**Funcionalidad**: Permite ingresar un usuario autorizado para que en el caso de que un pago supere el límite del tope, este pueda autorizar el pago.

| ABM - Usuario autorizado |                 |                           |  |
|--------------------------|-----------------|---------------------------|--|
| Usuario (*)              | SIN SELECCIONAR | <b>v</b>                  |  |
|                          |                 | Agregar Ca <u>n</u> celar |  |

# 5.5 Listados y Consultas- Saldo de Tope Financiero

Funcionalidad: Permite visualizar un listado de los aquellos grupos que se controlan con el Tope Financiero.

| <ul> <li>Filtro</li> </ul> |              |                 |                   |                        |         |                       |
|----------------------------|--------------|-----------------|-------------------|------------------------|---------|-----------------------|
| Grupo Presupuestario       | 0002 - SEUBE | ×               |                   |                        |         |                       |
| Fecha Hasta (*)            | 14/02/2011   |                 |                   |                        |         |                       |
|                            |              |                 |                   |                        |         | Eltrar                |
|                            |              |                 |                   |                        |         | A Ting                |
| Saldo de Tope Financi      | iero         |                 |                   |                        |         | 15                    |
| No hav datos cargados      |              |                 |                   |                        |         |                       |
|                            |              |                 | ,                 | ·                      |         |                       |
|                            |              |                 |                   |                        |         | Imprimir Cancelar     |
|                            |              |                 |                   |                        |         |                       |
|                            |              |                 |                   |                        |         |                       |
|                            |              |                 |                   |                        |         |                       |
| Calda da Tana Financi      |              |                 |                   |                        |         |                       |
| Saldo de rope Financ       | lero         |                 |                   |                        |         |                       |
|                            |              | 1               |                   |                        |         |                       |
| Course Descenterio         |              | Descudeda de M  | Composicion del 5 | aldo                   |         | Colds Taxa Discolars  |
| Grupo Presupuestano        | A V          | Recaudado       | Gastos A T        | Transferencia entre GP | A 4     | Saldo Tope Financiero |
| 0002 - SEOBE               |              | \$ 2 651 705 06 | \$ 407.365,87     |                        | \$ 0,00 | \$ 3.244.430,0        |
|                            |              | \$ 3.031.793,90 | \$407.303,87      |                        | \$ 0,00 | \$ 5.244.450,0        |
|                            |              |                 |                   |                        |         | Ancelar Cancelar      |